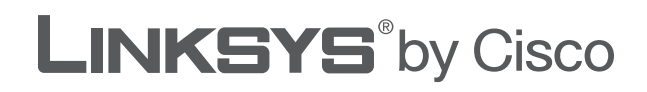

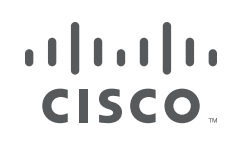

## **GUIDE DE L'UTILISATEUR**

# Routeur haut débit sans fil - G avec 2 ports téléphoniques

Modèle : WRP400

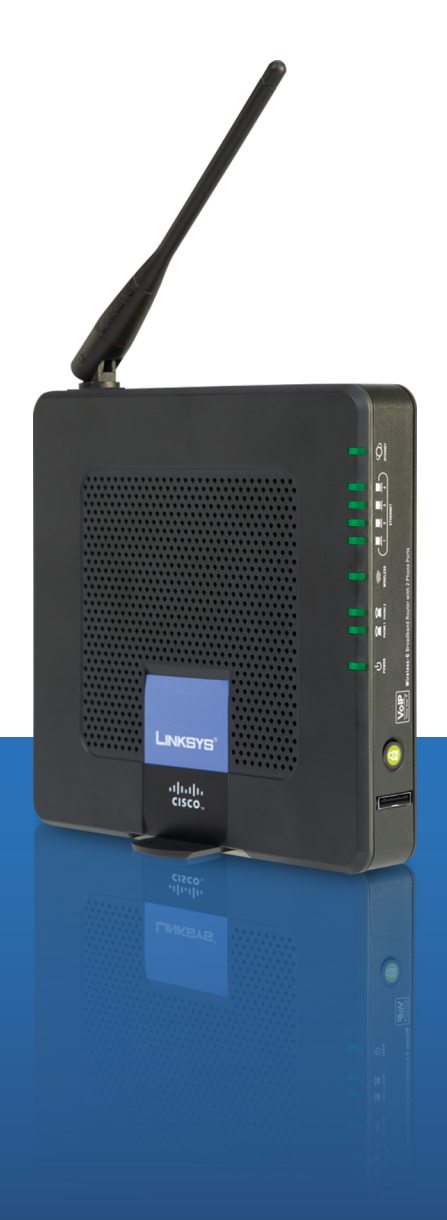

## A propos de ce guide

## **Descriptions des icônes**

En parcourant le Guide de l'utilisateur, vous pouvez rencontrer diverses icônes attirant votre attention sur des éléments spécifiques. Ces icônes sont décrites ci-dessous :

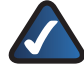

**REMARQUE :** Cette coche indique un élément qui mérite une attention plus particulière lors de l'utilisation de votre produit.

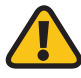

**AVERTISSEMENT :** Ce point d'exclamation indique un avertissement et vous informe que votre installation ou votre produit peut être endommagé.

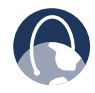

**WEB :** Cette icône en forme de globe indique une adresse de site Web ou une adresse e-mail.

## **Ressources en ligne**

Les adresses de site Web contenues dans ce document ne comportent pas le préfixe **http://** car la plupart des navigateurs Web actuels n'en exigent pas l'utilisation. Si vous utilisez un ancien navigateur Web, vous devrez peutêtre ajouter le préfixe **http://** aux adresses Web.

| Ressource                       | Site Web                      |
|---------------------------------|-------------------------------|
| Linksys                         | www.linksys.com               |
| Linksys International           | www.linksys.com/international |
| Glossaire (en anglais)          | www.linksys.com/glossary      |
| Sécurité réseau<br>(en anglais) | www.linksys.com/security      |

## **Copyright et marques**

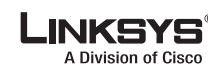

......

cisco

Linksys est une marque déposée ou une marque commerciale de Cisco Systems, Inc. et/ou de ses filiales aux Etats-Unis et dans d'autres pays. Copyright © 2008 Cisco Systems, Inc. Tous droits réservés. Les autres noms de marques et de produits sont des marques ou marques déposées de leurs détenteurs respectifs.

| Chapitre 1 : Présentation du produit                      | 4  |
|-----------------------------------------------------------|----|
| Panneau avant                                             | 4  |
| Panneau arrière                                           | 4  |
| Panneau latéral                                           | 5  |
| Options d'emplacement                                     | 5  |
| hapitre 2 : Liste de vérification de la sécurité sans fil | 7  |
| Consignes de sécurité réseau d'ordre général              | 7  |
| Consignes de sécurité supplémentaires                     | 7  |
| hapitre 3 : Configuration avancée                         | 8  |
| Configuration > Configuration de base                     | 8  |
| Configuration > DDNS                                      |    |
| Configuration > Adresse MAC dupliquée                     | 13 |
| Configuration > Routage avancé                            | 13 |
| Sans fil > Paramètres sans fil de base                    |    |
| Sans fil > Sécurité sans fil                              | 16 |
| Sans fil > Filtre MAC sans fil                            |    |
| Sans fil > Paramètres sans fil avancés                    |    |
| Sécurité > Pare-feu                                       | 20 |
| Sécurité > Passthrough VPN                                | 20 |
| Restrictions d'accès > Accès Internet                     |    |
| Applications et jeux > Transfert de connexion unique      | 22 |
| Applications et jeux > Transfert de connexion             |    |
| Applications et jeux > Déclenchement de connexion         | 23 |
| Applications et jeux > DMZ                                | 23 |
| Applications et jeux > QS                                 |    |
| Administration > Gestion                                  | 26 |
| Administration > Fichier journal                          |    |
| Administration > Diagnostics                              |    |
| Administration > Paramètres d'usine                       |    |
| Administration > Mise à niveau du micrologiciel           | 30 |
| Administration > Gestion de la configuration              | 30 |
| Etat > Routeur                                            | 31 |
| Etat > Réseau local                                       | 31 |
| Etat > Réseau sans fil                                    | 32 |
| Accès aux écrans voix                                     | 32 |
| Voix > Info                                               | 32 |
| Voix > Système                                            | 33 |
| Voix > utilisateur 1/2                                    |    |
| Voix > Connexion administrateur                           | 35 |

| Chapitre 4 : Menu de réponse vocale interactif                                                                                                    | 36  |
|----------------------------------------------------------------------------------------------------|-----|
| Présentation                                                                                                    | 36  |
| Commandes du menu                                                                                                    | 36  |
| Annexe A : Dépannage                                                                                                    | 37  |
| Annexe B : Spécifications                                                                                                    | 39  |
| Annexe C : Informations de garantie                                                                                                    | 41  |
| Garantie limitée                                                                                                    | 41  |
| Exclusions et limitations                                                                                                    | 41  |
| Obtention du service de garantie                                                                                                    | 41  |
| Support technique                                                                                                    | 42  |
| Annexe D : Réglementation                                                                                                    | 43  |
| FCC Statement                                                                                                    | 43  |
| FCC Radiation Exposure Statement                                                                                                    | 43  |
| Safety Notices and Information                                                                                                    | 43  |
| Industry Canada Statement                                                                                                    | 43  |
| Avis d'Industrie Canada                                                                                                    | 44  |
| Wireless Disclaimer                                                                                                    | 44  |
| Avis de non-responsabilité concernant les appareils sans fil                                                                                                    | 44  |
| Telepermit Statement                                                                                                    | 44  |
| Déclaration de conformité concernant la directive européenne 1999/5/CE (R&TTE)                                                                                                    | )45 |
| Marquage CE                                                                                                    | 46  |
| Restrictions nationales                                                                                                    | 46  |
| Restrictions d'utilisation du produit                                                                                                    | 47  |
| Documents techniques disponibles sur le site www.linksys.com/international                                                                                                    | 47  |
| Informations pour les utilisateurs sur les biens de consommation dans le cadre de<br>l'application de la directive européenne 2002/96/CE relative aux déchets<br>d'équipements électriques et électroniques (DEFE). |     |
| Annova E : Contrat da licanza logicialla                                                                                                    | E7  |
| Annexe E . Contrat de licence logicielle                                                                                                    | 52  |
| Logiciels fournis dans les produits Linksys                                                                                                    | 52  |
| Licences logicielles                                                                                                    | 52  |

## Chapitre 1 : Présentation du produit

Merci d'avoir choisi le routeur haut débit sans fil G avec 2 ports téléphoniques. Le routeur vous permet d'accéder à Internet via une connexion sans fil ou via l'un de ses quatre ports de commutation. Vous pouvez également utiliser le routeur pour partager des ressources comme des ordinateurs, des imprimantes et des fichiers. L'adaptateur téléphonique intégré permet d'effectuer des appels VoIP (Voice over Internet Protocol) même lorsque vous utilisez Internet.

## Panneau avant

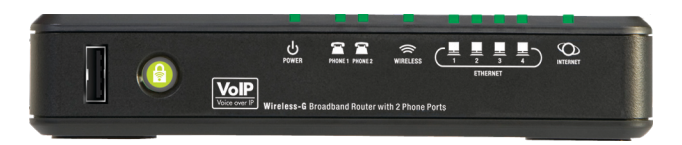

**USB** : le port USB est réservé aux utilisations ultérieures.

**Wi-Fi Protected Setup** (Configuration protégée par Wi-Fi) (blanc/orange) : si vous possédez des périphériques clients, tels que des adaptateurs sans fil, prenant en charge le Wi-Fi Protected Setup (WPS, Configuration protégée par Wi-Fi), vous pouvez utiliser cette fonction pour configurer automatiquement la sécurité sans fil pour vos réseaux sans fil.

Pour utiliser la fonctionnalité Wi-Fi Protected Setup, exécutez l'Assistant de configuration ou reportez-vous à la section Sans fil > Paramètres sans fil de base du « Chapitre 3 : Configuration avancée ».

Le bouton Wi-Fi Protected Setup s'allume en blanc et reste allumé lorsque la sécurité sans fil est activée sur vos réseaux sans fil. Le voyant s'allume en orange si une erreur se produit lors du processus de configuration protégée par Wi-Fi. Assurez-vous que le périphérique client prend en charge la fonctionnalité Wi-Fi Protected Setup. Attendez que le voyant s'éteigne, puis réessayez.

Power (Alimentation) (vert/rouge): le voyant vert s'allume et reste allumé tant que l'adaptateur est sous tension. Il clignote à chaque démarrage lorsque le routeur passe en mode d'autodiagnostic. Une fois le diagnostic terminé, le voyant reste allumé en permanence (en vert). Si le voyant est rouge, vérifiez que vous utilisez l'adaptateur électrique adapté. Si le voyant reste rouge, contactez votre fournisseur d'accès pour obtenir de l'aide. Phone 1-2 (Téléphone 1-2) (vert) : le voyant téléphonique 1-2 s'allume et reste allumé lorsqu'une ligne active est enregistrée sur le port correspondant du panneau arrière du routeur. Le voyant clignote lentement lorsque vous avez de nouveaux messages vocaux.

Wireless (Sans fil) (vert) : ce voyant s'allume
 WIRELESS lorsque la fonction sans fil est activée. Il clignote
 lorsque le routeur traite activement l'envoi ou la
 réception de données sur le réseau.

**Ethernet 1-4** (vert) : ces voyants, dont les numéros correspondent aux numéros des ports indiqués sur le panneau arrière du routeur, remplissent deux fonctions. Si un voyant est allumé en permanence, cela signifie que le routeur est connecté à un périphérique via le port concerné. Il clignote pour indiquer une activité réseau sur ce même port.

Internet (vert) : le voyant Internet s'allume et reste allumé dès qu'une connexion est établie par l'intermédiaire du port Internet. Il clignote pour indiquer une activité réseau sur ce même port Internet.

## Panneau arrière

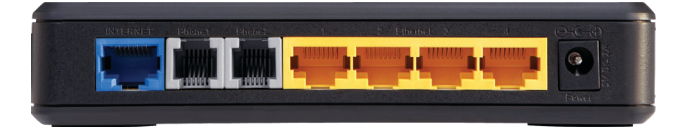

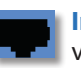

**Internet** : le port Internet doit être raccordé à votre connexion Internet câblée ou ADSL.

**Phone 1-2** (Téléphone 1-2) : les ports téléphoniques permettent de connecter des téléphones standard analogiques au routeur.

**Ethernet 1, 2, 3, 4 :** ces port Ethernet (1, 2, 3, 4) permettent de connecter le routeur à des ordinateurs câblés et autres périphériques réseau Ethernet.

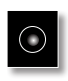

**Power** (Alimentation) : le port Power (Alimentation) permet de raccorder l'adaptateur électrique.

## Panneau latéral

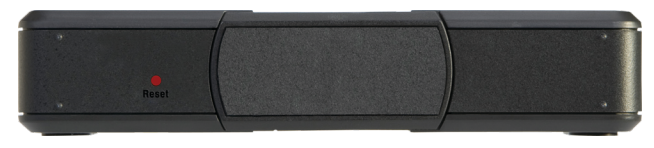

**Reset** (Réinitialisation): ilexiste deux façons de rétablir les paramètres d'usine de votre routeur. Appuyez sur le bouton Reset (Réinitialisation) pendant environ dix secondes ou restaurez les paramètres par défaut à partir de l'onglet *Administration > Factory Defaults* (Paramètres usine par défaut) de l'utilitaire Web du routeur. (L'écran Factory Defaults (Paramètres usine par défaut) vous permet de restaurer séparément les paramètres du routeur et les paramètres vocaux par défaut.)

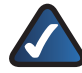

**REMARQUE :** La restauration des paramètres vocaux par défaut peut requérir une connexion (le nom d'utilisateur et le mot de passe par défaut sont **admin**). Si les paramètres par défaut ne fonctionnent pas, contactez votre FAI pour plus d'informations.

**Support :** pour placer le routeur en position verticale, faites pivoter le support de 90 degrés.

## **Options d'emplacement**

Il est possible d'installer le routeur de trois façons. Il peut être placé horizontalement sur une surface Il peut également être placé verticalement. Enfin, le routeur peut être fixé au mur.

## **Position horizontale**

Le panneau inférieur du routeur comporte quatre pieds en caoutchouc. Placez le routeur sur une surface plane à proximité d'une prise électrique.

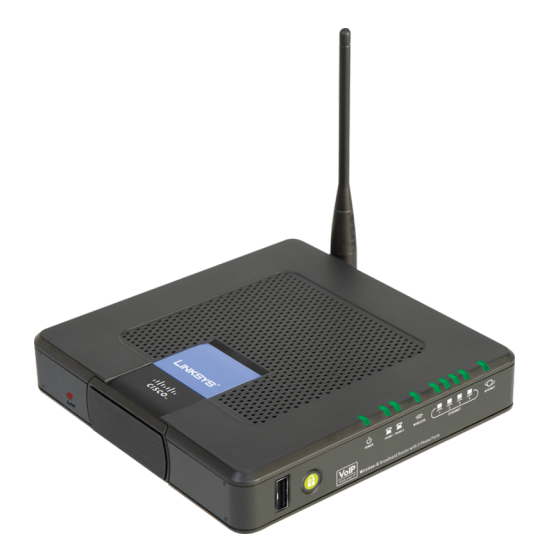

## **Position verticale**

Le routeur est équipé d'un support sur le panneau opposé à l'antenne. Faites pivoter le support à 90 degrés, puis positionnez le routeur sur une surface plane, à proximité d'une prise électrique.

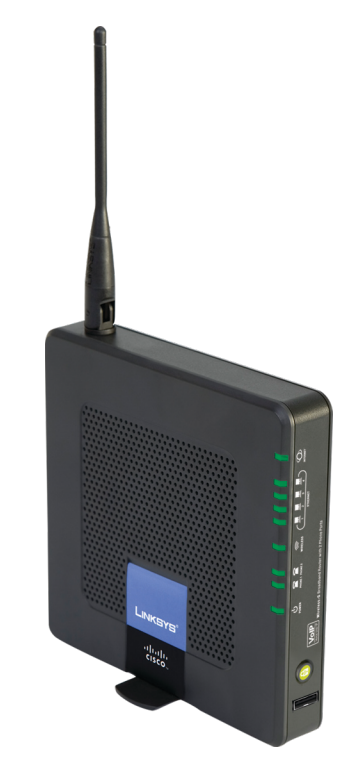

## Montage mural

Le panneau arrière du routeur comporte quatre orifices de montage mural. La distance entre deux orifices adjacents est de 60 mm.

Deux vis sont nécessaires pour la fixation du routeur au mur.

| Matériel de mo | ntage suggéré        |              |
|----------------|----------------------|--------------|
| 4 - 5 mm       | [0000⊡<br>1 - 1,5 mm | 2,5 - 3,0 mm |

+Remarque : Les illustrations du matériel de montage ne sont pas à l'échelle.

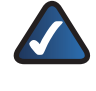

**REMARQUE :** Linksys n'est pas responsable des dommages causés par une fixation incorrecte du matériel de montage.

Pour cela, procédez comme suit :

1. Déterminez l'emplacement du routeur. Assurezvous que le mur est lisse, plat, sec et solide. Vérifiez également que l'emplacement du périphérique est situé à proximité d'une prise électrique.

## **Chapitre 1**

- 2. Percez deux trous dans le mur en veillant à ce qu'ils soient exactement à 60 mm l'un de l'autre.
- 3. Insérez une vis dans chaque trou en laissant dépasser la tête de 3 mm.
- 4. Positionnez le routeur de sorte que les deux orifices de montage mural soient alignés sur les deux vis.
- 5. Placez les orifices de fixation murale sur les vis et faites glisser le routeur vers le bas jusqu'à ce que les vis s'ajustent parfaitement dans les orifices.

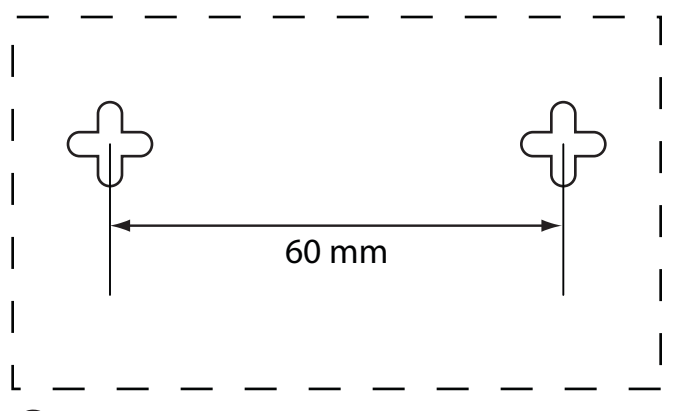

Imprimez cette page en taille réelle. Découpez en suivant les pointillés, puis placez la feuille sur le mur pour percer les trous en respectant l'espacement requis.

Modèle de montage mural

## Chapitre 2 : Liste de vérification de la sécurité sans fil

Très pratiques et d'une grande simplicité d'installation, les réseaux sans fil sont de plus en plus souvent choisis par les foyers disposant d'une connexion Internet haut débit. Toutefois, l'utilisation d'ondes radio rend les réseaux sans fil plus vulnérables que les réseaux câblés traditionnels. De la même façon qu'il est possible d'intercepter les signaux de votre téléphone cellulaire ou sans fil, les signaux de votre réseau sans fil peuvent également être interceptés. Etant donné qu'il est impossible de bloquer physiquement une connexion non autorisée à votre réseau sans fil, certaines mesures sont nécessaires pour garantir la sécurité de votre réseau.

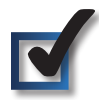

# 1. Modifier le nom ou SSID du réseau sans fil par défaut

Tout périphérique sans fil possède un nom de réseau sans fil ou SSID (Service Set Identifier) configuré en usine. Il s'agit du nom de votre réseau sans fil ; il peut comporter jusqu'à 32 caractères. Pour différencier votre réseau sans fil, il est recommandé d'adopter un nom de réseau sans fil par défaut facilement reconnaissable, mais n'utilisez pas d'informations personnelles (telles que votre numéro de téléphone), car ces informations sont disponibles à toute personne à la recherche de réseaux sans fil.

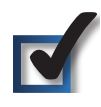

## 2. Modifier le mot de passe par défaut

Pour les produits sans fil, tels que les points d'accès et les routeurs, un mot de passe vous est demandé si vous souhaitez modifier leurs paramètres. Ces périphériques possèdent un mot de passe par défaut configuré en usine. Le mot de passe Linksys par défaut est **admin**. Les pirates informatiques connaissent ces noms et peuvent tenter d'accéder à votre réseau sans fil et de modifier vos paramètres réseau. Pour éviter toute modification non autorisée, personnalisez le mot de passe du périphérique de sorte qu'il soit difficile à deviner.

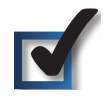

## 3. Activer le filtrage des adresses MAC

Les routeurs Linksys permettent d'activer le filtrage d'adresses MAC (Media Access Control). Tout périphérique réseau se voit attribuer une adresse MAC unique, composée d'une série de chiffres et de lettres. Lorsque la fonction de filtrage des adresses MAC est activée, l'accès au réseau sans fil n'est autorisé qu'aux périphériques dont l'adresse MAC est reconnue. Vous pouvez, par exemple, spécifier l'adresse MAC de chaque ordinateur de votre domicile, de manière à ce que seuls ces ordinateurs puissent accéder au réseau sans fil.

## 4. Activer le cryptage

Le cryptage protège les données transmises via un réseau sans fil. WPA/WPA2 (Wi-Fi Protected Access) et WEP (Wired Equivalency Privacy) offrent différents niveaux de protection des communications sans fil.

Un réseau utilisant le cryptage WPA/WPA2 est plus sécurisé qu'un réseau utilisant le cryptage WEP, car WPA/WPA2 utilise une méthode de cryptage par clé dynamique. Afin de protéger les informations transmises par ondes radio, il est recommandé d'activer le niveau de cryptage le plus élevé pris en charge par votre matériel réseau.

Il est possible que les périphériques les plus anciens, qui ne prennent pas en charge la sécurité WPA, ne proposent que la méthode de cryptage WEP.

## Consignes de sécurité réseau d'ordre général

La sécurité du réseau sans fil ne sert à rien si le réseau sous-jacent n'est pas sécurisé.

- Protégez l'accès à tous les ordinateurs du réseau à l'aide de mots de passe et protégez vos fichiers importants à l'aide de mots de passe individuels.
- Modifiez les mots de passe régulièrement.
- Installez un logiciel anti-virus et un pare-feu personnel sur chaque poste.
- Désactivez le partage de fichiers (point à point). Certaines applications sont susceptibles de partager des fichiers sans demande de confirmation ou avertissement.

## Consignes de sécurité supplémentaires

- Maintenez routeurs, points d'accès et modems routeurs sans fil à distance des murs extérieurs ou des fenêtres.
- Mettez hors tension les routeurs, points d'accès ou modems routeurs lorsqu'ils ne sont pas utilisés (la nuit, pendant vos vacances).
- Utilisez des phrases de passe d'au moins huit caractères et difficiles à deviner. Mélangez chiffres et lettres pour éviter tout mot pouvant se trouver dans un dictionnaire.

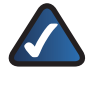

**WEB** : Pour plus d'informations sur la sécurité sans fil, rendez-vous sur la page www.linksys.com/security.

## Chapitre 3 : Configuration avancée

Vous pourrez utiliser le routeur une fois qu'il aura été configuré à l'aide de l'Assistant de configuration (présent sur le CD-ROM). Néanmoins, vous pouvez modifier ses paramètres avancés à l'aide de l'utilitaire Web du routeur. Ce chapitre décrit chaque page Web de l'utilitaire ainsi que ses fonctions clés. Vous pouvez accéder à l'utilitaire à l'aide d'un navigateur Web, sur un ordinateur connecté au routeur.

Les onglets principaux de l'utilitaire Web sont les suivants : Setup (Configuration), Wireless (Sans fil), Security (Sécurité), Access Restrictions (Restrictions d'accès), Applications & Gaming (Applications et jeux), Administration, Status (Etat) et Voice (Voix). D'autres onglets apparaissent lorsque vous cliquez sur les onglets principaux.

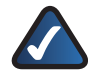

**REMARQUE :** Lors de la première installation du routeur, utilisez l'Assistant de configuration du CD-ROM d'installation. Si vous souhaitez configurer les paramètres avancés, lisez ce chapitre pour en savoir plus sur l'utilitaire Web.

## Accès à l'utilitaire Web

Pour accéder à l'utilitaire Web, lancez votre navigateur Web sur l'ordinateur, puis saisissez l'adresse IP par défaut du routeur, **192.168.15.1**, dans le champ *Adresse*. Appuyez ensuite sur la touche **Entrée**.

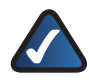

**REMARQUE :** Si le routeur est placé derrière un routeur principal dont l'adresse IP est 192.168.15.1, votre routeur adopte automatiquement une nouvelle adresse IP par défaut, **192.168.16.1**.

Un écran de connexion s'affiche. Utilisez les nom d'utilisateur et mot de passe par défaut (**admin**) la première fois que vous ouvrez l'utilitaire Web. (Vous pouvez définir un nouveau mot de passe à partir de l'écran *Management* (Gestion) de l'onglet Administration). Cliquez sur **OK** pour continuer.

| Connecter à 192.       | 168. 15. 1 ? 🗙                      |
|------------------------|-------------------------------------|
| WRP400                 |                                     |
| Nom d'utilisateur :    | 🖸 admin 💌                           |
| <u>M</u> ot de passe : | •••••                               |
|                        | Mémoriser mon mot de pa <u>s</u> se |
|                        |                                     |
|                        | OK Annuler                          |

Ecran de connexion

## Configuration > Configuration de base

Le premier écran qui s'affiche est l'écran *Basic Setup* (Configuration de base). Les options de cet onglet vous permettent de modifier les paramètres généraux du routeur.

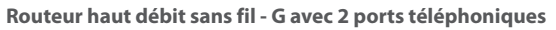

|                                                |            |                |                | Wire        | less-G Br    | oadband Ro              | outer with 2 Pl | ione Ports | WRP400   |
|------------------------------------------------|------------|----------------|----------------|-------------|--------------|-------------------------|-----------------|------------|----------|
| Setup                                          | Setup      | Wireless       | Security       | Res         | ccess        | Application<br>& Gaming | s Administr     | ation Sta  | tus Voic |
|                                                | Basio Setu | ip   D         | DNS            | MAC A       | ddress Clone | Adva                    | inced Routing   |            |          |
| Internet Setun                                 |            |                |                |             |              |                         |                 |            |          |
| nternet Connection Type                        | Auto       | matic Config   | uration - DHC  | P           |              |                         |                 | Help       |          |
|                                                |            |                |                |             |              |                         |                 |            |          |
| Optional Settings                              | Host I     | lame :         |                |             |              |                         |                 |            |          |
| equired by some Internet<br>Service Providers) | Domai      | n Name :       |                |             |              |                         |                 |            |          |
|                                                | MTU :      |                |                | Auto        | Size :       | 1500                    |                 |            |          |
|                                                | Static     | DNS1:          |                | 0.          | 0.0          | .0                      |                 |            |          |
|                                                | Static     | DNS 2 :        |                | 0 .         | 0.0          | . 0                     |                 |            |          |
|                                                | Static     | DNS 3:         |                | 0 .         | 0.0          | . 0                     |                 |            |          |
|                                                |            |                |                |             |              |                         |                 |            |          |
| Network Setun                                  |            |                |                |             |              |                         |                 |            |          |
| Router IP                                      | Local      | IP Address :   |                | 192         | 168 . 15     | .1                      |                 |            |          |
|                                                | Subne      | t Mask :       |                | 255.255     | 5.255.0      |                         |                 |            |          |
|                                                |            |                |                |             |              |                         |                 |            |          |
| DHCP Server Setting                            | DHCP       | Server :       |                | • Enal:     | led 🔿 Dis    | abled DHCP F            | teservation     |            |          |
|                                                | DNS F      | roxy :         |                | • Enab      | led O Dis    | abled                   |                 |            |          |
|                                                | Startin    | ng IP Address  | 8:             | 192.168.    | 15.100       |                         |                 |            |          |
|                                                | Maxim      | um DHCP Us     | ers:           | 50          |              |                         |                 |            |          |
|                                                | IP Add     | iress Range    |                | 192.168.    | 15. 100 to 1 | 19                      |                 |            |          |
|                                                | Client     | Lease Time :   |                | 0           | minutes (0   | means one day           | y)              |            |          |
|                                                | Static     | DNS:           |                | 0.          | 0.0          | . 0                     |                 |            |          |
|                                                | WINS       | :              |                | 0.          | 0.0          | . 0                     |                 |            |          |
|                                                |            |                |                |             |              |                         |                 |            |          |
| Time Setting                                   |            |                |                |             |              |                         |                 |            |          |
| Time Zone                                      | (GM        | F-08:00) Paci  | ific Time (US  | A & Canac   | ia)          | ~                       |                 |            |          |
|                                                | 🗹 A        | utomatically a | adjust clock f | for dayligh | t saving cha | nges                    |                 |            |          |
|                                                | Time S     | Server Addre   | 188 :          |             |              |                         |                 |            |          |
|                                                | Auto       | · •            |                |             | (NTP S       | Server Address          | )               |            |          |
|                                                | Resyr      | nc Timer :     |                | 3600        | secon        | ds                      |                 |            |          |
|                                                |            |                |                |             |              |                         |                 |            |          |
|                                                |            |                |                |             |              |                         |                 |            |          |

Setup > Basic Setup (Configuration > Configuration de base)

## **Configuration Internet**

La section Internet Setup (Configuration Internet) permet de configurer votre routeur conformément à votre connexion Internet. Vous pouvez vous procurer la plupart de ces informations auprès de votre fournisseur d'accès Internet.

#### Type de connexion Internet

Dans le menu déroulant, sélectionnez le type de connexion Internet communiqué par votre fournisseur d'accès Internet. Les différents types de connexion disponibles sont les suivants :

- Automatic Configuration DHCP (Configuration automatique - DHCP)
- Static IP (Adresse IP statique)
- PPPoE
- PPTP
- L2TP
- Telstra Cable (Câble Telstra)

#### **Configuration automatique - DHCP**

Par défaut, le type de connexion Internet du routeur est défini sur **Automatic Configuration - DHCP** (Configuration automatique - DHCP). Vous devez conserver cette option uniquement si votre FAI prend en charge le protocole DHCP ou si vous vous connectez au moyen d'une adresse IP dynamique. (Cette option s'applique généralement aux connexions par câble).

| Internet Connection Type | Automatic Configuration - DHCP | * |
|--------------------------|--------------------------------|---|
|                          |                                | _ |

Internet Connection Type > Automatic Configuration - DHCP (Type de connexion Internet > Configuration automatique - DHCP)

#### Adresse IP statique

Si vous devez obligatoirement utiliser une adresse IP permanente pour vous connecter à Internet, sélectionnez l'option **Static IP** (Adresse IP statique).

| Internet Connection Type | Static IP             | ~       |
|--------------------------|-----------------------|---------|
|                          | Internet IP Address : | 0.0.0.0 |
|                          | Subnet Mask :         | 0.0.0.0 |
|                          | Default Gateway :     | 0.0.0.0 |

Internet Connection Type > Static IP (Type de connexion Internet > Adresse IP statique)

**Internet IP Address** (Adresse IP Internet) : il s'agit de l'adresse IP du routeur, telle qu'elle apparaît sur Internet. Votre FAI vous fournira l'adresse IP que vous devez spécifier dans ce champ.

**Subnet Mask** (Masque de sous-réseau) : il s'agit du masque de sous-réseau du routeur, tel qu'il est fourni aux utilisateurs sur Internet (y compris à votre FAI). Votre FAI vous fournira le masque de sous-réseau.

**Default Gateway** (Passerelle par défaut) : votre FAI vous fournira l'adresse IP de son serveur.

#### PPPoE

Certains fournisseurs d'accès Internet ADSL utilisent le protocole PPPoE (Point-to-Point Protocol over Ethernet) pour établir des connexions Internet. Si vous êtes connecté à Internet par l'intermédiaire d'une ligne ADSL, demandez à votre FAI s'il utilise le protocole PPPoE. Si tel est le cas, vous devrez sélectionner l'option **PPPoE**.

| Internet Connection Type | РРРОЕ                                      |
|--------------------------|--------------------------------------------|
|                          | User Name :                                |
|                          | Password :                                 |
|                          | Service Name (Optional):                   |
|                          | O Connect on Demand : Max Idle Time 5 Min. |
|                          | Keep Alive : Redial Period 30 Sec.         |

Internet Connection Type > PPPoE (Type de connexion Internet > PPPoE)

**User Name and Password** (Nom d'utilisateur et Mot de passe) : saisissez le nom d'utilisateur et le mot de passe fournis par votre FAI.

**Service Name (Optional)** (Nom du service (facultatif)) : si votre FAI vous a fourni cette information, saisissez le nom du service.

**Connect on Demand: Max Idle Time** (Connexion à la demande : délai d'inactivité maximal) : vous pouvez configurer le routeur afin qu'il désactive la connexion Internet après une période d'inactivité maximale donnée. Si votre connexion Internet a été désactivée suite à son inactivité, l'option Connect on Demand (Connexion à la demande) permet au routeur de rétablir automatiquement votre connexion dès que vous tentez d'accéder de nouveau à Internet. Pour utiliser cette option, sélectionnez **Connect on Demand** (Connexion à la demande). Dans le champ *Max Idle Time* (Délai d'inactivité maximal), saisissez le nombre de minutes que vous souhaitez voir s'écouler avant la désactivation de votre connexion Internet. Le délai d'inactivité maximal est de **5** minutes.

**Keep Alive: Redial Period** (Maintenir la connexion : rappel après) : si vous sélectionnez cette option, le routeur procède régulièrement à une vérification de votre connexion Internet. Si vous êtes déconnecté, le routeur rétablit alors automatiquement votre connexion. Pour utiliser cette option, sélectionnez **Keep Alive** (Maintenir la connexion). Dans le champ *Redial Period* (Rappel après), spécifiez la fréquence à laquelle le routeur doit vérifier votre connexion Internet. Par défaut, le temps devant s'écouler avant le rappel est de **30** secondes.

#### PPTP

le protocole PPTP (Point-to-Point Tunneling Protocol) est un service appliqué uniquement dans le cadre de connexions intra-européennes.

| Internet Connection Type | PPTP                        | <                   |
|--------------------------|-----------------------------|---------------------|
|                          | Internet IP Address :       | 0.0.0.0             |
|                          | Subnet Mask :               | 0.0.0.0             |
|                          | Default Gateway :           | 0.0.0.0             |
|                          | User Name :                 |                     |
|                          | Password :                  |                     |
|                          | Connect on Demand : M       | ax Idle Time 5 Min. |
|                          | 💿 Keep Alive : Redial Perio | 30 Sec.             |

Internet Connection Type > PPTP (Type de connexion Internet > PPTP)

**Internet IP Address** (Adresse IP Internet) : il s'agit de l'adresse IP du routeur, telle qu'elle apparaît sur Internet. Saisissez l'adresse IP fournie par votre FAI.

**Subnet Mask** (Masque de sous-réseau) : il s'agit du masque de sous-réseau du routeur, tel qu'il est fourni aux utilisateurs sur Internet (y compris à votre FAI). Saisissez le masque de sous-réseau fourni par votre FAI.

**Default Gateway** (Passerelle par défaut) : saisissez l'adresse IP du serveur de votre FAI que ce dernier vous a fourni.

**User Name and Password** (Nom d'utilisateur et Mot de passe) : saisissez le nom d'utilisateur et le mot de passe fournis par votre FAI.

**Connect on Demand: Max Idle Time** (Connexion à la demande : délai d'inactivité maximal) : vous pouvez configurer le routeur afin qu'il désactive la connexion Internet après une période d'inactivité maximale donnée. Si votre connexion Internet a été désactivée suite à son inactivité, l'option Connect on Demand (Connexion à la demande) permet au routeur de rétablir automatiquement votre connexion dès que vous tentez d'accéder de nouveau à Internet. Pour utiliser cette option, sélectionnez **Connect on Demand** (Connexion à la demande). Dans le champ *Max Idle Time* (Délai d'inactivité maximal), saisissez le nombre de minutes que vous souhaitez voir s'écouler avant la désactivation de votre connexion Internet. Le délai d'inactivité maximal est de **5** minutes.

**Keep Alive: Redial Period** (Maintenir la connexion : rappel après) : si vous sélectionnez cette option, le routeur procède régulièrement à une vérification de votre connexion Internet. Si vous êtes déconnecté, le routeur rétablit alors automatiquement votre connexion. Pour utiliser cette option, sélectionnez **Keep Alive** (Maintenir la connexion). Dans le champ *Redial Period* (Rappel après), spécifiez la fréquence à laquelle le routeur doit vérifier votre connexion Internet. La valeur par défaut est **30** secondes.

### L2TP

L2TP est un service appliqué uniquement dans le cadre de connexions établies en Europe et en Israël.

| L2TP                        | *                                                                                                    |
|-----------------------------|----------------------------------------------------------------------------------------------------|
| Server IP Address :         | 0.0.0.0                                                                                                    |
| User Name :                 |                                                                                                    |
| Password :                  |                                                                                                    |
| Connect on Demand : Ma      | ax Idle Time 5 Min.                                                                                             |
| 📀 Keep Alive : Redial Perio | od 30 Sec.                                                                                                    |
|                             | L2TP<br>Server IP Address :<br>User Name :<br>Password :<br>Connect on Demand : M<br>Skeep Alive : Redial Perid |

Internet Connection Type > L2TP (Type de connexion Internet > L2TP)

**Server IP Address** (Adresse IP du serveur) : il s'agit de l'adresse IP du serveur L2TP. Saisissez l'adresse IP fournie par votre FAI.

**User Name and Password** (Nom d'utilisateur et Mot de passe) : saisissez le nom d'utilisateur et le mot de passe fournis par votre FAI.

**Connect on Demand: Max Idle Time** (Connexion à la demande : délai d'inactivité maximal) : vous pouvez configurer le routeur afin qu'il désactive la connexion Internet après une période d'inactivité maximale donnée. Si votre connexion Internet a été désactivée suite à son inactivité, l'option Connect on Demand (Connexion à la demande) permet au routeur de rétablir automatiquement votre connexion dès que vous tentez d'accéder de nouveau à Internet. Pour utiliser cette option, sélectionnez **Connect on Demand** (Connexion à la demande). Dans le champ *Max Idle Time* (Délai d'inactivité maximal), saisissez le nombre de minutes que vous souhaitez voir s'écouler avant la désactivation de votre connexion Internet. Le délai d'inactivité maximal est de **5** minutes.

**Keep Alive: Redial Period** (Maintenir la connexion : rappel après) : si vous sélectionnez cette option, le routeur procède régulièrement à une vérification de votre connexion Internet. Si vous êtes déconnecté, le routeur rétablit alors automatiquement votre connexion. Pour utiliser cette option, sélectionnez **Keep Alive** (Maintenir la connexion). Dans le champ *Redial Period* (Rappel après), spécifiez la fréquence à laquelle le routeur doit vérifier votre connexion Internet. Par défaut, le temps devant s'écouler avant le rappel est de **30** secondes.

#### Câble Telstra

Ce service est utilisé en Australie uniquement.

| Internet Connection Type | Telstra Cable                            |
|--------------------------|------------------------------------------|
|                          | Heart Beat Server :                      |
|                          | User Name :                              |
|                          | Password :                               |
|                          | Connect on Demand : Max Idle Time 5 Min. |
|                          | Keep Alive : Redial Period 30 Sec.       |

Internet Connection Type > Telstra Cable (Type de connexion Internet > Câble Telstra)

**Heart Beat Server** (Serveur Heart Beat) : il s'agit de l'adresse IP du serveur Heart Beat. Saisissez l'adresse IP fournie par votre FAI.

**User Name and Password** (Nom d'utilisateur et Mot de passe) : saisissez le nom d'utilisateur et le mot de passe fournis par votre FAI.

**Connect on Demand: Max Idle Time** (Connexion à la demande : délai d'inactivité maximal) : vous pouvez configurer le routeur afin qu'il désactive la connexion Internet après une période d'inactivité maximale donnée. Si votre connexion Internet a été désactivée suite à son inactivité, l'option Connect on Demand (Connexion à la demande) permet au routeur de rétablir automatiquement votre connexion dès que vous tentez d'accéder de nouveau à Internet. Pour utiliser cette option, sélectionnez **Connect on Demand** (Connexion à la demande). Dans le champ *Max Idle Time* (Délai d'inactivité maximal), saisissez le nombre de minutes que vous souhaitez voir s'écouler avant la désactivation de votre connexion Internet. Le délai d'inactivité maximal est de **5** minutes.

**Keep Alive: Redial Period** (Maintenir la connexion : rappel après) : si vous sélectionnez cette option, le routeur procède régulièrement à une vérification de votre connexion Internet. Si vous êtes déconnecté, le routeur rétablit alors automatiquement votre connexion. Pour utiliser cette option, sélectionnez **Keep Alive** (Maintenir la connexion). Dans le champ *Redial Period* (Rappel après), spécifiez la fréquence à laquelle le routeur doit vérifier votre connexion Internet. Par défaut, le temps devant s'écouler avant le rappel est de **30** secondes.

#### Paramètres facultatifs

Certains paramètres décrits ci-après peuvent être exigés par votre fournisseur d'accès Internet (FAI). Renseignezvous auprès de votre FAI avant toute modification éventuelle.

| Optional Settings<br>(required by some Internet | Host Name :    |                  |
|-------------------------------------------------|----------------|------------------|
| Service Providers)                              | Domain Name :  |                  |
|                                                 | MTU:           | Auto Size : 1500 |
|                                                 | Static DNS 1 : | 0.0.0.0          |
|                                                 | Static DNS 2 : | 0.0.0.0          |
|                                                 | Static DNS 3 : | 0.0.0            |

Optional Settings (Paramètres facultatifs)

Host Name et Domain Name (Nom d'hôte et Nom de domaine) : ces champs permettent de spécifier un nom d'hôte et un nom de domaine pour le routeur. Pour certains FAI, notamment les FAI câble, il est obligatoire de fournir ces noms pour pouvoir vous identifier. Vous devrez peut-être vérifier auprès de votre FAI si votre service Internet à haut débit a été configuré avec un nom d'hôte et un nom de domaine. Dans la plupart des cas, vous pourrez laisser ces champs vides.

**MTU** : MTU détermine l'unité de transmission maximale. Elle spécifie la taille de paquet maximale autorisée pour la transmission Internet. Sélectionnez Manual (Manuel) pour saisir manuellement la taille maximale de paquet à transmettre. Pour laisser le routeur choisir la valeur MTU la mieux adaptée à votre connexion Internet, conservez le paramètre par défaut, **Auto** (Automatique).

**Size** (Taille) : cette option est activée lorsque *Manual* (Manuel) est sélectionné dans le champ MTU. Saisissez une valeur comprise entre 576 et 1500. La taille par défaut varie en fonction du type de connexion Internet :

- DHCP ou Static IP (IP Statique) : 1500
- PPPoE : 1492

- PPTP ou L2TP : **1460**
- Telstra Cable (Câble Telstra) : 1500

Static DNS 1-3 (DNS statique 1 à 3) : le système DNS (Domain Name System) est le service adopté par Internet pour convertir des noms de domaine ou de site Web en adresses Internet ou URL. Saisissez l'adresse IP du serveur DNS que votre FAI vous a fourni. Si vous souhaitez utiliser un serveur DNS différent, saisissez son adresse IP dans l'un de ces champs. Vous pouvez saisir jusqu'à trois adresses IP de serveur DNS. Le routeur utilise alors ces trois adresses IP pour accéder plus rapidement aux serveurs DNS opérationnels. Par défaut, le routeur utilise l'adresse DNS **192.168.15.1**.

## **Configuration du réseau**

La section Network Setup (Configuration réseau) modifie les paramètres du réseau connecté aux ports Ethernet du routeur. La configuration sans fil s'effectue à partir de l'onglet Wireless (Sans fil).

#### Adresse IP du routeur

Cette section présente l'adresse IP locale et le masque de sous-réseau du routeur, tels qu'ils apparaissent sur votre réseau.

| Router IP | Local IP Address : | 192 . 168 . 15 . 1 |
|-----------|--------------------|--------------------|
|           | Subnet Mask :      | 255.255.255.0 💟    |

Router IP (Adresse IP du routeur)

#### Paramètres du serveur DHCP

Les paramètres de cette section vous permettent de configurer le serveur DHCP (protocole de configuration dynamique de l'hôte) du routeur. Vous pouvez utiliser le routeur en tant que serveur DHCP de votre réseau. Un serveur DHCP attribue automatiquement une adresse IP à chaque ordinateur de votre réseau. Si vous choisissez d'activer l'option de serveur DHCP du routeur, assurezvous qu'aucun autre serveur DHCP n'est présent sur votre réseau.

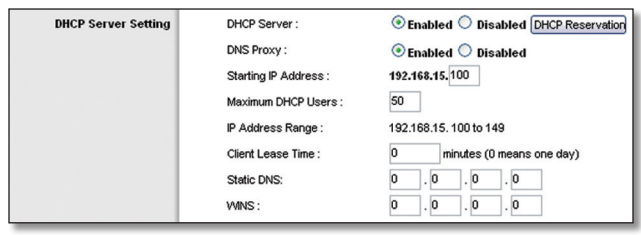

Paramètres du serveur DHCP

**DHCP Server** (Serveur DHCP) : DHCP est activé par défaut. Si vous disposez déjà d'un serveur DHCP sur votre réseau ou si vous ne souhaitez utiliser aucun serveur DHCP, cliquez sur le bouton **Disabled** (Désactivé). Aucune autre fonctionnalité DHCP n'est alors disponible.

**DHCP Reservation** (Réservation DHCP) : cliquez sur ce bouton si vous souhaitez attribuer une adresse IP locale fixe à une adresse MAC.

#### **Réservation DHCP**

La liste des clients DHCP s'affiche avec les informations suivantes : Client Name (Nom du client), Interface, IP Address (Adresse IP) et MAC Address (Adresse MAC).

| Client Name       | Interface                                                         | IP Address                                                                                                    | MAC Address                                                                                                    | Selec                                                                                                    |
|-------------------|-------------------------------------------------------------------|----------------------------------------------------------------------------------------------------|----------------------------------------------------------------------------------------------------|----------------------------------------------------------------------------------------------------|
| None              | None                                                              | None                                                                                                    | None                                                                                                    |                                                                                                    |
|                   |                                                                   |                                                                                                    | Add                                                                                                    | l Clients                                                                                                    |
| Enter Client Name | Assign IP Add                                                     | tress To 1                                                                                                    | To This MAC Address                                                                                                    |                                                                                                    |
|                   | 192.168.15. 0                                                     | 00:                                                                                                    | 00:00:00:00:00                                                                                                    | Add                                                                                                    |
|                   |                                                                   |                                                                                                    |                                                                                                    |                                                                                                    |
| Client Name       | Assign IP Ade                                                     | dress To Ti                                                                                                    | nis MAC Address                                                                                                    | MAC<br>Addre                                                                                                    |
| test              | 192.168.15                                                        | .12 00                                                                                                    | 0:00:00:00:00:12                                                                                                    | Remov                                                                                                    |
|                   | Client Ilame<br>None<br>Enter Client Name<br>Client Ilame<br>test | Client Hame Interface<br>None None<br>Enter Client Name Assign IP Add<br>192.168.15.0<br>Client Hame Assign IP Add<br>test 192.168.15 | Client Hame     Interface     IP Address       None     None     None       Enter Client Name     Assign IP Address     To 1       192.168.15.0     00:       Client Hame     Assign IP Address     To 7       Letter     192.168.15.12     00: | Client Ilame         Interface         IP Address         MAC Address           None         None         None         None           Enter Client Name         Assign IP Address         To This MAC Address           192.168.15.0         00:00:00:00:00:00           Client Ilame         Assign IP Address         To This MAC Address           test         192.168.15.12         00:00:00:00:00:00:00 |

DHCP Reservation (Réservation DHCP)

- Select Clients from DHCP Table (Sélectionner les clients dans la table DHCP) : activez la case à cocher Select (Sélectionner) pour réserver l'adresse IP d'un client. Cliquez ensuite sur Add Clients (Ajouter les clients).
- Manually Adding Client (Ajout manuel de client) : pour attribuer manuellement une adresse IP, saisissez le nom du client dans le champ Enter Client Name (Saisir le nom du client). Saisissez l'adresse IP que vous souhaitez attribuer au client dans le champ Assign IP Address (Affecter l'adresse IP). Saisissez l'adresse MAC dans le champ To This MAC Address (A cette adresse MAC). Cliquez ensuite sur Add (Ajouter).

#### Clients déjà réservés

Une liste des clients DHCP et des adresses IP locales correspondantes s'affiche au bas de l'écran. Si vous souhaitez supprimer un client de la liste, cliquez sur **Remove** (Supprimer).

Cliquez sur **Save Settings** (Enregistrer les paramètres) pour appliquer vos modifications ou sur **Cancel Changes** (Annuler les modifications) pour les annuler. Pour afficher les informations les plus récentes, cliquez sur **Refresh** (Actualiser). Pour quitter cet écran, cliquez sur le bouton **Close** (Fermer).

**DNS Proxy** (proxy DNS) : le proxy DNS relaie les requêtes DNS vers le serveur DNS du réseau public actuel pour le proxy et envoie la réponse en tant que résolveur DNS vers le périphérique client du réseau. Pour activer cette fonction, sélectionnez **Enabled** (Activé). Pour désactiver le proxy DNS, conservez le paramètre par défaut **Disabled** (Désactivé).

**Starting IP Address** (Adresse IP de début) : saisissez la valeur de début que devra utiliser le serveur DHCP pour la publication des adresses IP. L'adresse IP par défaut du routeur étant 192.168.15.1, l'adresse IP de début doit être 192.168.15.2, voire supérieure, mais rester inférieure à 192.168.15.253. L'adresse IP de début attribuée par défaut est **192.168.15.100**.

**Maximum DHCP Users** (Nombre maximal d'utilisateurs DHCP) : saisissez le nombre maximal d'ordinateurs auxquels le serveur DHCP doit attribuer des adresses IP. Ce nombre ne peut pas être supérieur à 253. Par défaut, il est défini sur **50**.

**IP Address Range** (Plage d'adresses IP) : indique la plage d'adresses IP disponibles.

**Client Lease Time** (Durée de connexion du client) : cette option détermine la période pendant laquelle un utilisateur du réseau est autorisé à se connecter au routeur à l'aide de son adresse IP dynamique actuelle. Saisissez la durée (en minutes) pendant laquelle l'adresse IP dynamique est allouée à l'utilisateur. Une fois ce délai écoulé, l'utilisateur se voit automatiquement attribuer une nouvelle adresse IP dynamique. La valeur par défaut est **0** minutes, ce qui correspond à une journée.

**Static DNS** (DNS statique) : le système DNS (Domain Name System) est le service adopté par Internet pour convertir des noms de domaine ou de site Web en adresses Internet ou URL. Saisissez l'adresse IP locale du serveur DNS que votre FAI vous a fournie. Si vous souhaitez utiliser un serveur DNS différent, saisissez cette adresse IP dans ce champ. Le routeur l'utilise pour accéder plus rapidement à un serveur DNS.

**WINS** : le système WINS (Windows Internet Naming Service) permet de gérer l'interaction entre chaque ordinateur et Internet. Si vous optez pour un serveur WINS, saisissez son adresse IP dans ce champ. Autrement, laissez-le vide.

#### Réglage de l'heure

**Time Zone** (Fuseau horaire) : sélectionnez le fuseau horaire de votre réseau à partir du menu déroulant.

Automatically adjust clock for daylight saving changes (Régler automatiquement l'horloge en fonction des modifications de l'heure d'été) : sélectionnez cette option si vous souhaitez que le routeur règle automatiquement l'horloge en fonction des modifications de l'heure d'été. Par défaut, cette option est activée.

**Time Server Address** (Adresse du serveur d'horloge) : si vous souhaitez utiliser le serveur NTP (Network Time Protocol) par défaut, conservez le paramètre par défaut **Auto**. Si vous souhaitez spécifier le serveur NTP, sélectionnez **Manual** (Manuel), puis saisissez l'URL ou l'adresse IP du serveur NTP que vous souhaitez utiliser.

**Resync Timer** (Resynchronisation de la minuterie) : la minuterie contrôle la fréquence de synchronisation du routeur avec le serveur NTP. Saisissez le nombre de secondes attribuées à l'intervalle ou conservez le paramètre par défaut **3 600** secondes.

| Time Zone | (GMT-08:00) Pacific T | ime (USA & Canada) 🛛 🖌               |
|-----------|-----------------------|--------------------------------------|
|           | Automatically adjust  | st clock for daylight saving changes |
|           | Time Server Address : |                                      |
|           | Auto 💌                | (NTP Server Address)                 |
|           | Resync Timer :        | 3600 seconds                         |

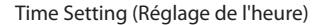

Cliquez sur **Save Settings** (Enregistrer les paramètres) pour appliquer vos modifications ou sur **Cancel Changes** (Annuler les modifications) pour les annuler.

## **Configuration > DDNS**

Le routeur inclut une fonction DDNS (Dynamic Domain Name System) vous permettant d'attribuer un nom de domaine et d'hôte fixe à une adresse IP Internet dynamique. Ceci peut s'avérer utile si vous hébergez votre propre site Web, un serveur FTP ou tout autre type de serveur avec le routeur.

Avant d'opter pour cette fonctionnalité, vous devez souscrire à un service DDNS auprès d'un fournisseur de service DDNS spécialisé, www.dyndns.org ou www.TZO. com. Si vous ne souhaitez pas utiliser cette fonction, conservez le paramètre par défaut, **Disabled** (Désactivé).

### DDNS

#### Service DDNS

Si votre service DDNS est fourni par DynDNS.org, sélectionnez **DynDNS.org** dans le menu déroulant. S'il est fourni par TZO, sélectionnez **TZO.com**. Les fonctions offertes par l'écran *DDNS* varient en fonction de votre fournisseur de service DDNS.

#### DynDNS.org

| Cature       |                                                              |                                                                                                    |                    |                                                  |                          |                |          |   |
|--------------|--------------------------------------------------------------|----------------------------------------------------------------------------------------------------|--------------------|--------------------------------------------------|--------------------------|----------------|----------|---|
| Selup        | Setup                                                        | Wireless                                                                                               | Security           | Access<br>Restriction                            | Applications<br>& Gaming | Administration | Status   | Ń |
|              | Basic Se                                                     | tup                                                                                                    | DDNS               | MAC Address Clon                                 | e   Advar                | ced Routing    |          |   |
| DDNS Service | Dyn<br>User<br>Pass<br>Host<br>Syst<br>Back<br>Wild<br>Inter | NS.org V<br>Name :<br>sword :<br>Name :<br>tem :<br>Exchange (O<br>cup MX :<br>card :<br>net IP Addres | ptional) :<br>:s : | Dynamic M<br>Dynamic M<br>Enabled O Di<br>0.0.00 | isabled                  | <u>Hel</u>     | <u>0</u> |   |

Setup > DDNS > DynDNS (Configuration > DDNS > DynDNS)

**User Name** (Nom d'utilisateur) : saisissez le nom d'utilisateur de votre compte DDNS.

**Password** (Mot de passe) : saisissez le mot de passe de votre compte DDNS.

**Host Name** (Nom d'hôte) : il s'agit de l'URL DDNS attribuée par le service DDNS.

**System** (Système) : sélectionnez le type de service DynDNS que vous utilisez : **Dynamic** (Dynamique), **Static** (Statique) ou **Custom** (Personnalisé). La sélection par défaut est **Dynamic** (Dynamique).

**Mail Exchange (Optional)** (Echange d'e-mail [facultatif]) : saisissez l'adresse de votre serveur de messagerie, afin de rediriger les e-mails de votre adresse DynDNS vers votre serveur de messagerie.

**Backup MX** (Sauvegarde du dossier d'échange de courrier) : cette fonction permet au serveur de messagerie de procéder à des sauvegardes. Pour désactiver cette fonction, conservez le paramètre par défaut, **Disabled** (Désactivé). Pour activer cette fonction, sélectionnez **Enabled** (Activé). Si vous avez des doutes quant au paramètre à sélectionner, conservez le paramètre par défaut **Disabled** (Désactivé).

**Wildcard** (Caractère générique) : ce paramètre active ou désactive les caractères génériques pour votre hôte. Par exemple, si votre adresse DDNS est *chezmoi.dyndns.org* et

vous activez les caractères génériques, l'adresse *x.chezmoi. dyndns.org* fonctionne tout aussi bien (x étant le caractère générique). Pour les désactiver, sélectionnez **Disabled** (Désactivé). Pour les activer, sélectionnez **Enabled** (Activé). Si vous avez des doutes quant au paramètre à sélectionner, conservez le paramètre par défaut **Disabled** (Désactivé).

**Internet IP Address** (Adresse IP Internet) : l'adresse IP Internet du routeur est indiquée dans ce champ. Etant dynamique, cette adresse change.

**Status** (Etat) : l'état de la connexion du service DDNS est spécifié dans ce champ.

**Update** (Mise à jour) : cliquez sur ce bouton pour lancer une mise à jour manuellement.

Cliquez sur **Save Settings** (Enregistrer les paramètres) pour appliquer vos modifications ou sur **Cancel Changes** (Annuler les modifications) pour les annuler.

#### TZO.com

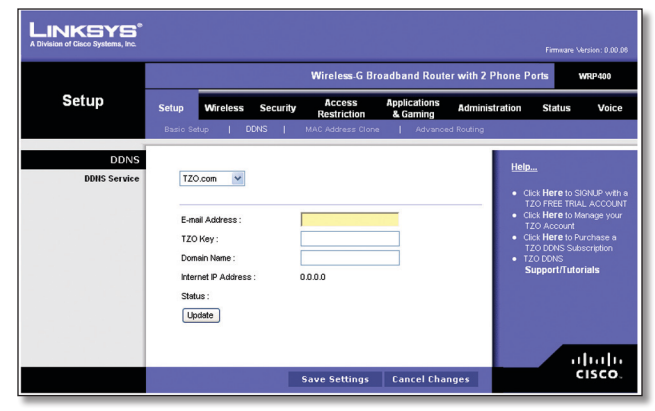

Setup > DDNS > TZO (Configuration > DDNS > TZO)

**E-Mail Address, TZO Key et Domain Name** (Adresse e-mail, Clé TZO et Nom de domaine) : saisissez les paramètres du compte configuré avec TZO.

**Internet IP Address** (Adresse IP Internet) : l'adresse IP Internet du routeur est indiquée dans ce champ. Etant dynamique, cette adresse change.

**Status** (Etat) : l'état de la connexion du service DDNS est spécifié dans ce champ.

**Update** (Mise à jour) : cliquez sur ce bouton pour lancer une mise à jour manuellement.

Cliquez sur **Save Settings** (Enregistrer les paramètres) pour appliquer vos modifications ou sur **Cancel Changes** (Annuler les modifications) pour les annuler.

## Configuration > Adresse MAC dupliquée

Une adresse MAC désigne un code à 12 chiffres attribué à un composant matériel unique en vue de son identification. Certains fournisseurs d'accès à Internet exigent l'enregistrement d'une adresse MAC pour accéder à Internet. Si vous ne souhaitez pas enregistrer une nouvelle adresse MAC chez votre fournisseur d'accès à Internet, vous pouvez attribuer au routeur l'adresse MAC actuellement enregistrée auprès de votre fournisseur d'accès à Internet via la fonctionnalité Adresse MAC dupliquée.

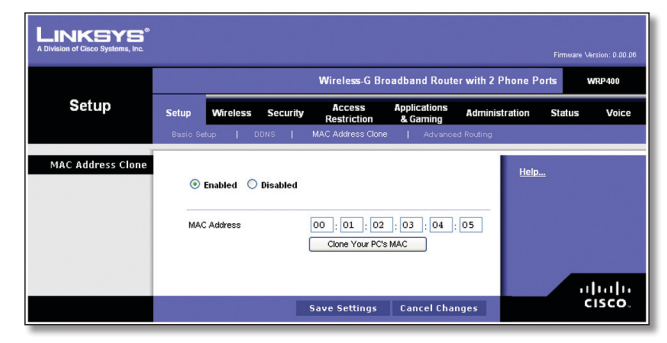

Setup > MAC Address Clone (Configuration > Adresse MAC dupliquée)

### Adresse MAC dupliquée

**Enabled/Disabled** (Activé/Désactivé) : pour dupliquer ou cloner l'adresse MAC, sélectionnez **Enabled** (Activé).

**MAC Address** (Adresse MAC) : saisissez dans ce champ l'adresse MAC enregistrée auprès de votre fournisseur d'accès à Internet.

**Clone Your PC's MAC** (Dupliquer l'adresse MAC de votre ordinateur) : cliquez sur ce bouton pour dupliquer l'adresse MAC de l'ordinateur que vous utilisez.

Cliquez sur **Save Settings** (Enregistrer les paramètres) pour appliquer vos modifications ou sur **Cancel Changes** (Annuler les modifications) pour les annuler.

## Configuration > Routage avancé

Vous pouvez faire appel aux options de cet écran pour définir les fonctions avancées du routeur. La section Operating Mode (Mode opérationnel) vous permet de sélectionner les types de fonctions avancées à utiliser. Les options de la section Dynamic Routing (Routage dynamique) vous permettent de régler automatiquement le mode de transmission des paquets sur votre réseau. Les options de la section Static Routing (Routage statique) permettent de définir un itinéraire fixe vers une autre destination du réseau.

|                                  |                                                                                                    | Wireless-G Broadband Route                                                        | er with 2 Phone Port | s WRP40  |
|----------------------------------|----------------------------------------------------------------------------------------------------|-----------------------------------------------------------------------------------|----------------------|----------|
| Setup                            | Setup Wireless Secur                                                                                                    | ity Access Applications<br>Restriction & Gaming<br>MAC Address Clone   Advance    | Administration       | Status V |
| Advanced Settings<br>PPPoE Relay | ⊖ Enabled <sup>®</sup> Disabled                                                                                                   |                                                                                   | Help                 |          |
| Advanced Routing<br>IIAT         | ● Enabled ○ Disabled                                                                                                    |                                                                                   |                      |          |
| Dynamic Routing (RIP)            | C Enabled ③ Disabled                                                                                                    |                                                                                   |                      |          |
| Static Routing                   | Route Entries :<br>Enter Route Name :<br>Destination LAN IP :<br>Subnet Mask :<br>Geterway :<br>Interface :<br>Show Routing Table | 1 () V Delete Tris Entry<br>0 0 0 0 0<br>0 0 0 0<br>0 0 0 0<br>LAN and Wrieless V |                      |          |

Setup > Advanced Routing (Configuration > Routage avancé)

### Routage avancé

#### **Relais PPPoE**

**Enabled/Disabled** (Activé/Désactivé) : la fonction de relai PPPoE permet au concentrateur d'accès L2TP (LAC) de relayer la fonctionnalité de détection active et de sélection de service pour le protocole PPPoE, via un canal de commande de protocole Layer 2 Tunneling Protocol (L2TP), vers un serveur L2TP (LNS) ou un commutateur de tunnel (nœud à saut multiple). La fonctionnalité de détection de cette fonction permet au LNS ou au commutateur de tunnel de signaler les services qu'il offre au client et de contrôler ainsi d'un bout à l'autre les services entre le LNS et un client PPPoE.

Pour activer la fonction de relai PPPoE du côté Internet, sélectionnez **Enabled** (Activé). Pour désactiver la fonction de relai PPPoE, conservez le paramètre par défaut **Disabled** (Désactivé).

#### NAT

**Enabled/Disabled** (Activé/Désactivé) : si le routeur en question héberge la connexion de votre réseau à Internet, conservez le paramètre par défaut **Enabled** (Activé). Si un autre routeur existe sur le réseau, sélectionnez **Disabled** (Désactivé). Lorsque le paramètre NAT est désactivé, le routage dynamique est activé.

### Routage dynamique (RIP)

**Enabled/Disabled** (Activé/Désactivé) : cette fonction permet au routeur de s'adapter automatiquement aux modifications physiques apportées à la configuration du réseau et d'échanger les tableaux de routage avec les autres routeurs. Le routeur détermine l'itinéraire des paquets du réseau en fonction du plus petit nombre de sauts relevés entre le composant source et l'élément de destination. Lorsque le paramètre NAT est activé, le routage dynamique est désactivé. Lorsque le paramètre NAT est désactivé, cette fonction est disponible. Sélectionnez **Enabled** (Activé) pour utiliser la fonction de routage dynamique.

#### Routage statique

Un itinéraire statique est une voie prédéfinie que les informations du réseau doivent emprunter pour atteindre un hôte ou un réseau spécifique. Saisissez les informations décrites ci-dessous pour définir un nouvel itinéraire statique.

**Route Entries** (Entrées d'itinéraire) : pour définir un itinéraire statique entre le routeur et un autre réseau, choisissez un nombre dans la liste déroulante. Cliquez sur le bouton **Delete This Entry** (Supprimer cette entrée) pour supprimer un itinéraire statique.

**Enter Route Name** (Entrer le nom de l'itinéraire) : saisissez dans ce champ le nom de l'itinéraire. Vous pouvez saisir jusqu'à 25 caractères alphanumériques.

**Destination LAN IP** (Adresse IP du réseau local de destination) : cette option identifie l'adresse du réseau ou de l'hôte distant auquel vous souhaitez attribuer un itinéraire statique.

**Subnet Mask** (Masque de sous-réseau) : détermine la portion de l'adresse IP du réseau local de destination qui correspond au réseau et celle qui correspond à l'hôte.

**Gateway** (Passerelle) : il s'agit de l'adresse IP de la passerelle permettant le contact entre le routeur et le réseau ou l'hôte distant.

**Interface** : cette option vous indique si l'adresse IP de destination est située sur l'interface **LAN and Wireless** (LAN et sans fil), c'est-à-dire sur les réseaux Ethernet et sans fil ou sur l'interface **Internet (WAN)**.

Cliquez sur **Show Routing Table** (Afficher la table de routage) pour visualiser les itinéraires statiques déjà définis.

| LINKSYS <sup>®</sup><br>Division of Cisco Systems, Inc. |                    |               |         |                 |
|---------------------------------------------------------|--------------------|---------------|---------|-----------------|
| Routing Table                                           |                    |               |         |                 |
| Routing Table                                           | Destination LAN IP | Subnet Mask   | Gateway | Interface       |
|                                                         | 192.168.15.0       | 255.255.255.0 | 0.0.0.0 | LAN & Wireless; |
|                                                         | 224.0.0.0          | 240.0.0.0     | 0.0.0.0 | LAN & Wireless; |
|                                                         |                    |               |         |                 |

Advanced Routing > Routing Table (Routage avancé > Table de routage)

#### Table de routage

Pour chaque itinéraire, l'adresse IP du réseau local de destination, le masque de sous-réseau, la passerelle et l'interface sont affichés. Cliquez sur **Refresh** (Actualiser) pour mettre à jour les informations. Cliquez sur **Close** (Fermer) pour quitter cet écran.

Cliquez sur **Save Settings** (Enregistrer les paramètres) pour appliquer vos modifications ou sur **Cancel Changes** (Annuler les modifications) pour les annuler.

## Sans fil > Paramètres sans fil de base

Les paramètres de base des réseaux sans fil sont définis dans cet écran.

| LINKSYS*<br>A Division of Cisco Systems, Inc. |                                                                                  |                                                                        |                                         |                      |                |
|-----------------------------------------------|----------------------------------------------------------------------------------|------------------------------------------------------------------------|-----------------------------------------|----------------------|----------------|
|                                               |                                                                                  | Wire                                                                   | less-G Broadband Route                  | er with 2 Phone Po   | rts WRP400     |
| Wireless                                      | Setup Wireless                                                                   | Security Ac<br>Res                                                     | ccess Applications<br>triction & Gaming | Administration       | Status Voice   |
|                                               | Basic Wireless Settings                                                          | Wireless Security                                                      | Wireless MAC Filter                     | Advanced Wireless Se | ttings         |
| Wi-Fi Protected Setup                         | Wireless Configura                                                               | tion : O Manu                                                          | al   WI-Fi Protected Set                | Help                 |                |
|                                               | Wi-Fi Protec<br>Use one of the f<br>Setup supporter                              | <b>ted Setup</b> тм<br>following for each V<br>d device:               | /i-Fi Protected                         |                      |                |
|                                               | 1. If your client of<br>Protected Setup<br>press that butto<br>button on the rig | device has a Wi-Fi<br>) button,click or<br>n and then click the<br>ht. | <b>9</b>                                |                      |                |
|                                               |                                                                                  | OR                                                                     |                                         |                      |                |
|                                               | 2. If your client of number, enter the and then click                            | device has a Wi-Fi<br>at number here<br>Register                       | protected Setup PIN                     |                      |                |
|                                               |                                                                                  | OR                                                                     |                                         |                      |                |
|                                               | 3. If your client a<br>16183353 in you                                           | asks for the Router<br>ur client device.                               | 's PIN number,enter this n              | umber                |                |
|                                               | Wi-Fi Protecte                                                                   | d Setup Status                                                         | Unconfigured                            |                      |                |
|                                               | Network Name                                                                     | (SSID)                                                                 | linksys9313                             |                      |                |
|                                               | Security                                                                         |                                                                        | Disabled                                |                      |                |
|                                               |                                                                                  |                                                                        |                                         | _                    | ululu<br>cisco |

Wireless > Basic Wireless Settings (Sans fil > Paramètres sans fil de base)

#### **Chapitre 3**

Deux procédures permettent de configurer les réseaux sans fil du routeur : la configuration manuelle et la configuration protégée par Wi-Fi.

Wi-Fi Protected Setup est une fonction qui facilite la configuration de votre réseau sans fil. Si vous avez des périphériques clients, tels que des adaptateurs sans fil, prenant en charge le Wi-Fi Protected Setup, vous pouvez utiliser cette fonction.

Wireless Configuration (Configuration sans fil) : pour utiliser le Wi-Fi Protected Setup, conservez la configuration par défaut Wi-Fi Protected Setup (Configuration protégée par Wi-Fi). Passez à la section « Wi-Fi Protected Setup ». Pour configurer votre réseau sans-fil manuellement, sélectionnez Manual (Manuel). Passez à la section « Réseau sans fil ».

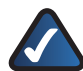

**REMARQUE :** La fonction Wi-Fi Protected Setup est disponible sur le réseau sans fil principal (SSID1) uniquement. Pour configurer votre second réseau sans-fil manuellement, sélectionnez Manual (Manuel).

Si vous n'êtes pas en mesure de configurer le second réseau sans fil, contactez votre FAI pour obtenir plus d'informations (il est possible que ces paramètres soient contrôlés par votre fournisseur d'accès).

## Wi-Fi Protected Setup

Trois méthodes sont disponibles. Utilisez la méthode qui s'applique au périphérique client que vous configurez.

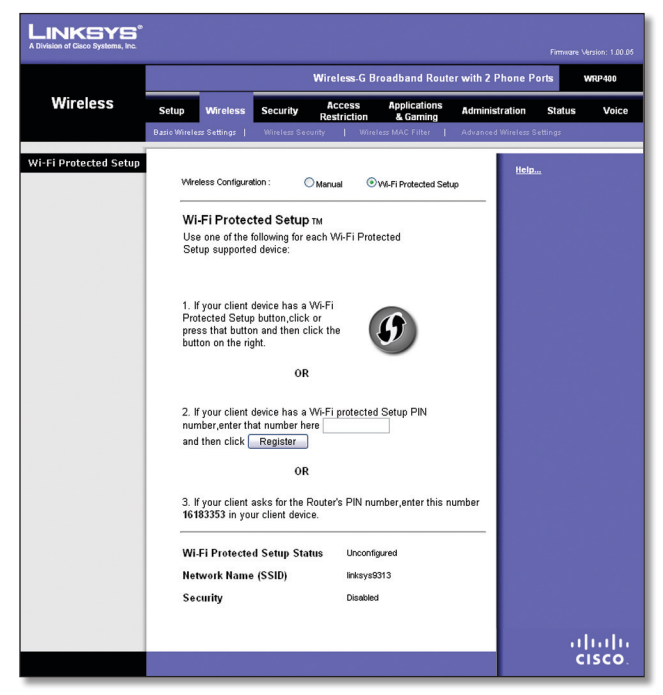

Wireless > Basic Wireless Settings (Wi-Fi Protected Setup) (Sans fil > Paramètres sans fil de base (Wi-Fi Protected Setup))

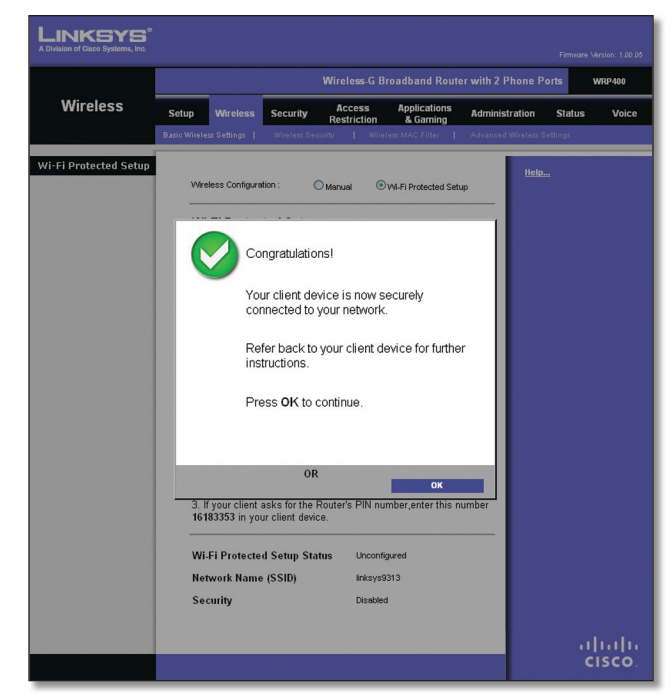

Wi-Fi Protected Setup > Congratulations (Wi-Fi Protected Setup > Félicitations)

**REMARQUE :** Wi-Fi Protected Setup configure

un seul périphérique client à la fois. Répétez la procédure pour chaque périphérique client prenant en charge la fonctionnalité Wi-Fi Protected Setup.

### Méthode n° 1

Utilisez cette méthode si votre périphérique client dispose d'un bouton Wi-Fi Protected Setup.

- 1. Cliquez ou appuyez sur le bouton Wi-Fi Protected Setup (Configuration protégée par Wi-Fi) du périphérique client.
- 2. Cliquez sur le bouton Wi-Fi Protected Setup (Configuration protégée par Wi-Fi) de cet écran.
- 3. Une fois le périphérique client configuré, cliquez sur **OK**. Reportez-vous ensuite au guide de l'utilisateur de votre périphérique client pour obtenir des instructions supplémentaires.

#### Méthode n° 2

Utilisez cette méthode si votre périphérique client dispose d'un code PIN Wi-Fi Protected Setup.

- 1. Saisissez le code PIN dans le champ correspondant de cet écran.
- 2. Cliquez sur le bouton Register (Enregistrement).
- 3. Une fois le périphérique client configuré, cliquez sur OK. Reportez-vous ensuite au guide de l'utilisateur de votre périphérique client pour obtenir des instructions supplémentaires.

#### Méthode n° 3

Utilisez cette méthode si votre périphérique client demande le code PIN du routeur.

1. Saisissez le code PIN indiqué sur cet écran (ce code est également noté sous le routeur).

 Une fois le périphérique client configuré, cliquez sur OK. Reportez-vous ensuite au guide de l'utilisateur de votre périphérique client pour obtenir des instructions supplémentaires.

Les éléments suivants s'affichent au bas de l'écran : Wi-Fi Protected Setup Status (Etat de la configuration WPS), Network Name (SSID) (Nom du réseau (SSID)), Security (Sécurité), Encryption (Cryptage) et Passphrase (Phrase de passe).

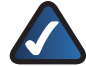

**REMARQUE :** Si vous possédez des périphériques clients qui ne prennent pas en charge le Wi-Fi Protected Setup, notez les paramètres sans fil et configurez manuellement les périphériques clients.

## Réseau sans fil

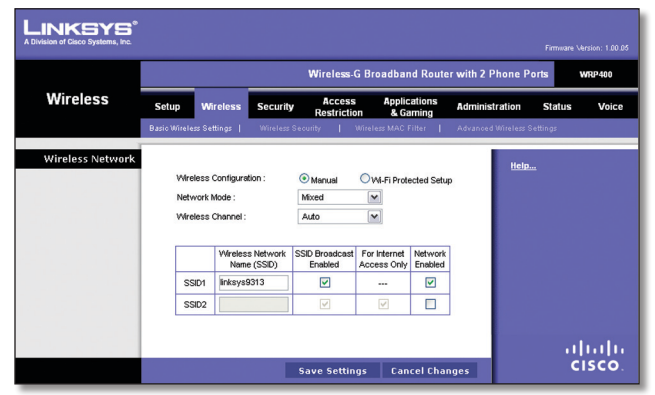

Wireless > Basic Wireless Settings (Manual Setup) (Sans fil > Paramètres sans fil de base [Configuration manuelle])

## Réseau sans fil

**Network Mode** (Mode réseau) : dans ce menu déroulant, vous pouvez sélectionner les normes de connexion sans fil fonctionnant sur vos réseaux. Si votre réseau compte des périphériques sans fil G et sans fil B, conservez le paramètre par défaut **Mixed** (mixte). Si votre réseau comporte des périphériques sans fil G uniquement, sélectionnez **Wireless-G Only** (Sans fil G uniquement). Si votre réseau comporte des périphériques sans fil B uniquement, sélectionnez **Wireless-B Only** (Sans fil B uniquement).

Wireless Channel (Canal sans fil) : sélectionnez le canal à utiliser. Pour laisser le routeur choisir le meilleur canal sans fil disponible, conservez le paramètre par défaut **Auto**.

**SSID1/2** : un SSID est le nom de réseau que partagent tous les périphériques d'un réseau sans fil. Le routeur peut prendre en charge jusqu'à deux réseaux sans fil. Par défaut, un seul réseau sans fil est activé et vous pouvez créer un second réseau sans fil.

Configurez les paramètres suivants pour chaque réseau sans fil :

 Wireless Network Name (SSID) (Nom du réseau sans fil) (SSID) : le nom du réseau sans fil par défaut est linksys, suivi des quatre derniers chiffres de l'adresse MAC sans fil du routeur. Pour renommer le réseau sans fil par défaut, saisissez un nom unique de réseau sans fil. Ce paramètre tient compte de la casse et ne doit pas comprendre plus de 32 caractères. Tous les caractères du clavier peuvent être utilisés. Pour créer un second réseau sans fil, sélectionnez **Network Enabled** (Réseau activé) dans le paramètre SSID2. Saisissez ensuite un nom unique de réseau sans fil unique.

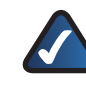

**REMARQUE :** Si vous ne parvenez pas à configurer les paramètres SSID2, contactez votre FAI pour obtenir plus d'informations.

- SSID Broadcast Enabled (Diffusion SSID activée) : lorsque des ordinateurs clients sans fil recherchent des réseaux sans fil auxquels s'associer, ils détectent le SSID diffusé par le routeur. Si vous souhaitez diffuser le SSID, maintenez cette case à cocher sélectionnée. Si vous ne souhaitez pas diffuser le SSID du routeur, décochez la case.
- For Internet Access Only (Accès Internet uniquement) : sur votre second réseau sans fil (SSID2), vous pouvez configurer un accès invité, qui permet aux invités d'accéder à Internet tout en leur restreignant l'accès à votre réseau local. (Ainsi, les invités ne peuvent pas accéder à vos ordinateurs personnels et aux données qu'ils contiennent.) Pour limiter l'accès des utilisateurs à Internet uniquement, laissez la case cochée. Pour autoriser l'accès au réseau local, décochez cette case.

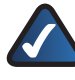

**REMARQUE :** Le SSID1 ne prend pas en charge la fonction For Internet Access Only (Accès Internet uniquement).

 Network Enabled (Réseau activé) : pour activer le réseau sans fil, cochez la case. Pour désactiver le réseau sans fil, décochez la case.

Cliquez sur **Save Settings** (Enregistrer les paramètres) pour appliquer vos modifications ou sur **Cancel Changes** (Annuler les modifications) pour les annuler.

## Sans fil > Sécurité sans fil

L'écran Wireless Security (Sécurité sans fil) permet de configurer la sécurité de votre ou vos réseaux sans fil. Les options de mode de sécurité sans fil prises en charge par le routeur sont les suivantes : WPA Personal (WPA personnel), WPA Enterprise (WPA entreprise), WPA2 Personal (WPA2 personnel), WPA2 Enterprise (WPA entreprise), et WEP. WPA, acronyme de Wi-Fi Protected Access, désigne une norme de sécurité plus puissante que le système de cryptage WEP. WEP est l'acronyme de Wired Equivalent Privacy. Ces options font l'objet d'une description sommaire ci-après. Pour obtenir des instructions plus détaillées sur la configuration de la sécurité sans fil du routeur, consultez le « Chapitre 2 : Sécurité sans fil ».

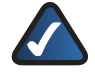

**REMARQUE :** Si vous utilisiez une configuration protégée par Wi-Fi pour configurer vos réseaux sans fil, la sécurité sans fil de votre réseau sans fil principal a déjà été configurée. N'effectuez aucune modification dans l'écran *Wireless Security* (Sécurité sans fil) de votre réseau sans fil principal.

## Sécurité sans fil

**Select a SSID** (Sélectionner un SSID) : sélectionnez le SSID approprié. (Si vous activez le second réseau sans fil sur l'écran *Basic Wireless Settings* (Paramètres sans fil de base), configurez la sécurité sans fil pour chaque SSID.)

#### Mode de sécurité

Sélectionnez la méthode de sécurité pour votre réseau sans fil. Suivez les instructions appropriées. Si vous ne souhaitez pas utiliser cette fonction, conservez l'option par défaut, **Disabled** (Désactivé).

#### WPA personnel

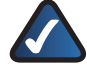

**REMARQUE :** Si vous utilisez la technologie WPA, gardez toujours à l'esprit que chaque périphérique de votre réseau sans fil DOIT utiliser la même méthode WPA et la même clé partagée, sans quoi le réseau ne fonctionnera pas correctement.

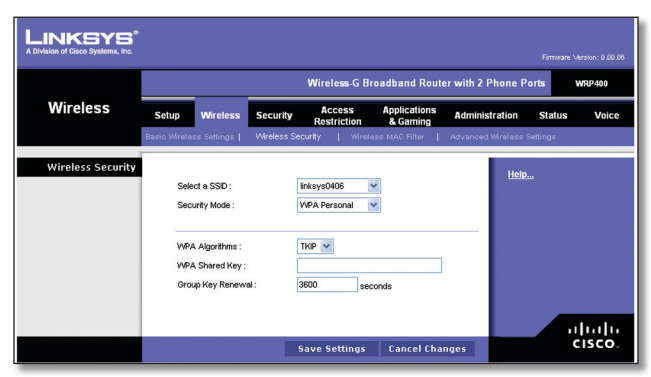

Security Mode > WPA Personal (Mode de sécurité > WPA personnel)

**WPA2 Algorithms** (Algorithmes WPA) : WPA2 prend en charge deux méthodes de cryptage, nommées TKIP et AES, associées à des clés de cryptage dynamiques. Sélectionnez le type d'algorithme : **TKIP** ou **AES**. La valeur par défaut est **TKIP**.

**WPA Shared Key** (Clé WPA partagée) : saisissez une clé pré-partagée WPA composée de 8 à 63 caractères.

**Group Key Renewal** (Renouvellement des clés du groupe) : précisez ensuite un délai de renouvellement des clés du groupe dans la zone Group Key Renewal (Renouvellement des clés du groupe) pour indiquer au routeur à quelle fréquence il doit changer les clés de cryptage. La fréquence par défaut est de **3 600** secondes.

#### WPA2 personnel

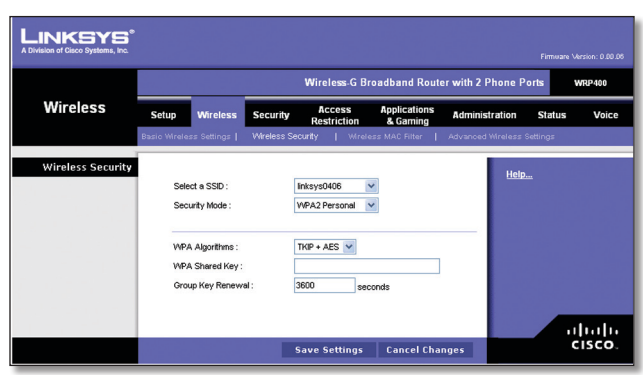

Security Mode > WPA2 Personal (Mode de sécurité > WPA2 personnel) Routeur haut débit sans fil - G avec 2 ports téléphoniques **WPA2** Algorithms (Algorithmes WPA) : WPA2 prend en charge deux méthodes de cryptage, nommées TKIP et AES, associées à des clés de cryptage dynamiques. Sélectionnez le type d'algorithme, **AES** ou **TKIP + AES**. Le type d'algorithme par défaut est **TKIP + AES**.

**WPA Shared Key** (Clé WPA partagée) : saisissez une clé pré-partagée WPA composée de 8 à 63 caractères.

**Group Key Renewal** (Renouvellement des clés du groupe) : précisez ensuite un délai de renouvellement des clés du groupe dans la zone Group Key Renewal (Renouvellement des clés du groupe) pour indiquer au routeur à quelle fréquence il doit changer les clés de cryptage. La fréquence par défaut est de **3 600** secondes.

#### WPA entreprise

Cette option associe le système WPA à l'utilisation conjointe d'un serveur RADIUS. (RADIUS est l'acronyme de Remote Authentication Dial-In User Service. Cette option ne doit être utilisée que lorsqu'un serveur RADIUS est connecté au routeur.)

|                   |                                   |            | Wireless-G Br         | oadband Rout             | er with 2 Phone P  | orts WRP400 |
|-------------------|-----------------------------------|------------|-----------------------|--------------------------|--------------------|-------------|
| Wireless          | Setup Wireless                    | Security   | Access<br>Restriction | Applications<br>& Gaming | Administration     | Status Voi  |
|                   | Basic Wreless Settings            | Wireless S | ecurity   Wirele      | ess MAC Filter 🛛         | Advanced Wreless 9 | Settings    |
| Wireless Security | Select a SSID :                   |            | linksys0406           | •                        | <u>Help</u>        |             |
|                   | WPA Algorithms :                  |            |                       |                          | -                  |             |
|                   | RADIUS Server Ad<br>RADIUS Port : | dress :    | 0.0.0                 | . 0                      |                    |             |
|                   | Shared Key :<br>Key Renewal Time  | out :      | 3600 sec              | onds                     |                    |             |

Security Mode > WPA Enterprise (Mode de sécurité > WPA entreprise)

**WPA2 Algorithms** (Algorithmes WPA) : WPA2 prend en charge deux méthodes de cryptage, nommées TKIP et AES, associées à des clés de cryptage dynamiques. Sélectionnez le type d'algorithme : **TKIP** ou **AES**. La valeur par défaut est **TKIP**.

**RADIUS Server Address** (Adresse du serveur RADIUS) : saisissez l'adresse IP du serveur RADIUS.

**RADIUS Port** (Port RADIUS) : saisissez le numéro de port du serveur RADIUS. La valeur par défaut est **1812**.

**Shared Key** (Clé partagée) : saisissez la clé partagée par le routeur et le serveur.

**Key Renewal Timeout** (Délai de renouvellement des clés) : saisissez un délai de renouvellement des clés pour indiquer au routeur à quelle fréquence il doit changer les clés de cryptage. La fréquence par défaut est de **3 600** secondes.

#### WPA2 entreprise

Cette option associe le système WPA2 à l'utilisation conjointe d'un serveur RADIUS. (Elle ne doit être utilisée que lorsqu'un serveur RADIUS est connecté au routeur.)

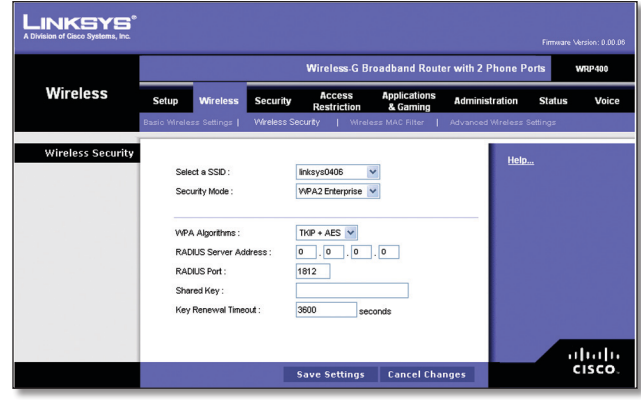

Security Mode > WPA2 Enterprise (Mode de sécurité > WPA2 entreprise)

**WPA2** Algorithms (Algorithmes WPA) : WPA2 prend en charge deux méthodes de cryptage, nommées TKIP et AES, associées à des clés de cryptage dynamiques. Sélectionnez le type d'algorithme, **AES** ou **TKIP + AES**. Le type d'algorithme par défaut est **TKIP + AES**.

**RADIUS Server Address** (Adresse du serveur RADIUS) : saisissez l'adresse IP du serveur RADIUS.

**RADIUS Port** (Port RADIUS) : saisissez le numéro de port du serveur RADIUS. La valeur par défaut est **1812**.

**Shared Key** (Clé partagée) : saisissez la clé partagée par le routeur et le serveur.

**Key Renewal Timeout** (Délai de renouvellement des clés) : saisissez un délai de renouvellement des clés pour indiquer au routeur à quelle fréquence il doit changer les clés de cryptage. La fréquence par défaut est de **3 600** secondes.

#### WEP

Le système WEP est une méthode de cryptage élémentaire, moins sécurisée que le système WPA.

| Wireless G Braadband Router with 2 Phone Poirs         vrice           Setup         Wriceless         Security         Access<br>Restriction         Applications<br>& Gaministration         Administration         Status           Bain         Wireless         Security         Verless         Security         Verless         Mainistration         Status           Wireless         Security         Verless         Security         Verless         Mainistration         Status           Wireless         Security         Verless         Security         Verless         Mainistration         Status           Biocontry Mode:         Verless         Verless <t< th=""><th></th><th></th><th></th><th></th><th></th><th></th><th></th><th></th><th></th><th></th><th>LINKSYS<sup>®</sup><br/>A Division of Cisco Systems, Inc.</th></t<> |       |      |            |                   |                          |                 |              |          |                                                                                                 |                                                       | LINKSYS <sup>®</sup><br>A Division of Cisco Systems, Inc. |
|----------------------------------------------------------------------------------------------------|-------|------|------------|-------------------|--------------------------|-----------------|--------------|----------|-------------------------------------------------------------------------------------------------|-------------------------------------------------------|-----------------------------------------------------------|
| Wireless     Seture     Wretess     Security     Access     Applications     Administration     Status       Table Warkers Statuget     Wretess Scatty     Wretess Scatty     Wretess Xetime     Advances Wretess Security       Wireless Security     Select a SSD :     Implementation     Market Warkers       Select a SSD :     Implementation     Website     Implementation       Encryption :     Market Statuget     Generate     Market Statuget       Encryption :     Market Statuget     Generate     Market Statuget       Key 1 :     Implementation     Key 3 :     Implementation       Key 3 :     Implementation     Key 4 :     Implementation       TX Key:     Implementation     Implementation     Key 4 :                                                                                                    | 9400  | WRP4 | Ports      | r with 2 Phone I  | adband Route             | ess-G Broa      | Wirel        |          |                                                                                                 |                                                       |                                                           |
| Earlow Workess Stantyg         Wrdess Shouthy         Wrdess Much Rite         Advanced Wirkess Stantyge           Wireless Security         Security Mode:         Imlaryd0406         Imlaryd0406                                           | Voice | us V | Stat       | Administration    | Applications<br>& Gaming | cess<br>riction | y Ac<br>Rest | Security | Wireless                                                                                        | Setup                                                 | Wireless                                                  |
| Wineless Security         Select a SSD:         Interpretation         Help.           Security Mode:         VEP         V         V                                                                                                    |       |      | s Settings | Advanced Wireless | s MAC Filter 🛛 🛔         | Wireless        | Security     | Wireless | ss Settings                                                                                     | Basic Wirele                                          |                                                           |
|                                                                                                    | 110   | alta | <u>ip</u>  | tiei              | Cenerate                 | 06 V            | 84 bits 11   |          | vct a SSID :<br>unity Mode :<br>ryption :<br>sphrase :<br>r1 :<br>r2 :<br>r3 ;<br>r4 ;<br>Key : | Self<br>Sec<br>Enc<br>Pas<br>Key<br>Key<br>Key<br>Key | Wireless Security                                         |

Security Mode > WEP (Mode de sécurité > WEP)

**Encryption** (Cryptage) : sélectionnez un niveau de cryptage WEP, **64 bits 10 hex digits** (64 bits 10 chiffres hexadécimaux) ou **128 bits 26 hex digits** (128 bits 26 chiffres hexadécimaux). Le niveau de cryptage par défaut est **64 bits 10 hex digits** (64 bits 10 chiffres hexadécimaux).

**Passphrase** (Phrase de passe) : saisissez une phrase de passe afin de générer automatiquement les clés WEP. Cliquez ensuite sur **Generate** (Générer).

Key 1-4 (Clé 1 à Clé 4) : si vous n'avez saisi aucune phrase de passe, saisissez la ou les clés WEP manuellement.

**TX Key** (Clé de transmission) : sélectionnez la clé de transmission à utiliser. La valeur par défaut est **1**.

Cliquez sur **Save Settings** (Enregistrer les paramètres) pour appliquer vos modifications ou sur **Cancel Changes** (Annuler les modifications) pour les annuler.

## Sans fil > Filtre MAC sans fil

Vous pouvez filtrer l'accès sans fil selon les adresses MAC des périphériques sans fil qui émettent dans le rayon d'action de votre réseau.

| vision of Cisco Systems, Inc. |                  |                                          |                          |                   |          |
|-------------------------------|------------------|------------------------------------------|--------------------------|-------------------|----------|
|                               |                  | Wireless-G Br                            | oadband Route            | er with 2 Phone P | orts WRP |
| Wireless                      | Setup Wireless   | Security Access<br>Restriction           | Applications<br>& Gaming | Administration    | Status   |
|                               |                  | Wireless Security   Wirele               | iss MAC Filter           |                   |          |
| Wireless MAC Filter           |                  |                                          |                          |                   |          |
| An eless have the             | Select a SSID :  | linksvs0406                              | /                        | Help              |          |
|                               | Wireless MAC Fit | ter: OFnabled OP                         | sabled                   |                   |          |
|                               |                  |                                          |                          |                   |          |
| Access Restriction            | @ Prevent PC     | Is listed below from accessing the v     | vireless networ.         |                   |          |
|                               | C Permit PCs     | s listed below to access the wireless    | s network.               |                   |          |
|                               |                  |                                          |                          |                   |          |
| MAC Address Filter List       | Wreless Clie     | int List                                 |                          |                   |          |
|                               | Enter MAC Addre  | es in this format: xxxxxxxxxxxxxxxxxxxxx |                          |                   |          |
|                               | MAC 01:          | MAC 21:                                  |                          |                   |          |
|                               | MAC 02:          | MAC 22 :                                 |                          |                   |          |
|                               | MAC 03:          | MAC 23 :                                 |                          |                   |          |
|                               | MAC 04:          | MAC 24:                                  |                          |                   |          |
|                               | MAC 05:          | MAC 25 :                                 |                          |                   |          |
|                               | MAC 06:          | MAC 26 :                                 |                          |                   |          |
|                               | MAC 07:          | MAC 27 :                                 |                          |                   |          |
|                               | MAC 08:          | MAC 28 :                                 |                          |                   |          |
|                               | MAC 10:          | MAC 29:                                  |                          |                   |          |
|                               | MAC 11:          | MAC 31 :                                 |                          |                   |          |
|                               | MAC 12 :         | MAC 32 :                                 |                          |                   |          |
|                               | MAC 13:          | MAC 33 :                                 |                          |                   |          |
|                               | MAC 14:          | MAC 34:                                  |                          | 1.00              |          |
|                               | MAC 15:          | MAC 35 :                                 |                          |                   |          |
|                               | MAC 16 :         | MAC 36 :                                 |                          |                   |          |
|                               | MAC 17 :         | MAC 37 :                                 |                          |                   |          |
|                               | MAC 18:          | MAC 38 :                                 |                          |                   |          |
|                               | MAC 19:          | MAC 39:                                  |                          |                   |          |
|                               | MAC 20:          | MAC 40:                                  |                          |                   |          |
|                               |                  |                                          |                          |                   | _        |
|                               |                  |                                          |                          |                   |          |

Wireless > Wireless MAC Filter (Sans fil > Filtre MAC sans fil)

## **Filtre MAC sans fil**

**Select a SSID** (Sélectionner un SSID) : sélectionnez le SSID approprié. (Si vous activez le second réseau sans fil sur l'écran *Basic Wireless Settings* (Paramètres sans fil de base), configurez la sécurité sans fil de chaque SSID.)

**Wireless MAC Filter** (Filtre MAC sans fil) : pour filtrer les utilisateurs sans fil en fonction de leur adresse MAC, en leur autorisant ou bloquant l'accès, sélectionnez **Enabled** (Activé). Si vous ne souhaitez pas filtrer les utilisateurs en fonction de leur adresse MAC, conservez le paramètre par défaut **Disabled** (Désactivé).

#### Restriction d'accès

**Prevent** (Bloquer) : sélectionnez cette option pour bloquer l'accès sans fil par adresse MAC. Ce bouton est sélectionné par défaut.

**Permit** (Autoriser) : sélectionnez cette option pour autoriser l'accès sans fil par l'adresse MAC. Ce bouton n'est pas sélectionné par défaut.

#### Liste de filtrage des adresses MAC

**Wireless Client List** (Liste des clients sans fil) : cliquez sur cette option pour ouvrir l'écran *Wireless Client List* (Liste des clients sans fil).

| INKSYS<br>Division of Cisco Systems, Inc. |             |            |             |        |                                    |
|-------------------------------------------|-------------|------------|-------------|--------|------------------------------------|
|                                           |             |            |             |        |                                    |
| Wireless Client List                      |             |            |             |        |                                    |
|                                           |             |            | Online      |        |                                    |
|                                           | Client Name | IP Address | MAC Address | Status | Save to MAC Address<br>Filter List |
|                                           | None        | None       | None        | None   |                                    |
|                                           |             |            |             |        |                                    |
| Γ                                         |             |            | Offline     |        |                                    |
|                                           | Client Name | IP Address | MAC Address | Status | Save to MAC Address<br>Filter List |
|                                           | None        | None       | None        | None   |                                    |
|                                           | None        | None       | None        | None   |                                    |

Wireless Client List (Liste des clients sans fil)

#### Liste des clients sans fil

Cet écran affiche les périphériques en ligne et hors ligne des réseaux sans fil. Les informations sur le périphérique comprennent : Client Name (Nom de client), IP Address (Adresse IP), MAC Address (Adresse MAC) et Status (Etat).

Sélectionnez **Save to MAC Address Filter List** (Enregistrer dans la liste de filtrage des adresses MAC) en regard de tous les périphériques que vous souhaitez ajouter à la liste de filtrage des adresses MAC. Cliquez ensuite sur **Add** (Ajouter).

Pour récupérer les informations les plus récentes, cliquez sur **Refresh** (Actualiser). Pour quitter cet écran et revenir à l'écran *Wireless MAC Filter* (Filtre MAC sans fil), cliquez sur **Close** (Fermer).

**MAC 01 à 40** : saisissez les adresses MAC des périphériques dont vous souhaitez bloquer ou autoriser l'accès sans fil.

Cliquez sur **Save Settings** (Enregistrer les paramètres) pour appliquer vos modifications ou sur **Cancel Changes** (Annuler les modifications) pour les annuler.

## Sans fil > Paramètres sans fil avancés

L'écran Advanced Wireless Settings (Paramètres sans fil avancés) permet de définir les fonctions sans fil avancées du routeur. Il est préférable de réserver cette tâche à un administrateur chevronné, car des paramètres mal définis risqueraient de diminuer les performances de votre infrastructure sans fil.

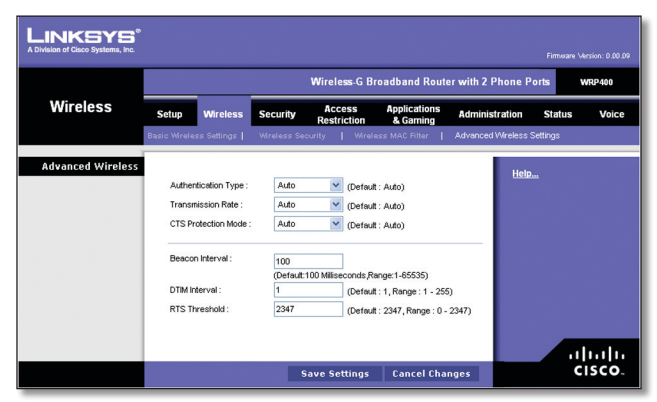

Wireless > Advanced Wireless Settings (Sans fil > Paramètres sans fil avancés)

## Paramètres sans fil avancés

Authentication Type (Type d'authentification) : la valeur Auto (Automatique) définie par défaut vous permet de choisir entre une authentification Open System (Système ouvert) ou une authentification Shared Key (Clé partagée). En mode d'authentification Open System (Système ouvert), l'expéditeur et le destinataire n'utilisent PAS de clé WEP pour l'authentification. En mode d'authentification Shared Key (Clé partagée), l'expéditeur et le destinataire utilisent une clé WEP pour l'authentification. Sélectionnez Shared Key (Clé partagée) pour utiliser exclusivement l'authentification Clé partagée.

**Transmission Rate** (Taux de transmission) : vous devez définir le taux de transmission des données en fonction de la vitesse de votre (vos) réseau(x) sans fil. Vous pouvez faire votre choix parmi les diverses vitesses de transmission proposées ou sélectionner l'option **Auto** (Automatique) pour demander au routeur d'adopter automatiquement le taux de transmission le plus rapide possible et activer la fonctionnalité de reconnexion automatique. Celle-ci est alors chargée de déterminer la meilleure vitesse de connexion possible entre le routeur et un client sans fil. La valeur par défaut est **Auto** (Automatique).

**CTS Protection Mode** (Mode de protection CTS) : le routeur bascule automatiquement en mode de protection CTS lorsque vos produits sans fil-G rencontrent des problèmes importants et ne sont plus en mesure de transmettre au routeur les données dans un environnement 802.11b dont le trafic est saturé. Cette fonction augmente la capacité du routeur à capter toutes les transmissions sans fil G, mais réduit considérablement les performances. La valeur par défaut est **Auto** (Automatique).

**Beacon Interval** (Intervalle de transmission de balise) : saisissez une valeur comprise entre 1 et 65 535 millisecondes. La valeur Intervalle de transmission de balise indique l'intervalle de fréquence de la balise. Une balise désigne un paquet diffusé par le routeur pour synchroniser les réseaux sans fil. La valeur par défaut est **100**.

**DTIM Interval** (Intervalle DTIM) : cette valeur, comprise entre 1 et 255, indique l'intervalle du message d'indication de transmission de données (DTIM). Un champ DTIM est un champ de compte à rebours chargé d'informer les clients sur la prochaine fenêtre à utiliser pour écouter des messages de diffusion ou de multidiffusion. Après avoir mis en mémoire tampon les messages de diffusion ou de multidiffusion des clients qui lui sont associés, le routeur transmet le DTIM suivant en fonction d'une valeur d'intervalle DTIM. Ses clients sont informés par les balises et se préparent à recevoir les messages de diffusion et de multidiffusion. La valeur par défaut est **1**.

**RTS Threshold** (Seuil RTS) : si vous rencontrez un flux de données incohérent, seule une réduction légère de la valeur par défaut **(2347)** est conseillée. Si un paquet du réseau est plus petit que la taille prédéfinie du seuil RTS, le mécanisme RTS/CTS n'est pas activé. Le routeur transmet des trames RTS (Request To Send, demande d'émission) à une station de réception donnée et négocie l'envoi d'une trame de données. Après réception d'un signal RTS, la station sans fil répond par une trame CTS (Clear To Send,

prêt pour émission) pour autoriser le lancement de la transmission. Le seuil RTS doit conserver sa valeur par défaut **2347**.

Cliquez sur **Save Settings** (Enregistrer les paramètres) pour appliquer vos modifications ou sur **Cancel Changes** (Annuler les modifications) pour les annuler.

## Sécurité > Pare-feu

L'écran *Firewall* (Pare-feu) est utilisé pour configurer un pare-feu capable de filtrer différents types de trafic indésirables sur le réseau local du routeur.

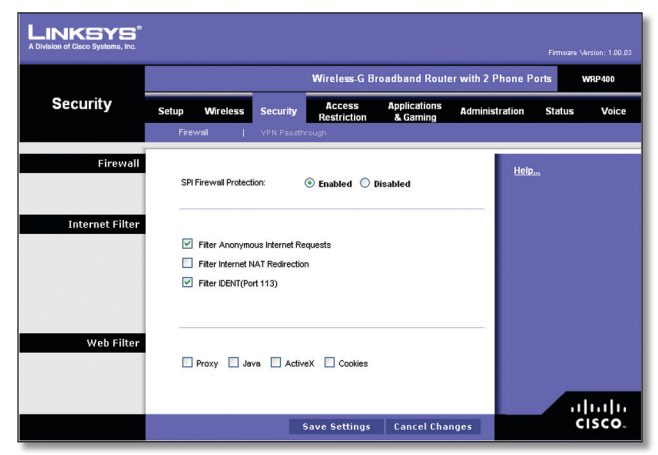

Security > Firewall (Sécurité > Pare-feu)

### Pare-feu

**SPI Firewall Protection** (Protection pare-feu SPI) : pour une protection pare-feu, conservez le paramètre par défaut, **Enabled** (Activé). Pour désactiver la protection pare-feu, sélectionnez **Disabled** (Désactivé).

### **Filtre Internet**

**Filter Anonymous Internet Requests** (Filtrage des requêtes Internet anonymes) : cette fonction rend plus délicate toute tentative d'infiltration de votre réseau pour des utilisateurs externes. Cette fonction est sélectionnée par défaut. Désélectionnez cette fonction pour autoriser les requêtes Internet anonymes.

**Filter Internet NAT Redirection** (Filtrage de redirection NAT Internet) : cette fonction utilise le transfert de port pour bloquer l'accès aux serveurs locaux depuis les ordinateurs du réseau local. Sélectionnez cette fonction pour filtrer la redirection NAT Internet. La fonctionnalité n'est pas sélectionnée par défaut.

**Filter IDENT (Port 113)** (Filtrage IDENT (Port 113)) : cette fonction empêche l'analyse du port 113 par des périphériques extérieurs au réseau local. Cette fonction est sélectionnée par défaut. Désélectionnez cette fonction pour la désactiver.

### **Filtre Web**

**Proxy** : l'utilisation de serveurs proxy WAN peut compromettre la sécurité du routeur. La suppression du proxy désactive l'accès aux serveurs de proxy WAN. Sélectionnez cette fonction pour activer le filtre de proxy. Désélectionnez cette fonction pour autoriser l'accès au proxy. Java : Java est un langage de programmation pour sites Web. Si vous interdisez Java, vous risquez de ne pas avoir accès aux sites Internet créés à l'aide de ce langage de programmation. Sélectionnez cette fonction pour activer le filtrage Java. Désélectionnez cette fonction pour autoriser son utilisation.

**ActiveX** : ActiveX est un langage de programmation pour sites Web. Si vous interdisez ActiveX, vous risquez de ne pas avoir accès aux sites Internet créés à l'aide de ce langage de programmation. Sélectionnez cette fonction pour activer le filtrage ActiveX. Désélectionnez cette fonction pour autoriser l'utilisation d'ActiveX.

**Cookies** : un cookie est un ensemble de données stockées sur votre ordinateur et utilisées par les sites Internet lorsque vous consultez des pages Web. Sélectionnez cette fonction pour filtrer les cookies. Désélectionnez cette fonction pour autoriser l'utilisation de cookies.

Cliquez sur **Save Settings** (Enregistrer les paramètres) pour appliquer vos modifications ou sur **Cancel Changes** (Annuler les modifications) pour les annuler.

## Sécurité > Passthrough VPN

L'écran VPN Passthrough (Passthrough VPN) permet d'autoriser des tunnels VPN utilisant les protocoles IPSec, PPTP ou L2TP à traverser le pare-feu du routeur.

|                 |       |               |            | Wireless-G            | Broadband Route          | er with 2 Phone I | orts     | WRP 400 |
|-----------------|-------|---------------|------------|-----------------------|--------------------------|-------------------|----------|---------|
| Security        | Setup | Wireless      | Security   | Access<br>Restriction | Applications<br>& Gaming | Administration    | Statu    | s Voice |
|                 | Firev | vall          | VPN Passtł | nrough                |                          |                   |          |         |
| VPN Passthrough | IPSe  | c Passthrough |            | • Enabled C           | Disabled                 | Hel               | <u>D</u> |         |
|                 | PPT   | Passthrough : |            | • Enabled             | Disabled                 |                   |          |         |
|                 | L2II  | Passtnrough : |            | 🕑 Enabled 🔾           | ) Disabled               |                   |          |         |
|                 |       |               |            |                       |                          |                   |          | ahaha   |
|                 |       |               |            | Save Setting:         | s Cancel Cha             | nges              |          | CISCO.  |

Security > VPN Passthrough (Sécurité > Passthrough VPN)

### Passthrough VPN

**IPSec Passthrough** (Passthrough IPSec) : la technologie IPSec (Internet Protocol Security) désigne une série de protocoles utilisés pour la mise en place d'un échange sécurisé des paquets au niveau de la couche IP. Pour permettre aux tunnels IPSec de traverser le routeur, conservez le paramètre par défaut, **Enabled** (Activé).

**PPTP Passthrough** (Passthrough PPTP) : la technologie PPTP (Point-to-Point Protocol over Ethernet) permet de transmettre le protocole PPP (Point-to-Point Protocol) via un réseau IP. Pour permettre aux tunnels PPTP de traverser le routeur, conservez le paramètre par défaut, **Enabled** (Activé).

**L2TP Passthrough** (Passthrough L2TP) : le protocole L2TP (Layer 2 Tunneling Protocol) désigne la méthode employée pour activer des sessions point à point via Internet au niveau de la couche 2. Pour permettre aux tunnels L2TP de traverser le routeur, conservez le paramètre par défaut, **Enabled** (Activé).

Cliquez sur **Save Settings** (Enregistrer les paramètres) pour appliquer vos modifications ou sur **Cancel Changes** (Annuler les modifications) pour les annuler.

## **Restrictions d'accès > Accès Internet**

L'écran Internet Access (Accès Internet) vous permet de bloquer ou d'autoriser des modes spécifiques d'exploitation et de trafic Internet, notamment l'accès à Internet, les services dédiés et les sites Web à des jours ou des heures précis.

| LINKSYS <sup>®</sup><br>A Division of Cisco Systems, Inc. |                                                                                                    |
|-----------------------------------------------------------|----------------------------------------------------------------------------------------------------|
|                                                           | Wireless-G Broadband Router with 2 Phone Ports WRP400                                                                                                    |
| Access<br>Restriction                                     | Setup Wireless Security Access Restriction & Gaming Administration Status Voice                                                                                                    |
|                                                           | Internet Access Policy                                                                                                    |
| Internet Access Policy                                    | Access Policy: 1() V Delete This Entry Summary Help                                                                                                    |
|                                                           | Status: O Enabled O Disabled                                                                                                    |
| Applied PCs                                               | Edit List (This Policy applies only to PCs on the List.)                                                                                                    |
| Access Restriction                                        | O Deny Internet access during selected days and hours.<br>⊗ Allow                                                                                                    |
| Schedule                                                  | Daye:<br>♥ EverydaySunMonTueWedThuPriSat<br>Tamee:<br>© 24 Hours ○ From: 12 ♥; 00 ♥; All ♥                                                                                                    |
| Website Blocking<br>by URL Address                        | URL 1: URL 3: URL 2: URL 4: URL 4: UR |
| Website Blocking<br>by Keyword                            | Keywardt : Keywardt :  |
| Blocked Applications                                      | Note: Only three applications can be blocked per policy                                                                                                    |
|                                                           | Application         Blocked List           (DNS (53-53))         A           (PPg 00-00)         A           (HTTP (80-80))         A           (PFP C1-21)         A           (PCV3 (10-101))         A                                                                                                    |
|                                                           | Application Hame       Port Range       point       Protocol       Bath       Addi       Modaty       Center                                                                                                    |
|                                                           | Save Settings Cancel Changes CISCO.                                                                                                    |

Access Restrictions > Internet Access (Restrictions d'accès > Accès Internet)

## Stratégie d'accès à Internet

Access Policy (Stratégie d'accès) : vous pouvez contrôler l'accès à l'aide d'une stratégie. Utilisez les paramètres de cet écran pour définir une stratégie d'accès (après avoir cliqué sur **Save Settings** (Enregistrer les paramètres)). La sélection d'une stratégie dans le menu déroulant permet d'afficher les paramètres de la stratégie en question. Pour supprimer une stratégie, sélectionnez son numéro, puis cliquez sur **Delete This Policy** (Supprimer cette stratégie). Pour afficher l'ensemble des stratégies, cliquez sur **Summary** (Récapitulatif).

### Récapitulatif

Les stratégies s'affichent avec les informations suivantes : No. (N°), Policy Name (Nom de la stratégie), Access (Accès), Days (Jours), Time of Day (Heure) et Status (Enabled) [Etat (Activé)]. Pour activer une stratégie, sélectionnez **Enabled** (Activé). Pour supprimer une stratégie, cliquez sur **Delete** (Supprimer). Cliquez sur le bouton **Save Settings** (Enregistrer les paramètres) pour enregistrer vos modifications ou sur **Cancel Changes** (Annuler les modifications) pour les annuler. Pour revenir à l'écran *Internet Access Policy* (Stratégie d'accès à Internet), cliquez sur **Close** (Fermer).

Routeur haut débit sans fil - G avec 2 ports téléphoniques

| LINKSYS®              |          |                    |         |       |             |         |        |
|-----------------------|----------|--------------------|---------|-------|-------------|---------|--------|
|                       |          |                    |         |       |             |         |        |
| ternet Policy Summary | llo.     | Policy Hame        | Access  | Days  | Time of Day | Enabled |        |
|                       | 1        |                    |         |       |             |         | Delete |
|                       | 2        |                    |         |       |             |         | Delete |
|                       | 3        |                    | · • • • |       |             |         | Delete |
|                       | 4        |                    |         |       |             |         | Delete |
|                       | 5        |                    |         |       |             |         | Delete |
|                       | 6        |                    |         |       |             |         | Delete |
|                       | 7        |                    |         |       |             |         | Delete |
|                       | 8        |                    |         |       |             |         | Delete |
|                       | 9        |                    |         |       |             |         | Delete |
|                       | 10       |                    |         |       |             |         | Delete |
|                       | <u>s</u> | ave Setting Cancel | Changes | Close |             |         |        |

#### Récapitulatif

**Status** (Etat) : les stratégies sont désactivées par défaut. Pour activer une stratégie, sélectionnez son numéro dans le menu déroulant, puis sélectionnez **Enabled** (Activé).

Pour créer une stratégie, reproduisez les étapes 1 à 11. Recommencez cette procédure à chaque fois que vous souhaitez créer une stratégie supplémentaire.

- 1. Sélectionnez un numéro dans le menu déroulant *Access Policy* (Stratégie d'accès).
- 2. Saisissez le nom de la stratégie dans le champ prévu à cet effet.
- 3. Pour activer cette stratégie, sélectionnez **Enabled** (Activé).
- 4. Cliquez sur le bouton Edit List (Modifier la liste) pour sélectionner les ordinateurs auxquels cette stratégie doit s'appliquer. L'écran List of PCs (Liste des ordinateurs) apparaît. Vous pouvez sélectionner un ordinateur selon son adresse MAC ou son adresse IP. Vous pouvez également saisir une plage d'adresses IP si vous souhaitez appliquer cette stratégie à un groupe d'ordinateurs. Une fois les modifications apportées, cliquez sur Save Settings (Enregistrer les paramètres) pour les appliquer ou sur Cancel Changes (Annuler les modifications) pour les annuler. Cliquez ensuite sur Close (Fermer).

| LINKSYS <sup>®</sup><br>A Division of Cisco Systems, Inc. |      |                       |     |                    |
|-----------------------------------------------------------|------|-----------------------|-----|--------------------|
| List of PCs                                               |      |                       |     |                    |
| Mac address                                               | 01   | 42:6A:7B:E3:29:3C     | 05  | 00:00:00:00:00     |
|                                                           | 02   | 00:00:00:00:00:00     | 06  | 00:00:00:00:00:00  |
|                                                           | 03   | 00:00:00:00:00:00     | 07  | 00:00:00:00:00:00  |
|                                                           | 04   | 00:00:00:00:00:00     | 08  | 00:00:00:00:00:00  |
|                                                           |      |                       |     |                    |
| IP Address                                                | 01   | 192.168.15. 100       | 04  | 192.168.15. 0      |
|                                                           | 02   | 192.168.15. 0         | 05  | 192.168.15. 0      |
|                                                           | 03   | 192.168.15. 0         | 06  | 192.168.15. 0      |
| IP Address Pange                                          |      |                       |     |                    |
| IF Address Kange                                          | 01 1 | 92.168.15. 100 to 110 | 02  | 192.168.15. 0 to 0 |
|                                                           | Sav  | e Setting Cancel Chan | ges | Close              |

List of PCs (Liste des ordinateurs)

- Sélectionnez l'option appropriée, **Deny** (Refuser) ou Allow (Autoriser), selon que vous voulez bloquer ou autoriser l'accès à Internet aux ordinateurs répertoriés dans l'écran *List of PCs* (Liste des ordinateurs).
- 6. Définissez les jours et les heures pendant lesquels vous souhaitez appliquer cette stratégie. Sélectionnez un à un les jours auxquels la stratégie doit s'appliquer, ou sélectionnez **Everyday** (Tous les jours). Entrez une plage d'heures et de minutes pendant lesquelles la stratégie devra être appliquée, ou sélectionnez l'option **24 Hours** (24 heures).
- Vous pouvez bloquer certains sites Web dotés d'adresses URL spécifiques. Saisissez chaque URL dans un champ distinct.
- 8. Vous pouvez également bloquer certains sites Web à l'aide de mots-clés spécifiques. Saisissez chaque motclé dans un champ *Keyword* (Mot-clé) distinct.
- 9. Vous pouvez filtrer l'accès à divers services accessibles par Internet, notamment FTP ou Telnet (vous pouvez bloquer jusqu'à trois applications par stratégie).

Dans la liste d'applications, sélectionnez celles que vous souhaitez bloquer. Ensuite, cliquez sur le bouton >> pour les déplacer vers la liste des applications bloquées. Pour supprimer une application de la liste des applications bloquées, sélectionnez-la et cliquez sur le bouton <<.

10. Si l'application que vous souhaitez bloquer n'apparaît pas dans la liste ou si vous souhaitez modifier les paramètres d'un service, saisissez le nom de l'application dans le champ *Application Name* (Nom de l'application). Saisissez son étendue dans les champs **Port Range** (Plage de ports). Sélectionnez son protocole dans le menu déroulant *Protocol* (Protocole). Cliquez ensuite sur le bouton **Add** (Ajouter).

Pour modifier un service, sélectionnez-le dans la liste d'applications. Modifiez son nom, la plage de ports et/ou son paramètre de protocole. Cliquez ensuite sur **Modify** (Modifier).

Pour supprimer un service, sélectionnez-le dans la liste d'applications. Cliquez ensuite sur **Delete** (Supprimer).

11. Cliquez sur **Save Settings** (Enregistrer les paramètres) pour enregistrer les paramètres de la stratégie. Pour annuler ces paramètres, cliquez sur **Cancel Changes** (Annuler les modifications).

# Applications et jeux > Transfert de connexion unique

L'écran *Single Port Forwarding* (Transfert de connexion unique) permet de personnaliser les services de ports pour les applications fréquemment utilisées.

Lorsque des utilisateurs envoient ces types de requêtes vers votre réseau par Internet, le routeur transfère ces requêtes vers les serveurs (ordinateurs) appropriés. Avant d'utiliser la fonction de transfert, vous devez affecter des adresses IP statiques aux serveurs concernés (utilisez la fonction de réservation DHCP dans l'écran *Basic Setup* (Configuration de base)).

|                 | plications<br>Gaming |      |                   |               | Wire          | less-G Bro        | badband           | Router wit   | h 2 Ph   | one Port      | s WRP  |
|-----------------|----------------------|------|-------------------|---------------|---------------|-------------------|-------------------|--------------|----------|---------------|--------|
| splica<br>& Gan |                      |      | Setup Wire        | eless Secur   | ity An<br>Res | ccess<br>triction | Applicat<br>& Gam | ions Adr     | ninistra | tion          | Status |
|                 |                      |      | Single Port Forwa | rding   Po    | rt Range For- | ward              | Port Rang         | e Triggering | 1        | DMZ I         | QoS    |
| e Port Fo       | orward               | ling |                   |               |               |                   |                   |              |          | Help          |        |
| Applic          | ation N              | ame  | External Port     | Internal Port | Protocol      | To IP A           | ddress            | Enabled      |          | <u>neipin</u> |        |
|                 | None                 | ~    |                   |               |               | 192.168.          | 15. 0             |              |          |               |        |
|                 | None                 | *    |                   |               |               | 192.168.          | 15. 0             |              |          |               |        |
|                 | None                 | ~    |                   |               |               | 192.168.          | 15. 0             |              |          |               |        |
|                 | None                 | ~    |                   |               |               | 192.168.          | 15. 0             |              |          |               |        |
|                 | None                 | ~    |                   |               |               | 192.168.          | 15. 0             |              |          |               |        |
|                 |                      |      | 0                 | 0             | Both 💌        | 192.168.          | 15. 0             |              |          |               |        |
|                 |                      |      | 0                 | 0             | Both 💌        | 192.168.          | 15. 0             |              |          |               |        |
|                 |                      |      | 0                 | 0             | Both 💙        | 192.168.          | 15. 0             |              |          |               |        |
|                 |                      |      | 0                 | 0             | Both 💌        | 192.168.          | 15. 0             |              |          |               |        |
|                 |                      |      | 0                 | 0             | Both 💌        | 192.168.          | 15. 0             |              |          |               |        |
|                 |                      |      | 0                 | 0             | Both 💌        | 192.168.1         | 15. 0             |              |          |               |        |
|                 |                      |      | 0                 | 0             | Both 💌        | 192.168.          | 15. 0             |              |          |               |        |
|                 |                      |      | 0                 | 0             | Both 💙        | 192.168.          | 15. 0             |              |          |               |        |
|                 |                      |      | 0                 | 0             | Both 💙        | 192.168.          | 15. 0             |              |          |               |        |
|                 |                      |      | 0                 | 0             | Both 💌        | 192.168.          | 15. 0             |              |          |               |        |
|                 |                      |      |                   |               |               |                   |                   |              |          |               |        |

Applications and Gaming > Single Port Forwarding (Applications et jeux > Transfert de connexion unique)

## Transfert de connexion unique

Les applications fréquemment utilisées sont disponibles pour les cinq premières entrées. Sélectionnez l'application appropriée. Saisissez ensuite l'adresse IP du serveur devant recevoir ces requêtes. Sélectionnez **Enabled** (Activé) pour activer cette entrée.

Pour les applications supplémentaires, renseignez les champs suivants :

**Application Name** (Nom de l'application) : saisissez le nom que vous souhaitez donner à l'application. Chaque nom peut comporter jusqu'à 12 caractères.

**External Port** (Port externe) : saisissez le numéro de port externe utilisé par le serveur ou par l'application Internet. Pour plus d'informations, consultez la documentation de l'application Internet.

**Internal Port** (Port interne) : saisissez le numéro de port interne utilisé par le serveur ou par l'application Internet. Pour plus d'informations, consultez la documentation de l'application Internet.

**Protocol** (Protocole) : saisissez le protocole utilisé pour cette application, soit **TCP**, **UDP** ou **Both** (Les deux).

**To IP Address** (Adresse IP de destination) : pour chaque application, saisissez l'adresse IP de l'ordinateur devant recevoir les requêtes. Si vous avez attribué une adresse IP statique à l'ordinateur, cliquez sur le bouton **DHCP Reservation** (Réservation DHCP) de l'écran *Basic Setup* (Configuration de base) pour accéder à cette adresse.

**Enabled** (Activé) : pour chaque application, sélectionnez **Enabled** (Activé) pour activer le transfert de connexion.

Cliquez sur **Save Settings** (Enregistrer les paramètres) pour appliquer vos modifications ou sur **Cancel Changes** (Annuler les modifications) pour les annuler.

## Applications et jeux > Transfert de connexion

L'écran *Port Range Forward* (Transfert de connexion) vous permet de configurer des services publics sur votre réseau, notamment des serveurs Web, des serveurs FTP, des serveurs de messagerie ou d'autres applications Internet spécialisées. (par applications spécialisées, on entend toutes les applications qui utilisent un accès Internet pour effectuer des fonctions spécifiques, telles que la vidéoconférence ou les jeux en ligne. Certaines applications Internet n'exigent aucun transfert.)

Lorsque des utilisateurs envoient ces types de requêtes vers votre réseau par Internet, le routeur transfère ces requêtes vers les serveurs (ordinateurs) appropriés. Avant d'utiliser la fonction de transfert, vous devez affecter des adresses IP statiques aux serveurs concernés (utilisez la fonction de réservation DHCP dans l'écran *Basic Setup* (Configuration de base)).

Pour transférer tous les ports en même temps vers un seul ordinateur, cliquez sur l'onglet **DMZ**.

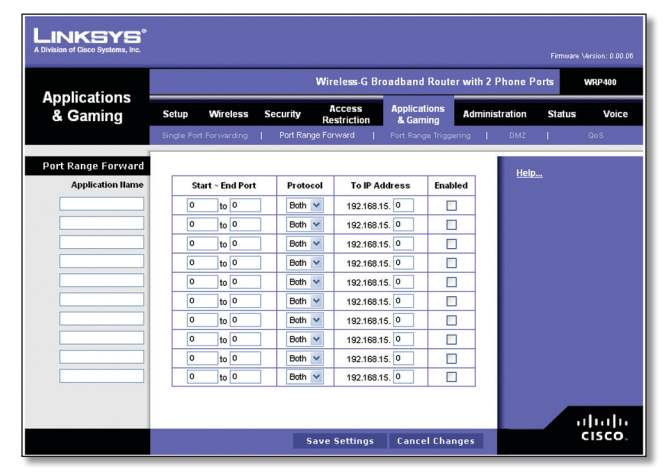

Applications and Gaming > Port Range Forward (Applications et jeux > Transfert de connexion)

## Transfert de connexion

Pour transférer un port, saisissez les informations sur chaque ligne pour les critères requis.

**Application Name** (Nom de l'application) : saisissez dans ce champ le nom que vous souhaitez donner à l'application. Chaque nom peut comporter jusqu'à 12 caractères.

**Start~EndPort** (Port de début/fin) :saisissez les numéros des ports ou la plage de ports utilisés par le serveur ou par les applications Internet. Pour plus d'informations, consultez la documentation de l'application Internet.

**Protocol** (Protocole) : saisissez le protocole utilisé pour cette application, soit **TCP**, **UDP** ou **Both** (Les deux).

**To IP Address** (Adresse IP de destination) : pour chaque application, saisissez l'adresse IP de l'ordinateur chargé de l'exécuter. Si vous avez attribué une adresse IP statique à l'ordinateur, cliquez sur le bouton **DHCP Reservation** (Réservation DHCP) de l'écran *Basic Setup* (Configuration de base) pour accéder à cette adresse.

**Enabled** (Activé) : sélectionnez **Enabled** (Activé) pour activer le transfert de connexion pour les applications définies.

Cliquez sur **Save Settings** (Enregistrer les paramètres) pour appliquer vos modifications ou sur **Cancel Changes** (Annuler les modifications) pour les annuler.

# Applications et jeux > Déclenchement de connexion

L'écran *Port Range Triggering* (Déclenchement de connexion) permet au routeur de contrôler les données sortantes de certains numéros de ports spécifiques. L'adresse IP de l'ordinateur qui envoie les données correspondantes est enregistrée par le routeur. Ainsi, lorsque les données transitent de nouveau par le routeur, elles sont redirigées vers l'ordinateur approprié au moyen de l'adresse IP et des règles de mappage de ports.

| • 1 · + ·            |                        | Wire               | less-G Broadba             | nd Router wi    | th 2 Phone P | orts WRP400 |
|----------------------|------------------------|--------------------|----------------------------|-----------------|--------------|-------------|
| & Gaming             | Setup Wireless         | Security Ac<br>Res | cess Appli<br>triction & G | cations Ad      | ministration | Status Vo   |
|                      | Single Port Forwarding | Port Range Forv    | vard   Port R              | ange Triggering | I DMZ        | I QoS       |
| ort Range Triggering |                        |                    |                            |                 |              |             |
|                      | Application Name       | Triggered Range    | Forwarded Ran              | ge Enabled      | Help.        |             |
|                      |                        | 0 to 0             | 0 to 0                     |                 |              |             |
|                      |                        | 0 to 0             | 0 to 0                     |                 |              |             |
|                      |                        | 0 to 0             | 0 to 0                     |                 |              |             |
|                      |                        | 0 to 0             | 0 to 0                     |                 |              |             |
|                      |                        | 0 to 0             | 0 to 0                     |                 |              |             |
|                      |                        | 0 to 0             | 0 to 0                     |                 |              |             |
|                      |                        | 0 to 0             | 0 to 0                     |                 |              |             |
|                      |                        | 0 to 0             | 0 to 0                     |                 |              |             |
|                      |                        | 0 to 0             | 0 to 0                     |                 |              |             |
|                      |                        | 0 to 0             | 0 to 0                     |                 |              |             |
|                      |                        |                    |                            |                 |              |             |
|                      |                        |                    |                            |                 |              | ahal        |

Applications and Gaming > Port Range Triggering (Applications et jeux > Déclenchement de connexion)

## Déclenchement de connexion

**Application Name** (Nom de l'application) : saisissez le nom de l'application du déclencheur.

**Triggered Range** (Connexion sortante déclenchée) : pour chaque application, saisissez les numéros de port de départ et de fin de la plage des ports déclenchés. Dans la documentation de l'application Internet, vérifiez le ou les numéros de ports nécessaires.

**Forwarded Range** (Connexion entrante transférée) : pour chaque application, saisissez les numéros de port de départ et de fin de la plage des ports transférés. Dans la documentation de l'application Internet, vérifiez le ou les numéros de ports nécessaires.

**Enabled** (Activé) : sélectionnez **Enabled** (Activé) pour déclencher le transfert de connexion pour les applications définies.

Cliquez sur **Save Settings** (Enregistrer les paramètres) pour appliquer vos modifications ou sur **Cancel Changes** (Annuler les modifications) pour les annuler.

## Applications et jeux > DMZ

La fonctionnalité DMZ permet à un ordinateur du réseau d'accéder à Internet en vue d'utiliser un service à usage spécifique, tel que des jeux Internet ou un système de vidéoconférence. L'hébergement DMZ permet de transférer tous les ports en même temps vers un seul ordinateur. La fonctionnalité de transfert de connexion est plus sécurisée puisqu'elle ouvre uniquement les ports que vous souhaitez ouvrir tandis que la fonction d'hébergement DMZ ouvre tous les ports d'un ordinateur pour lui permettre d'accéder à Internet.

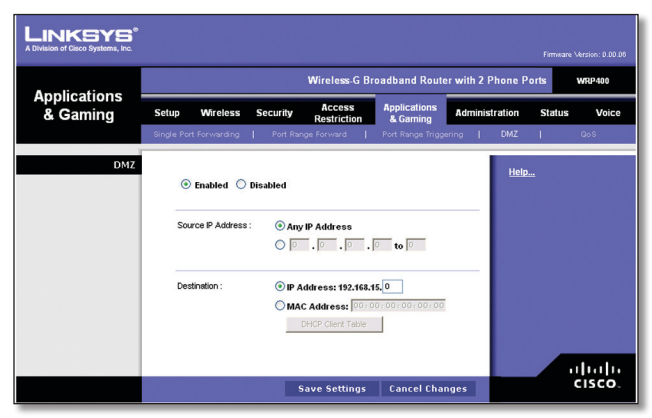

Applications and Gaming > DMZ (Applications et jeux > DMZ)

## DMZ

Tout ordinateur dont le port est transféré doit avoir sa fonction de client DHCP désactivée et doit disposer d'une nouvelle adresse IP statique puisque son adresse IP risque de changer lors de l'utilisation de la fonction DHCP.

**Enabled/Disabled** (Activé/Désactivé) : pour désactiver l'hébergement DMZ, sélectionnez **Disabled** (Désactivé). Pour exposer un ordinateur, sélectionnez **Enabled** (Activé), puis configurez les paramètres suivants :

**Source IP Address** (Adresse IP source) : si vous souhaitez que la source puisse être n'importe quelle adresse IP, sélectionnez **Any IP Address** (Toutes les adresses IP). Si vous souhaitez indiquer une adresse IP ou une plage d'adresses IP comme source, sélectionnez et complétez les champs des plages d'adresses IP.

**Destination** : pour spécifier l'hôte DMZ par son adresse IP, sélectionnez **IP Address** (Adresse IP) et saisissez son adresse IP dans le champ prévu à cet effet. Pour spécifier l'hôte DMZ par son adresse MAC, sélectionnez **MAC Address** (Adresse MAC) et saisissez son adresse MAC dans le champ prévu à cet effet. Pour obtenir cette information, cliquez sur le bouton **DHCP Client Table** (Table des clients DHCP).

| n of Cisco Systems, Inc.        |                                     |                              |                                  |        |
|---------------------------------|-------------------------------------|------------------------------|----------------------------------|--------|
|                                 |                                     |                              |                                  |        |
|                                 |                                     |                              |                                  |        |
| DUCD Clinet Tehls               |                                     |                              |                                  |        |
| DHCP Client Table               |                                     |                              |                                  |        |
| DHCP Client Table<br>To Sort by | IP Address 💌                        |                              |                                  |        |
| DHCP Client Table<br>To Sort by | IP Address 🔽                        | IP Address                   | MAC Address                      |        |
| DHCP Client Table<br>To Sort by | IP Address 💌<br>Client llame<br>ang | IP Address<br>192.168.15.100 | MAC Address<br>00:01:6C:EA:DA:81 | Select |

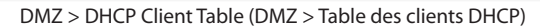

#### **Table des clients DHCP**

La table des clients DHCP répertorie les ordinateurs et autres périphériques auxquels le routeur a attribué des adresses IP. Vous pouvez trier cette liste par Client Name (Nom de client), IP Address (Adresse IP) et MAC Address (Adresse MAC). Pour sélectionner un client DHCP, cliquez sur le bouton **Select** (Sélectionner). Pour récupérer les informations les plus récentes, cliquez sur **Refresh** (Actualiser). Pour quitter cet écran et revenir à l'écran *DMZ*, cliquez sur le bouton **Close** (Fermer).

Cliquez sur **Save Settings** (Enregistrer les paramètres) pour appliquer vos modifications ou sur **Cancel Changes** (Annuler les modifications) pour les annuler.

## Applications et jeux > QS

La qualité de service (QoS [QS]) assure un meilleur service aux types de priorité élevée du trafic réseau, pouvant impliquer des applications importantes en temps réel, comme les appels téléphoniques ou la vidéoconférence via Internet.

| Applications                            | Wireless-G Broadband Router wit                                                                                                    | th 2 Phone Ports WRP400 |
|-----------------------------------------|----------------------------------------------------------------------------------------------------|-------------------------|
| & Gaming                                | Setup         Wireless         Security         Access<br>Restriction         Applications         Add           Single Port Forwarding                   Port Range Forward                   Port Range Triggering | ministration Status Vo  |
| QoS<br>(Quality of Service)<br>Wireless | V&M Support: O Enabled ③ Disabled (Default Disabled<br>No Acknowledgement : C Enabled C Disabled (Default Disabled                                                                                                   | Help<br>D               |
| Internet Access Priority                | Enabled Disabled Upstream Bandwidth : Auto V 10000 Klops                                                                                                    |                         |
| Category                                | Application                                                                                                    |                         |
|                                         | Applications Add a New Application                                                                                                    |                         |
|                                         | Port Range (Cptione) to Both w<br>(Optione) to Both w                                                                                                    |                         |
|                                         | Priority Medium (Recommend)                                                                                                    |                         |
|                                         | Add                                                                                                    |                         |
|                                         | Priority liame Information                                                                                                    |                         |

Applications and Gaming > QoS (Applications et jeux > QS)

### QS (Qualité de service)

#### Sans fil

WMM Support (Prise en charge WMM) : si d'autres périphériques présents sur votre réseau prennent en charge le mode WMM (Wi-Fi Multimedia), sélectionnez Enabled (Activé). Sinon, conservez la valeur par défaut, Disabled (Désactivé).

**No Acknowledgement** (Aucune confirmation) : si vous souhaitez désactiver cette fonction du routeur pour éviter qu'il n'envoie à nouveau les données lorsque des erreurs se produisent, sélectionnez **Enabled** (Activé). Sinon, conservez la valeur par défaut, **Disabled** (Désactivé).

#### Priorité d'accès à Internet

Cette section permet de définir la priorité de bande passante pour un éventail de périphériques et d'applications. Vous pouvez définir quatre niveaux de priorité : High (Elevée), Medium (Moyenne), Normal (Normale) ou Low (Faible). Lors de la définition de priorité, ne définissez pas toutes les applications sur High (Elevée), sinon l'allocation de bande passante disponible échouera. Si vous souhaitez sélectionner la bande passante normale ci-dessous, sélectionnez Low (Faible). En fonction de l'application, plusieurs tentatives seront peut-être nécessaires pour définir la priorité de bande passante appropriée. **Enabled/Disabled** (Activé/Désactivé) : pour utiliser les stratégies QS que vous avez définies, conservez le paramètre par défaut **Enabled** (Activé). Sinon, sélectionnez **Disabled** (Désactivé).

**Upstream Bandwidth** (Bande passante émission) : pour permettre au routeur de contrôler la bande passante maximale pour les transmissions de données montantes, conservez le paramètre par défaut, **Auto**. Pour configurer manuellement le maximum, sélectionnez **Manual** (Manuel) et saisissez le chiffre approprié dans le champ prévu à cet effet.

#### Catégorie

Quatre catégories sont disponibles. Sélectionnez l'une des catégories suivantes : **Applications**, **Online Games** (Jeux en ligne), **MAC Address** (Adresse MAC) ou **Ethernet Port** (Port Ethernet). Reportez-vous ensuite aux instructions relatives à votre choix.

#### Application

**Applications** : sélectionnez l'application appropriée. Si vous sélectionnez Ajout d'une application, suivez les instructions d'ajout d'application.

**Priority** (Priorité) : sélectionnez la priorité appropriée : **High** (Elevée), **Medium** (Moyenne), **Normal** (Normale) ou **Low** (Faible).

Cliquez sur **Add** (Ajouter) pour enregistrer vos modifications. Votre nouvelle entrée apparaîtra dans la liste Summary (Récapitulatif).

Ajouter une nouvelle application

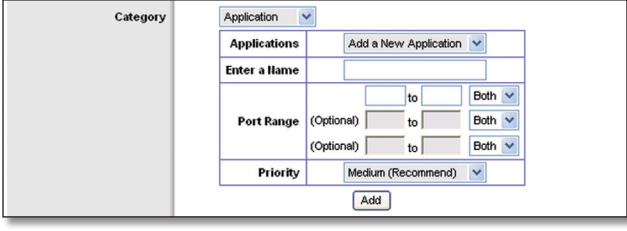

QoS > Add a New Application (QS > Ajout d'une nouvelle application)

**Enter a Name** (Saisir un nom) : saisissez un nom pour indiquer le nom de l'entrée.

**Port Range** (Plage de ports) : saisissez la plage de ports que l'application utilisera. Par exemple, si vous souhaitez allouer la bande passante pour FTP, vous pouvez saisir 21-21. Si vous avez besoin de services pour une application qui utilise les ports 1 000 à 1 250, saisissez 1000-1250 comme paramètre. Vous pouvez définir jusqu'à trois plages pour cette allocation de bande passante. Les numéros des ports varient entre 1 et 65535. Consultez la documentation relative à votre application pour plus de détails quant aux ports de service utilisés.

Sélectionnez le protocole **TCP**, le protocole **UDP** ou **Both** (Les deux).

**Priority** (Priorité) : sélectionnez le niveau de priorité approprié, **High** (Elevée), **Medium (Recommend)** (Moyenne [recommandé]), **Normal** (Normale) ou **Low** (Faible).

Cliquez sur **Add** (Ajouter) pour enregistrer vos modifications. Votre nouvelle entrée apparaîtra dans la liste Summary (Récapitulatif).

#### Jeux en ligne

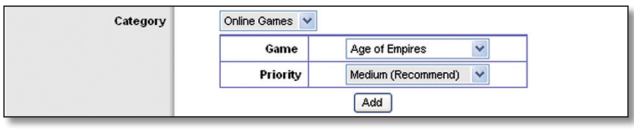

QoS > Online Games (QS > Jeux en ligne)

**Game** (Jeu) : sélectionnez le jeu approprié. Si vous sélectionnez Add a New Game (Ajouter un nouveau jeu), suivez les instructions.

**Priority** (Priorité) : sélectionnez le niveau de priorité approprié, **High** (Elevée), **Medium (Recommend)** (Moyenne [recommandé]), **Normal** (Normale) ou **Low** (Faible).

Cliquez sur **Add** (Ajouter) pour enregistrer vos modifications. Votre nouvelle entrée apparaîtra dans la liste Summary (Récapitulatif).

Ajouter un nouveau jeu

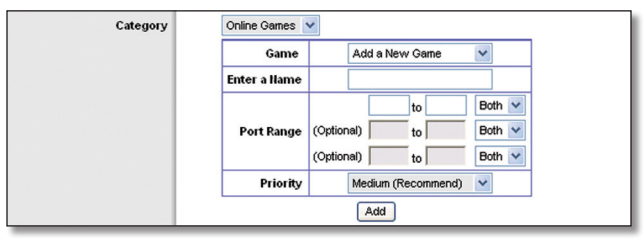

QoS > Add a New Game (QS > Ajouter un nouveau jeu)

**Enter a Name** (Saisir un nom) : saisissez un nom pour indiquer le nom de l'entrée.

**Port Range** (Plage de ports) : saisissez la plage de ports que l'application utilisera. Par exemple, si vous souhaitez allouer la bande passante pour FTP, vous pouvez saisir 21-21. Si vous avez besoin de services pour une application qui utilise les ports 1 000 à 1 250, saisissez 1000-1250 comme paramètre. Vous pouvez définir jusqu'à trois plages pour cette allocation de bande passante. Les numéros des ports varient entre 1 et 65535. Consultez la documentation relative à votre application pour plus de détails quant aux ports de service utilisés.

Sélectionnez le protocole **TCP**, le protocole **UDP** ou **Both** (Les deux).

**Priority** (Priorité) : sélectionnez le niveau de priorité approprié, **High** (Elevée), **Medium (Recommend)** (Moyenne [recommandé]), **Normal** (Normale) ou **Low** (Faible).

Cliquez sur **Add** (Ajouter) pour enregistrer vos modifications. Votre nouvelle entrée apparaîtra dans la liste Summary (Récapitulatif).

#### Adresse MAC

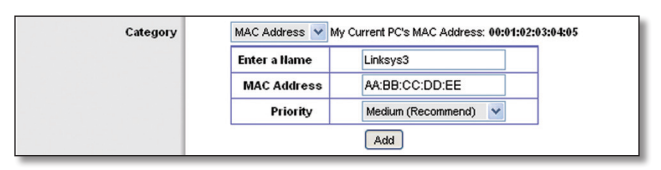

QoS > MAC Address (QS > Adresse MAC)

**Enter a Name** (Saisir un nom) : saisissez un nom pour votre périphérique.

**MAC Address** (Adresse MAC) : saisissez l'adresse MAC de votre périphérique.

**Priority** (Priorité) : sélectionnez le niveau de priorité approprié, **High** (Elevée), **Medium (Recommend)** (Moyenne [recommandé]), **Normal** (Normale) ou **Low** (Faible).

Cliquez sur **Add** (Ajouter) pour enregistrer vos modifications. Votre nouvelle entrée apparaîtra dans la liste Summary (Récapitulatif).

#### **Port Ethernet**

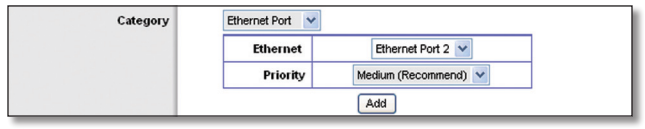

QoS > Ethernet Port (QS > Port Ethernet)

**Ethernet** : sélectionnez le port Ethernet approprié.

**Priority** (Priorité) : sélectionnez le niveau de priorité approprié, **High** (Elevée), **Medium (Recommend)** (Moyenne [recommandé]), **Normal** (Normale) ou **Low** (Faible).

Cliquez sur **Add** (Ajouter) pour enregistrer vos modifications. Votre nouvelle entrée apparaîtra dans la liste Summary (Récapitulatif).

#### Récapitulatif

Cette fonction répertorie les entrées QS que vous avez créées pour vos applications et périphériques.

**Priority** (Priorité) : cette colonne affiche le niveau de priorité de bande passante défini sur High (Elevée), Medium (Moyenne), Normal (Normale) ou Low (Faible).

**Name** (Nom) : cette colonne affiche le nom de l'application, du périphérique ou du port.

**Information** (Informations) : cette colonne affiche la plage de ports ou l'adresse MAC saisie. Si une application ou un jeu pré-configuré a été sélectionné, cette section ne contient aucune entrée valide.

**Remove** (Supprimer) : cliquez sur ce bouton pour supprimer une entrée.

**Edit** (Modifier) : cliquez sur ce bouton pour effectuer des modifications.

Cliquez sur **Save Settings** (Enregistrer les paramètres) pour appliquer vos modifications ou sur **Cancel Changes** (Annuler les modifications) pour les annuler.

## Administration > Gestion

L'écran *Administration > Management* (Administration > Gestion) permet à l'administrateur du réseau de gérer les fonctions d'accès et de sécurité spécifiques du routeur.

| LINKSYS®<br>A Division of Cisco Systems, Inc. |                                                   |                                             |                   | Firmware Version: 1.00.03 |
|-----------------------------------------------|---------------------------------------------------|---------------------------------------------|-------------------|---------------------------|
|                                               |                                                   | Wireless-G Broadband Route                  | r with 2 Phone Po | rts WRP400                |
| Administration                                | Setup Wireless Security                           | Access Applications<br>Restriction & Gaming | Administration    | Status Voice              |
|                                               | Management   Log   Diage                          | rostics Factory Defaults                    | Firmware Upgrade  | Config Management         |
| Management                                    |                                                   |                                             | Help              |                           |
| Router Access                                 | Router Password :                                 | •••••                                       | incip             |                           |
|                                               | Re-enter to confirm :                             | •••••                                       |                   |                           |
|                                               |                                                   |                                             |                   |                           |
| Web Access                                    | Web Utility Access :                              |                                             |                   |                           |
|                                               | Web Utility Access via                            | Enabled      Disabled                       |                   |                           |
|                                               | Wireless:                                         |                                             |                   |                           |
| Remote Access                                 | Remote Management :                               | O Enabled ( Disabled                        |                   |                           |
|                                               | Web Utility Access :                              | CHTTP CHTTPS                                |                   |                           |
|                                               | Remote Upgrade :                                  | C Enabled C Disabled                        |                   |                           |
|                                               | Allowed Remote IP Address :                       | C Any IP Address                            |                   |                           |
|                                               |                                                   | C D . D . D TO D                            |                   |                           |
|                                               | Remote Management Port :                          | 8080                                        |                   |                           |
|                                               |                                                   |                                             |                   |                           |
| UPnP                                          | UPnP :                                            | Enabled O Disabled                          |                   |                           |
|                                               | Allow Users to Configure :                        | Enabled O Disabled                          |                   |                           |
|                                               | Keep UPnP Configurations<br>After System Reboot : | O Enabled ③ Disabled                        |                   |                           |
|                                               | Allow Users to                                    | C Enabled Disabled                          |                   |                           |
|                                               | Disable Internet Access :                         | Chabled Obsabled                            |                   |                           |
|                                               |                                                   |                                             |                   |                           |
| Multimedia Streaming                          | RTSP Support :                                    | O Enabled       O Disabled                  |                   |                           |
|                                               |                                                   |                                             |                   |                           |
| IGMP                                          |                                                   |                                             |                   |                           |
|                                               | Support IGMP Version :                            | IGMP v2 🗸                                   |                   |                           |
|                                               | IGMP Proxy :                                      | Enabled     Disabled                        |                   |                           |
|                                               | Immediate Leave :                                 | O Enabled                                   |                   |                           |
|                                               |                                                   |                                             |                   |                           |
|                                               |                                                   |                                             |                   |                           |
|                                               |                                                   | Cancel Char                                 |                   | cisco.                    |
|                                               |                                                   | Save Settings Cancel Char                   | iges              |                           |

Administration > Management (Administration > Gestion)

## Gestion

#### Accès au routeur

Pour assurer la sécurité du routeur, vous devez saisir un mot de passe pour accéder à l'utilitaire Web du routeur. Par défaut, il s'agit d'**admin**.

**Router Password** (Mot de passe du routeur) : saisissez un nouveau mot de passe pour le routeur.

**Re-enter to confirm** (Confirmation du mot de passe) : saisissez à nouveau le mot de passe pour le confirmer.

#### Accès Web

**Web Utility Access** (Accès à l'utilitaire Web) : HTTP (HyperText Transport Protocol) désigne le protocole de communication utilisé pour la connexion à des serveurs sur Internet. Le protocole HTTPS utilise SSL (Secured Socket Layer) pour crypter les données transmises à des niveaux élevés de sécurité. Cochez la case **HTTP** ou **HTTPS**. Le protocole par défaut est **HTTP**.

**Web Utility Access via Wireless** (Accès sans fil à l'utilitaire Web) : si vous utilisez votre routeur dans un domaine public où vous offrez un accès sans fil à vos hôtes, vous pouvez désactiver l'accès sans fil à l'utilitaire Web du routeur. En désactivant ce paramètre, vous ne pourrez accéder à l'utilitaire que par une connexion câblée. Conservez le paramètre par défaut **Enabled** (Activé) pour autoriser l'accès sans fil à l'utilitaire ou **Disabled** (Désactivé) pour le bloquer.

#### Accès distant

**Remote Management** (Gestion distante) : pour permettre l'accès à distance au routeur, depuis un emplacement extérieur au réseau local, sélectionnez **Enabled** (Activé). Sinon, conservez la valeur par défaut, **Disabled** (Désactivé).

**Web Utility Access** (Accès à l'utilitaire Web) : HTTP (HyperText Transport Protocol) désigne le protocole de communication utilisé pour la connexion à des serveurs sur Internet. Le protocole HTTPS utilise SSL (Secured Socket Layer) pour crypter les données transmises à des niveaux élevés de sécurité. Cochez la case **HTTP** ou **HTTPS**. Le protocole par défaut est **HTTP**.

**Remote Upgrade** (Mise à niveau à distance) : si vous souhaitez mettre à niveau le routeur à distance, c'est-àdire depuis un emplacement extérieur au réseau local, sélectionnez **Enabled** (Activé) (la fonction de gestion distante doit également être activée). Sinon, conservez le paramètre par défaut **Disabled** (Désactivé).

Allowed Remote IP Address (Adresse IP distante autorisée) : si vous souhaitez accéder au routeur via n'importe quelle adresse IP extérieure, sélectionnez Any IP Address (Toutes les adresses IP). Si vous souhaitez indiquer une adresse IP externe ou une plage d'adresses IP spécifiques, sélectionnez la seconde option et renseignez les champs prévus à cet effet.

**Remote Management Port** (Port de gestion distante) : saisissez le numéro du port chargé d'ouvrir l'accès à tout élément externe.

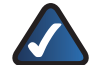

**REMARQUE :** Lorsque vous souhaitez gérer le routeur depuis un emplacement distant, saisissez l'adresse http://<adresse\_IP\_Internet>:port si vous utilisez le protocole HTTP ou https://<adresse\_IP\_Internet>:port si vous utilisez le protocole HTTPS. Saisissez l'adresse IP Internet spécifique du routeur au lieu de <adresse\_IP\_Internet>, puis saisissez le numéro du port de gestion distante à la place du mot « port ».

#### UPnP

La fonctionnalité UPnP permet à Windows XP et Vista de configurer automatiquement le routeur pour diverses applications Internet, telles que les jeux ou les systèmes de vidéoconférence.

**UPnP** : pour utiliser UPnP, conservez le paramètre par défaut, **Enabled** (Activé). Sinon, sélectionnez **Disabled** (Désactivé).

Allow Users to Configure (Autoriser les utilisateurs à configurer) : conservez la valeur par défaut, **Enabled** (Activé), si vous souhaitez apporter des modifications manuelles au routeur lors de l'utilisation de la fonction UPnP. Sinon, sélectionnez **Disabled** (Désactivé).

**Keep UPnP Configurations After System Reboot** (Conserver la configuration UPnP après redémarrage du système) : cette option sera disponible si vous activez l'option Allow Users to Configure (Autoriser les utilisateurs à configurer). Sélectionnez **Enabled** (Activé) si vous souhaitez conserver les paramètres de configuration UPnP après le redémarrage du système. Sinon, conservez la valeur par défaut, **Disabled** (Désactivé).

Allow Users to Disable Internet Access (Autoriser les utilisateurs à désactiver l'accès à Internet) : sélectionnez **Enabled** (Activé), si vous souhaitez interdire toute connexion à Internet. Sinon, conservez la valeur par défaut, **Disabled** (Désactivé).

#### **Diffusion multimédia**

**RTSP Support** (Prise en charge RTSP) : si vous rencontrez des problèmes avec les applications de vidéo à la demande, sélectionnez **Enabled** (Activé) pour améliorer les transmissions multimédia. Grâce à cette option, le routeur établira des canaux avec le serveur RTSP (Real Time Streaming Protocol), situé côté FAI. Sinon, conservez la valeur par défaut, **Disabled** (Désactivé).

### IGMP

Internet Group Multicast Protocol (IGMP) s'utilise pour établir l'appartenance à des groupes multidiffusion. Il est généralement utilisé pour des applications de flux multidiffusion. Par exemple, vous pouvez bénéficier de la télévision sur Internet (IPTV) avec de nombreux boîtiers sur le même réseau local. Différents flux de données vidéo circulent simultanément dans ces boîtiers. Pour cette raison, il est préférable d'utiliser la fonction IGMP.

**Support IGMP Version** (Version IGMP prise en charge) : sélectionnez la version que vous souhaitez prendre en charge : **IGMP v1**, **IGMP v2** ou **IGMP v3**. Si vous avez des doutes quant à la version à sélectionner, conservez la version par défaut **IGMP v2**.

**IGMP Proxy** (Proxy IGMP) : conservez le paramètre par défaut, **Enabled** (Activé), si vous souhaitez autoriser la multidiffusion par le biais du routeur pour les périphériques ou les applications multimédias. Sinon, sélectionnez **Disabled** (Désactivé).

**Immediate Leave** (Sortie immédiate) : sélectionnez **Enabled** (Activé), si vous utilisez des applications IPTV et si vous souhaitez autoriser une permutation immédiate de canal ou éviter les décalages et les retards. Sinon, conservez la valeur par défaut, **Disabled** (Désactivé).

Cliquez sur **Save Settings** (Enregistrer les paramètres) pour appliquer vos modifications ou sur **Cancel Changes** (Annuler les modifications) pour les annuler.

## Administration > Fichier journal

Le routeur peut garder trace de l'ensemble du trafic de votre connexion Internet.

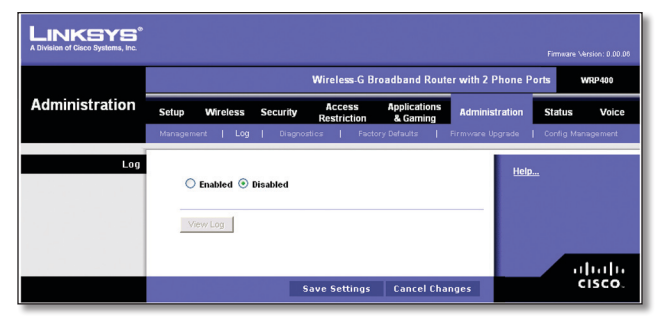

Administration > Log (Administration > Fichier journal)

## **Fichier journal**

**Log** (Fichier journal) : pour désactiver la fonction Log (Fichier journal), conservez le paramètre par défaut **Disabled** (Désactivé). Pour contrôler le trafic entre le réseau et Internet, sélectionnez **Enabled** (Activé). Lorsque la consignation est activée, vous pouvez sélectionner l'affichage de fichiers journaux temporaires.

**View Log** (Afficher fichier journal) : pour visualiser les fichiers journaux, cliquez sur **View Log** (Afficher fichier journal).

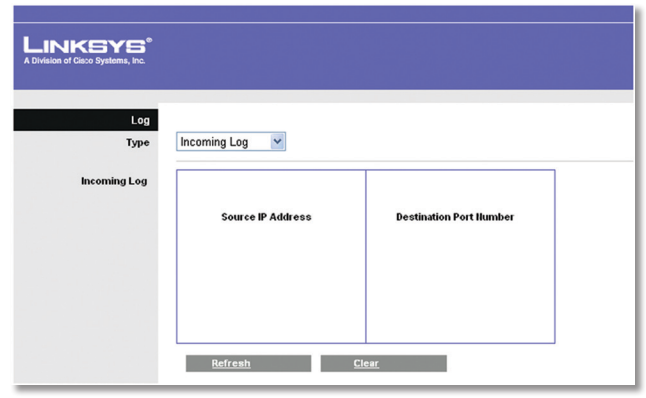

Log > View Log (Fichier journal > Afficher fichier journal)

#### **Fichier journal**

- Type : sélectionnez Incoming Log (Fichier journal des entrées), Outgoing Log (Fichier journal des sorties), Security Log (Fichier journal de sécurité) ou DHCP Client Log (Fichier journal du client DHCP).
- <Type> Log (Fichier journal) : le journal des entrées affiche un fichier journal temporaire comportant deux types d'informations sur le trafic Internet entrant : les adresses IP source et les numéros de port de destination. Le fichier journal des sorties affiche un fichier journal temporaire comportant plusieurs types d'informations : les adresses IP de réseau local, les adresses IP ou URL de destination, ainsi que les services ou les numéros de port pour le trafic Internet sortant. Le fichier journal de sécurité affiche les informations de connexion de l'utilitaire Web. Le fichier journal de client DHCP affiche les informations sur l'état du serveur DHCP LAN.

Cliquez sur **Refresh** (Actualiser) pour mettre à jour le fichier journal. Cliquez sur le bouton **Clear** (Effacer) pour effacer l'ensemble des informations affichées.

Cliquez sur **Save Settings** (Enregistrer les paramètres) pour appliquer vos modifications ou sur **Cancel Changes** (Annuler les modifications) pour les annuler.

## Administration > Diagnostics

Les tests de diagnostic (Ping, Traceroute [Détermination d'itinéraire] et Detect Active LAN Clients [Détection des clients réseau actifs]) vous permettent de vérifier les connexions de vos composants réseau, y compris la connexion à Internet.

| LINKSYS <sup>®</sup><br>A Division of Cisco Systems, Inc. |                                                             |                                                |                   |                   |
|-----------------------------------------------------------|-------------------------------------------------------------|------------------------------------------------|-------------------|-------------------|
|                                                           |                                                             | Wireless-G Broadband Rout                      | er with 2 Phone P | orts WRP400       |
| Administration                                            | Setup Wireless Security                                     | Access Applications<br>Restriction & Gaming    | Administration    | Status Voice      |
|                                                           | Management   Log   Dia                                      | gnostics   Factory Defaults                    | Firmware Upgrade  | Config Management |
| Diagnostics<br>Ping Test<br>Traceroute Test               | IP or URL Address :<br>Packet Size :<br>Times to Ping :<br> | 32 (bytes (32-65500)<br>6 (m)<br>Start to Ping | <u>Help</u> .     | <u>n</u>          |
| Detect Active LAH Client(s)                               | Search Time :                                               | Start to Traceroute                            |                   |                   |
|                                                           |                                                             |                                                |                   | cisco.            |

Administration > Diagnostics

## **Diagnostics**

#### **Test Ping**

Le test Ping permet de vérifier l'état d'une connexion.

**IP or URL Address** (Adresse IP ou URL) : saisissez l'adresse de l'ordinateur dont vous souhaitez tester la connexion.

**Packet Size** (Taille du paquet) : saisissez la taille de paquet que vous souhaitez utiliser. La valeur par défaut est **32** octets.

**Times to Ping** (Nombre de Ping) : saisissez le nombre de fois que vous souhaitez la tester.

**Start to Traceroute** (Démarrer le test de détermination d'itinéraire) : pour réaliser le test, cliquez sur ce bouton. L'écran *Ping Test* (Test Ping) s'affiche si le test réussit. Cliquez sur le bouton **Close** (Fermer) pour revenir à l'écran *Diagnostics*.

| LINKSYS <sup>®</sup><br>A Division of Cisco Systems, Inc. |                                                            |
|-----------------------------------------------------------|------------------------------------------------------------|
| Ping                                                      |                                                            |
|                                                           | PING yahoo.com (66.94.234.13): 32 data bytes               |
|                                                           | 40 bytes from 66.94.234.13: icmp_seq=0 ttl=55 time=31.4 ms |
|                                                           | 40 bytes from 66.94.234.13: icmp_seq=1 ttl=55 time=21.4 ms |
|                                                           | 40 bytes from 66.94.234.13; icmp_seq=2 ttl=55 time=21.2 ms |
|                                                           | 40 bytes from 66.94.234.13: icmp_seq=3 ttl=55 time=21.7 ms |
|                                                           | 40 bytes from 66.94.234.13: icmp_seq=4 ttl=55 time=21.6 ms |
|                                                           | yahoo.com ping statistics                                  |
|                                                           | 5 packets transmitted, 5 packets received, 0% packet loss  |
|                                                           | round-trip min/avg/max = 21.2/23.4/31.4 ms                 |
|                                                           |                                                            |
|                                                           | Liose                                                      |

Diagnostics > Ping

#### Test de détermination d'itinéraire

Le test de détermination d'itinéraire teste les performances d'une connexion.

**IP or URL Address** (Adresse IP ou URL) : saisissez l'adresse de l'ordinateur dont vous souhaitez tester la connexion.

**Start to Traceroute** (Démarrer le test de détermination d'itinéraire) : pour réaliser le test, cliquez sur ce bouton. L'écran *Traceroute Test* (Test de détermination d'itinéraire) s'affiche si le test réussit. Cliquez sur le bouton **Close** (Fermer) pour revenir à l'écran *Diagnostics*.

| ion of Cisco Systems, Inc |                                                                                                    |
|---------------------------|----------------------------------------------------------------------------------------------------|
|                           |                                                                                                    |
| Tracerou                  | te                                                                                                    |
|                           | traceroute to yahoo.com (66.94.234.13), 30 hops max, 40 byte packets                                                                                                    |
|                           | 1 192.168.1.1 (192.168.1.1) 0.980 ms 0.683 ms 0.477 ms                                                                                                    |
|                           | 2 192.168.0.1 (192.168.0.1) 0.754 ms 0.771 ms 0.772 ms                                                                                                    |
|                           | 3 adsl-69-235-143-254.dsl.irvnca.pacbell.net (69.235.143.254) 11.887 ms 11.605 ms<br>689.796 ms                                                                                                    |
|                           | 4 dist3-vlan60.irvnca.sbcglobal.net (67.114.50.65) 7.030 ms 12.540 ms 11.472 ms                                                                                                    |
|                           | 5 bb1-g4-0.irvnca.sbcglobal.net (151.164.43.141) 22.203 ms 11.661 ms 11.551 ms                                                                                                    |
|                           | 6 ex1-p14-0.eqlaca.sbcglobal.net (151.164.191.225) 12.325 ms 12.621 ms 17.087 ms                                                                                                    |
|                           | 7 asn10310-yahoo.eqlaca.sbcglobal.net (151.164.89.214) 12.831 ms 13.042 ms 17.818<br>ms                                                                                                    |
|                           | 8 ge-1-3-4-p142.pat1.pao.yahoo.com (216.115.96.42) 21.094 ms 20.530 ms 29.883 ms                                                                                                    |
|                           | 9 ge-4.0-0.p440.msr1 acd yahoo.com (216.115.106.201) 1118.113 ms ge-3-0-0-<br>p250.msr2.scd yahoo.com (216.115.106.181) 25.226 ms ge-4-0-0-<br>p450.msr2.scd yahoo.com (216.115.106.205) 29.742 ms<br>10 ten-1-3-bass2.scd yahoo.com (65.218.82.219) 20.022 ms ten-2-3-bas1.scd yahoo.com<br>(65.218.82.21) 21.4146 ms ten-1-3-bas1.scd yahoo.com (65.218.82.217) 18.634 ms |
|                           | 11 w2.rc.vip.scd.yahoo.com (66.94.234.13) 19.715 ms 29.530 ms 19.334 ms                                                                                                    |
|                           | Trace complete                                                                                                    |

Diagnostics > Traceroute (Diagnostics > Détermination d'itinéraire)

#### Détection des clients réseau actifs

**Search Time** (Durée de la recherche) : sélectionnez la durée de la recherche, exprimée en secondes : **5**, **10** ou **15**.

**Start to Search** (Démarrer la recherche) : pour réaliser le test, cliquez sur ce bouton. Les résultats de la recherchent s'affichent à l'écran *Active LAN Client Table* (Tableau des clients réseau actifs). Vous pouvez trier ces résultats par IP Address (adresse IP), MAC Address (adresse MAC), Interface, Client Name (Nom du client) ou IP Status (Etat IP).

Cliquez sur **Retry** (Réessayer) pour lancer une nouvelle recherche. Cliquez sur le bouton **Close** (Fermer) pour revenir à l'écran *Diagnostics*.

| LINKSYS<br>A Division of Gisco Systems, Inc. |                        |            |           |             |           |
|----------------------------------------------|------------------------|------------|-----------|-------------|-----------|
| Active LAN Client Table<br>To Sort by        | IP Address             |            |           |             |           |
|                                              | Client Name            | IP Address | Interface | MAC Address | IP Status |
|                                              | None                   | None       | None      | None        | None      |
|                                              | <u>ReTry</u> <u>Cl</u> | <u>080</u> |           |             |           |

Diagnostics > Active LAN Client Table (Diagnostics > Tableau des clients réseau actifs)

## Administration > Paramètres d'usine

L'écran Administration > Factory Defaults (Administration > Paramètres d'usine) permet de restaurer les paramètres d'usine du routeur et/ou les paramètres vocaux d'usine par défaut.

| A Division of Cisco Systems, Inc. | Firmulare Marsion: 0 00 /<br>Wireless-G Broadband Router with 2 Phone Ports WP9400                                                                      |
|-----------------------------------|----------------------------------------------------------------------------------------------------|
| Administration                    | Setup Wireless Security Access Applications Administration Status Voice Management Loo Dependence Frence Defende Frencese Dependence Control Management |
| Factory Defaults                  | Restore Router Factory Defaults : O Yes O No<br>Restore Voice Factory Defaults : O Yes O No                                                             |
|                                   | Save Settings Cancel Changes CISCO                                                                                                    |

Administration > Factory Defaults (Administration > Paramètres d'usine)

**REMARQUE :** Si vous décidez de restaurer les paramètres d'usine par défaut, les paramètres personnalisés seront supprimés. Spécifiez vos paramètres personnalisés avant de restaurer les paramètres d'usine par défaut.

### Paramètres d'usine

**Restore Router Factory Defaults** (Restaurer les paramètres d'usine par défaut) : pour rétablir les valeurs par défaut des paramètres du routeur, sélectionnez **Yes** (Oui). Cliquez ensuite sur **Save Settings** (Enregistrer les paramètres). Tous les paramètres personnalisés du routeur enregistrés précédemment seront perdus une fois les paramètres par défaut restaurés.

**Restore Router Factory Defaults** (Restaurer les paramètres d'usine par défaut) : pour rétablir les valeurs par défaut des paramètres du routeur, sélectionnez **Yes** (Oui). Cliquez ensuite sur **Save Settings** (Enregistrer les paramètres). Tous les paramètres vocaux enregistrés précédemment seront perdus une fois les paramètres par défaut restaurés.

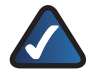

**REMARQUE :** La restauration des paramètres vocaux par défaut peut requérir une connexion (le nom d'utilisateur et le mot de passe par défaut sont **admin**). Si les paramètres par défaut ne fonctionnent pas, contactez votre ITSP pour plus d'informations.

Dans l'écran *Factory Defaults* (Paramètres d'usine), cliquez sur **Save Settings** (Enregistrer les paramètres) pour les valider ou cliquez sur **Cancel Changes** (Annuler les modifications) pour les annuler.

# Administration > Mise à niveau du micrologiciel

L'écran *Firmware Upgrade* (Mise à niveau du micrologiciel) vous permet d'effectuer la mise à niveau du micrologiciel du routeur. Ne mettez pas à niveau votre micrologiciel sauf si vous rencontrez des problèmes avec le routeur, à moins que la nouvelle version du micrologiciel n'offre une nouvelle fonctionnalité que vous souhaitez utiliser.

Si vous souhaitez mettre à niveau le micrologiciel du routeur, il se peut que vous ayez besoin d'un nom d'utilisateur et d'un mot de passe disponibles uniquement auprès de votre fournisseur d'accès à Internet. Contactez votre FAI pour plus d'informations.

## Nom d'utilisateur et mot de passe

Si l'écran *Username & Password* (Nom d'utilisateur et mot de passe) s'affiche, saisissez le nom d'utilisateur et le mot de passe fournis par votre FAI. (Le nom d'utilisateur et le mot de passe par défaut sont **admin**.) Cliquez ensuite sur **OK**.

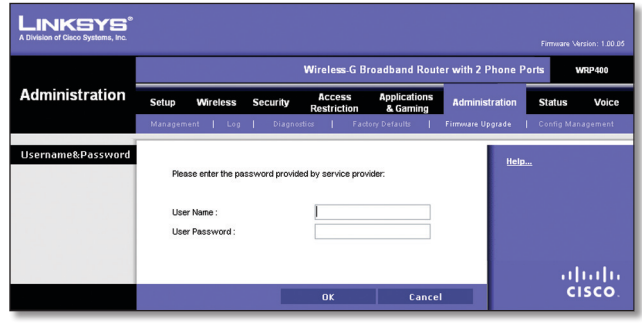

Administration > Username & Password (Administration > Nom d'utilisateur et mot de passe)

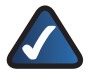

**REMARQUE :** Le routeur risque de perdre les paramètres que vous avez personnalisés. Avant de procéder à la mise à niveau du micrologiciel, utilisez l'écran *Config Management* (Gestion de la configuration) pour sauvegarder les paramètres du routeur. Reportez-vous à la section Administration > Config Management (Administration > Gestion de la configuration) pour plus d'informations.

## Mise à niveau du micrologiciel

Avant de mettre à niveau le micrologiciel, téléchargez le fichier de mise à niveau du micrologiciel du routeur depuis le site Web de Linksys, www.linksys.com. Extrayez ensuite le fichier.

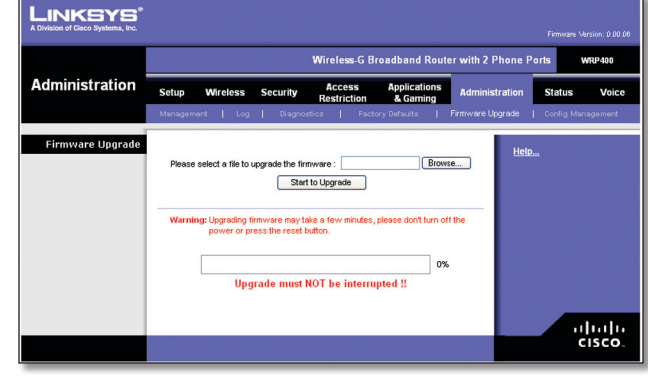

Administration > Firmware Upgrade (Administration > Mise à niveau du micrologiciel)

**Please select a file to upgrade** (Sélectionnez un fichier de mise à niveau) : cliquez sur **Browse** (Parcourir) et sélectionnez le fichier de micrologiciel que vous avez extrait.

**Start to Upgrade** (Lancer la mise à niveau) : après avoir sélectionné le fichier approprié, cliquez sur ce bouton et suivez les instructions à l'écran.

## Administration > Gestion de la configuration

L'écran *Config Management* (Gestion de la configuration) vous permet de sauvegarder ou de restaurer les paramètres du routeur à l'aide d'un fichier de configuration.

| LINKSYS<br>A Division of Cisco Systems, Inc. |         |                              |              |                       |                          |                    | Firmware | Version: 0.00.06 |
|----------------------------------------------|---------|------------------------------|--------------|-----------------------|--------------------------|--------------------|----------|------------------|
|                                              |         |                              |              | Wireless-GE           | Broadband Rou            | ter with 2 Phone F | orts     | WRP400           |
| Administration                               | Setup   | Wireless                     | Security     | Access<br>Restriction | Applications<br>& Gaming | Administration     | Status   | Voice            |
|                                              | Manager | nent   Log                   | Diagnos      | stics   Fac           | tory Defaults 🛛 📔        | Firmware Upgrade   | Config M | lanagement       |
| Backup Configuration                         | B       | lackup                       |              |                       |                          | Heir               | <u>)</u> |                  |
| Restore Configuration                        | Plea    | ase select a file<br>testore | to restore : |                       | Browse                   |                    |          |                  |
|                                              |         |                              |              |                       |                          |                    |          | cisco.           |

Administration > Config Management (Administration > Gestion de la configuration)

## Sauvegarder la configuration

**Backup** (Sauvegarder) : pour restaurer les paramètres du routeur dans un fichier de configuration, cliquez sur ce bouton et suivez les instructions à l'écran.

## **Restaurer la configuration**

Pour utiliser cette option, vous devez avoir sauvegardé auparavant les paramètres de configuration du routeur.

**Please select a file to restore** (Veuillez sélectionner un fichier à restaurer) : cliquez sur le bouton **Browse** (Parcourir) et sélectionnez le fichier de configuration du routeur.

**Restore** (Restaurer) : pour restaurer les paramètres de configuration du routeur, cliquez sur ce bouton et suivez les instructions à l'écran.

## **Etat > Routeur**

L'écran *Router* (Routeur) contient des informations sur le routeur.

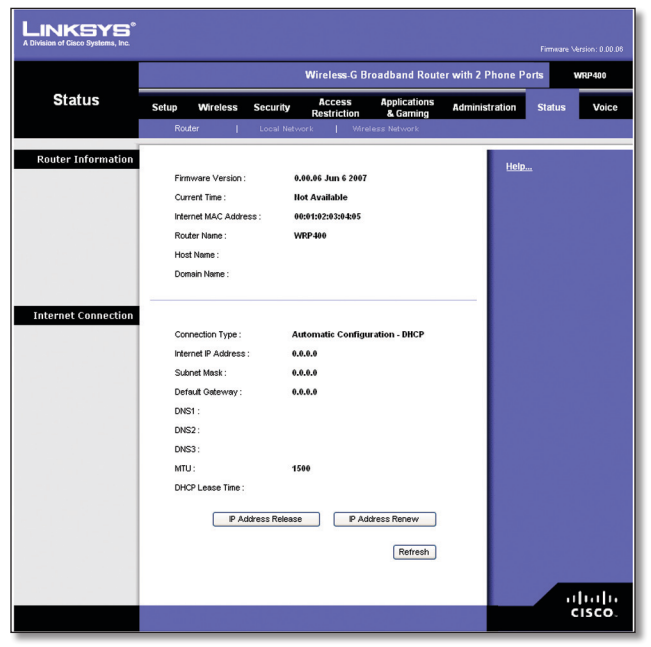

Status > Router (Etat > Routeur)

### Informations sur le routeur

**Firmware Version** (Version du micrologiciel) : cet écran affiche le numéro de version du micrologiciel actuel du routeur.

**Current Time** (Heure actuelle) : l'heure s'affiche telle que vous l'avez définie sur le routeur.

**Internet MAC Address** (Adresse MAC Internet) : l'adresse MAC du routeur s'affiche, telle qu'elle apparaît à votre fournisseur d'accès à Internet (FAI).

**Router Name** (Nom du routeur) : le nom du routeur s'affiche.

**Host Name** (Nom d'hôte) : ce nom doit avoir été défini dans l'onglet *Basic Setup* (Configuration de base) si votre FAI l'exigeait.

**Domain Name** (Nom de domaine) : ce nom doit avoir été défini dans l'onglet *Basic Setup* (Configuration de base) si votre FAI l'exigeait.

### **Connexion Internet**

Cette section contient les informations du réseau actuel. La connexion varie selon le type de connexion Internet sélectionnée dans l'écran *Basic Setup* (Configuration de base).

Cliquez sur le bouton **Refresh** (Actualiser) pour mettre à jour les informations à l'écran.

## Etat > Réseau local

L'écran *Local Network* (Réseau local) affiche des informations sur le réseau câblé local.

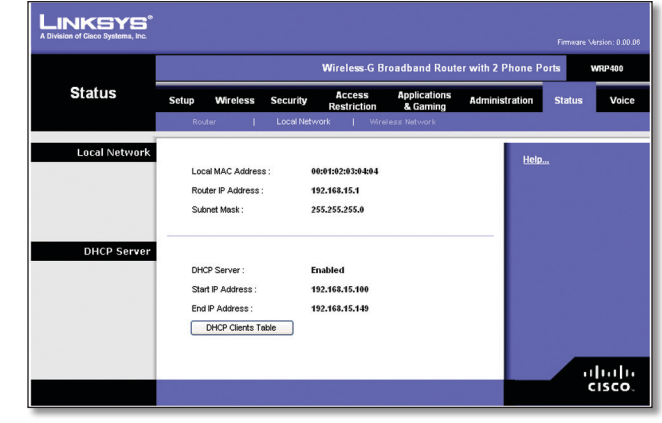

Status > Local Network (Etat > Réseau local)

## **Réseau local**

**Local MAC Address** (Adresse MAC locale) : l'adresse MAC de l'interface sans fil s'affiche.

**Router IP Address** (Adresse IP du routeur) : l'adresse IP du routeur s'affiche, telle qu'elle apparaît sur votre réseau local.

**Subnet Mask** (Masque de sous-réseau) : le masque de sous-réseau du routeur s'affiche.

### **Serveur DHCP**

**DHCP Server** (Serveur DHCP) : l'état de la fonction de serveur DHCP du routeur s'affiche ici.

**Start IP Address** (Adresse IP de début) : indique l'adresse IP de début de la plage des adresses IP utilisées par les périphériques de votre réseau local.

**End IP Address** (Adresse IP de fin) : indique l'adresse IP de fin de la plage des adresses IP utilisées par les périphériques de votre réseau local.

**DHCP Clients Table** (Table des clients DHCP) : cliquez sur ce bouton pour afficher une liste des ordinateurs qui utilisent le routeur en qualité de serveur DHCP.

| LINKSYS <sup>®</sup><br>A Division of Cisco Systems, Inc. |             |            |                |                   |                  |        |
|-----------------------------------------------------------|-------------|------------|----------------|-------------------|------------------|--------|
| DHCP Client Table<br>To Sort by                           | IP Address  |            |                |                   |                  |        |
|                                                           | Client Hame | IP Address | Interface      | MAC Address       | Expires<br>Time  |        |
|                                                           | ang         | LAN        | 192.168.15.100 | 00:01:6C:EA:DA:81 | 1 days, 20:30:56 | Delete |
|                                                           | wxp         | LAN        | 192.168.15.101 | 00:0E:9B:9A:39:B2 | 20:44:50         | Delete |
|                                                           | Refresh     | Close      |                |                   |                  |        |

DHCP Clients Table (Table des clients DHCP)

#### Table des clients DHCP

La table des clients DHCP répertorie les ordinateurs et autres périphériques auxquels le routeur a attribué des adresses IP. La liste peut être triée par Client Name (Nom du client), Interface, IP Address (Adresse IP), MAC Address (Adresse MAC) et Expired Time (Durée d'expiration). La durée d'expiration correspond à la durée restante pour l'adresse IP actuelle. Pour supprimer un client DHCP, cliquez sur **Delete** (Supprimer). Pour récupérer les informations les plus récentes, cliquez sur **Refresh** (Actualiser). Pour quitter cet écran et revenir à l'écran *Local Network* (Réseau local), cliquez sur **Close** (Fermer).

## Etat > Réseau sans fil

L'écran *Wireless Network* (Réseau sans fil) affiche des informations sur l'état de vos réseaux sans fil.

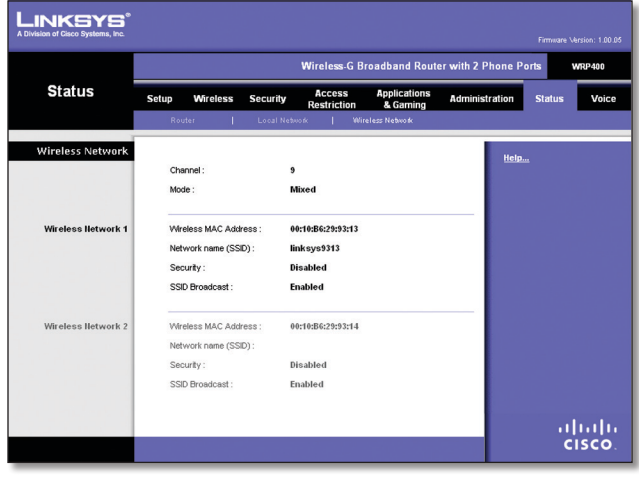

Status > Wireless Network (Etat > Réseau sans fil)

### Réseau sans fil

**Channel** (Canal) : le canal des réseaux sans fil s'affiche. **Mode** : le mode sans fil s'affiche.

#### Réseau sans fil 1-2

Les informations d'état de chaque réseau sans fil s'affichent.

**Wireless MAC Address** (Adresse MAC sans fil) : l'adresse MAC de l'interface locale sans fil du routeur s'affiche.

**Network Name (SSID)** (Nom du réseau [SSID]) : le nom du réseau, également appelé SSID, s'affiche.

Sécurité : la méthode de sécurité sans fil apparaît ici.

**SSID Broadcast** (Diffusion SSID) : ce champ affiche l'état du mode de diffusion SSID.

## Accès aux écrans voix

Il existe deux niveaux d'accès : connexion utilisateur et connexion administrateur. En cliquant sur l'onglet Voice (Voix), l'écran *Info* s'affiche automatiquement. Si vous définissez un mot de passe utilisateur dans l'écran *System* (Système), vous devrez le saisir avant que l'écran *Info* ne s'affiche.

La connexion administrateur permet d'accéder à des paramètres plus avancés. Pour accéder aux écrans administrateur, cliquez sur **Admin Login** (Connexion administrateur) et saisissez le nom d'utilisateur et le mot de passe fournis par votre FAI. Contactez votre FAI pour plus d'informations. (Le nom et le mot de passe de connexion administrateur d'usine par défaut sont **admin**.)

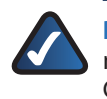

**REMARQUE :** En règle générale, il n'est pas nécessaire d'utiliser les écrans d'administration. Contactez votre FAI pour plus d'informations.

## Voix > Info

L'écran *Info* affiche des informations Voice over Internet Protocol (VoIP) sur le routeur.

|                |                                                                                                    |                    | Wireless-G                                                                                                    | Broadband                                                            | Router with 2 Phon | e Ports | WRP40 |
|----------------|----------------------------------------------------------------------------------------------------|--------------------|----------------------------------------------------------------------------------------------------|----------------------------------------------------------------------|--------------------|---------|-------|
| Voice          | Setup Wirele                                                                                                    | ss Security        | Access Ap<br>Restrictions &                                                                                                    | plications<br>Saming                                                 | Administration     | Status  | Voi   |
|                | nfo System U                                                                                                    | ser 1 User 2       |                                                                                                    |                                                                      |                    |         |       |
|                |                                                                                                    |                    |                                                                                                    |                                                                      |                    |         | Admin |
| datermonnation | Product Name:                                                                                                    | WRP400             | Serial Numb                                                                                                    | - 000                                                                | 00000000           |         |       |
|                | Software Version:                                                                                                    | 0.00.05            | Hardware V                                                                                                    | ersion: 1.0.                                                         | 0                  |         |       |
|                | MAC Address:                                                                                                    | 0014BF3B9C90       | Client Certifi                                                                                                    | cate: Not                                                            | Installed          |         |       |
| System Status  |                                                                                                    |                    |                                                                                                    |                                                                      |                    |         |       |
|                | Current Time:<br>PTP Packets Sect:                                                                                                    | 7/12/2007 11:27:38 | Elapsed Tim<br>RTP Buters S                                                                                                    | t: 00:1                                                              | 33.09              |         |       |
|                | RTP Packets Sen.                                                                                                    | 0                  | RTP Bytes F                                                                                                    | enil 0                                                               |                    |         |       |
|                | SIP Messages Sent:                                                                                                    | 14                 | SIP Bytes Si                                                                                                    | ent: 688                                                             | 1                  |         |       |
|                | SIP Messages Recv:<br>External IP:                                                                                                    | 0                  | SIP Bytes R                                                                                                    | BOV: 0                                                               |                    |         |       |
| Line 4 Chalue  | External In.                                                                                                    |                    |                                                                                                    |                                                                      |                    |         |       |
| Line i Status  |                                                                                                    |                    | -                                                                                                    |                                                                      |                    |         |       |
|                | noos State:<br>Last Registration At                                                                                                    | 0/0/0 00:00:00     | Registration<br>Next Registration                                                                                                    | ation In: 21                                                         | ea<br>s            |         |       |
|                | Message Wating:                                                                                                    | No                 | Call Back Ar                                                                                                    | tive: No                                                             |                    |         |       |
|                | Last Called Number:                                                                                                    |                    | Last Caller N                                                                                                    | lumber:                                                              |                    |         |       |
|                | mapped SIP Port:<br>Call 1 State:                                                                                                    | Idle               | Call 2 State                                                                                                    | ide                                                                  |                    |         |       |
|                | Call 1 Tone:                                                                                                    | None               | Call 2 Tone:                                                                                                    | Nor                                                                  | e                  |         |       |
|                | Call 1 Encoder:                                                                                                    |                    | Call 2 Encod                                                                                                    | er:                                                                  |                    |         |       |
|                | Call 1 Decoder:                                                                                                    |                    | Call 2 Decor                                                                                                    | er:                                                                  |                    |         |       |
|                | Call 1 Type:                                                                                                    |                    | Call 2 Type:                                                                                                    |                                                                      |                    |         |       |
|                | Call 1 Remote Hold:                                                                                                    |                    | Call 2 Renot                                                                                                    | e Hold:                                                              |                    |         |       |
|                | Call 1 Callback:                                                                                                    |                    | Call 2 Callba                                                                                                    | ck:                                                                  |                    |         |       |
|                | Call 1 Peer Phone:                                                                                                    |                    | Call 2 Peer F                                                                                                    | hone:                                                                |                    |         |       |
|                | Cell 1 Duration:                                                                                                    |                    | Cell 2 Durati                                                                                                    | on:                                                                  |                    |         |       |
|                | Call 1 Packets Sent:                                                                                                    |                    | Call 2 Packe                                                                                                    | ts Sent:                                                             |                    |         |       |
|                | Call 1 Packets Recv.                                                                                                    |                    | Call 2 Packe                                                                                                    | Sent:                                                                |                    |         |       |
|                | Call 1 Bytes Recv:                                                                                                    |                    | Call 2 Bytes                                                                                                    | Recv:                                                                |                    |         |       |
|                | Call 1 Decode                                                                                                    |                    | Call 2 Decor                                                                                                    | le                                                                   |                    |         |       |
|                | Call 1 Jitter                                                                                                    |                    | Call 2 litter                                                                                                    |                                                                      |                    |         |       |
|                | Call 1 Round Trip                                                                                                    |                    | Call 2 Round                                                                                                    | Trip                                                                 |                    |         |       |
|                | Delay:                                                                                                    |                    | Delay:                                                                                                    |                                                                      |                    |         |       |
|                | Call 1 Packets Lost:<br>Call 1 Packet Frror                                                                                                    |                    | Call 2 Packe                                                                                                    | IS LOST.                                                             |                    |         |       |
|                | Call 1 Mapped RTP                                                                                                    |                    | Call 2 Mappe                                                                                                    | d RTP                                                                |                    |         |       |
|                | Port:                                                                                                    |                    | Port                                                                                                    |                                                                      |                    |         |       |
| ine 3 Statue   | Call 1 Media Loopbaci                                                                                                    | k                  | Call 2 Media                                                                                                    | Loopback:                                                            |                    |         |       |
| cille z status | Hook State:                                                                                                    | On                 | Registration                                                                                                    | State: Fail                                                          | ed                 |         |       |
|                | Last Registration At:                                                                                                    | 0/0/0 00:00:00     | Next Registr                                                                                                    | ation In: 21 :                                                       | 8                  |         |       |
|                | Message Waiting:                                                                                                    | 140                | Call Back Ar                                                                                                    | tive: No<br>lumber:                                                  |                    |         |       |
|                | Mapped SIP Port:                                                                                                    |                    | Loss Gold P                                                                                                    |                                                                      |                    |         |       |
|                | Call 1 State:                                                                                                    | Idle               | Call 2 State:                                                                                                    | Idle                                                                 |                    |         |       |
|                | Call 1 Tone:<br>Call 1 Type:                                                                                                    | None               | Call 2 Tone:                                                                                                    | Nor                                                                  | e                  |         |       |
|                | Call 1 Encoder:                                                                                                    |                    | Call 2 Encod                                                                                                    | er:                                                                  |                    |         |       |
|                | Call 1 Decoder:                                                                                                    |                    | Call 2 Decor                                                                                                    | ler:                                                                 |                    |         |       |
|                | Call 1 FAX:<br>Call 1 Remote Hold                                                                                                    |                    | Call 2 FAX:                                                                                                    | e Hold                                                               |                    |         |       |
|                | Call 1 Callback:                                                                                                    |                    | Call 2 Callba                                                                                                    | ck:                                                                  |                    |         |       |
|                | Call 1 Peer Name:                                                                                                    |                    | Call 2 Peer 1                                                                                                    | lame:                                                                |                    |         |       |
|                | Call 1 Peer Phone:                                                                                                    |                    | Call 2 Peer F                                                                                                    | hone:                                                                |                    |         |       |
|                | Call 1 Packets Sent:                                                                                                    |                    | Call 2 Packe                                                                                                    | ts Sent:                                                             |                    |         |       |
|                |                                                                                                    |                    | Call 2 Packe                                                                                                    | ts Recv:                                                             |                    |         |       |
|                | Call 1 Packets Recv.                                                                                                    |                    |                                                                                                    | Sent                                                                 |                    |         |       |
|                | Call 1 Packets Recv.<br>Call 1 Bytes Sent:                                                                                                    |                    | Call 2 Bytes                                                                                                    |                                                                      |                    |         |       |
|                | Call 1 Packets Recv.<br>Call 1 Bytes Sent:<br>Call 1 Bytes Recv:<br>Call 1 Decode                                                                                                    |                    | Call 2 Bytes<br>Call 2 Dytes                                                                                                    | Recv:                                                                |                    |         |       |
|                | Call 1 Packets Recv:<br>Call 1 Bytes Sent:<br>Call 1 Bytes Recv:<br>Call 1 Decode<br>Latency:                                                                                                    |                    | Call 2 Bytes<br>Call 2 Bytes<br>Call 2 Decor<br>Latency:                                                                                                    | Recv:                                                                |                    |         |       |
|                | Call 1 Packets Recv:<br>Call 1 Bytes Sent:<br>Call 1 Bytes Recv:<br>Call 1 Decode<br>Latency:<br>Call 1 Jtter:                                                                                                    |                    | Call 2 Bytes<br>Call 2 Bytes<br>Call 2 Decor<br>Latency:<br>Call 2 Jitter:                                                                                                    | Recv:                                                                |                    |         |       |
|                | Cell 1 Packets Recv:<br>Cell 1 Bytes Sent:<br>Cell 1 Bytes Recv:<br>Cell 1 Decode<br>Latency;<br>Cell 1 Jtter:<br>Cell 1 Round Trip<br>Delay:                                                                                                    |                    | Call 2 Bytes<br>Call 2 Bytes<br>Call 2 Decoo<br>Latency:<br>Call 2 Jitter:<br>Call 2 Round<br>Delay:                                                                                                 | ktecv:<br>le<br>I Trip                                               |                    |         |       |
|                | Cell 1 Packets Recv:<br>Cell 1 Bytes Sent:<br>Cell 1 Bytes Recv:<br>Cell 1 Decode<br>Latency:<br>Cell 1 Jitter:<br>Cell 1 Round Trip<br>Delay:<br>Cell 1 Packets Lost:                                                                                                    |                    | Call 2 Bytes<br>Call 2 Bytes<br>Call 2 Decor<br>Latency:<br>Call 2 Jitter:<br>Call 2 Round<br>Delay:<br>Call 2 Pocke                                                                                 | recv:<br>le<br>ITrip<br>ts Lost:                                     |                    |         |       |
|                | Cell 1 Packets Recv:<br>Cell 1 Bytes Sent:<br>Cell 1 Bytes Recv:<br>Cell 1 Decode<br>Latency:<br>Cell 1 Jitter:<br>Cell 1 Round Trip<br>Delay:<br>Cell 1 Packets Lost:<br>Cell 1 Packet Error:                                                                                        |                    | Cal 2 Bytes<br>Cal 2 Bytes<br>Cal 2 Decor<br>Latency:<br>Cal 2 Jitter<br>Cal 2 Jitter<br>Cal 2 Round<br>Delay:<br>Cal 2 Packe<br>Cal 2 Packe                                                         | Necv:<br>le<br>I Trip<br>Is Lost:<br>I Error:                        |                    |         |       |
|                | Cell 1 Packets Recv.<br>Cell 1 Pytes Sent:<br>Cell 1 Dytes Recv:<br>Cell 1 Dytes Recv:<br>Cell 1 Decode<br>Cell 1 Utter:<br>Cell 1 Nound Trip<br>Delay:<br>Cell 1 Rockets Lost:<br>Cell 1 Packet Error:<br>Cell 1 Packet Error:<br>Cell 1 Packet Error:<br>Cell 1 Mapped RTP<br>Deter |                    | Call 2 Bytes<br>Call 2 Bytes<br>Call 2 Dytes<br>Call 2 Decor<br>Latency:<br>Call 2 Autor<br>Call 2 Round<br>Delay:<br>Call 2 Packe<br>Call 2 Packe<br>Call 2 Packe                                   | Recv:<br>le<br>I Trip<br>Is Lost:<br>I Error:<br>ed RTP              |                    |         |       |
|                | Cell 1 Packets Reov:<br>Cell 1 Bytes Sent:<br>Cell 1 Bytes Reov:<br>Cell 1 Decode<br>Latency:<br>Cell 1 Jutter:<br>Cell 1 Jutter:<br>Cell 1 Jutter:<br>Cell 1 Packets Lost:<br>Cell 1 Packets Fror:<br>Cell 1 Mepped RTP<br>Port:<br>Cell 1 Media Loopbacl                            | k;                 | Call 2 Bytes<br>Call 2 Bytes<br>Call 2 Dytes<br>Call 2 Decor<br>Latency:<br>Call 2 Autor<br>Call 2 Round<br>Call 2 Packe<br>Call 2 Packe<br>Call 2 Packe<br>Call 2 Mapp<br>Port:<br>Call 2 Media     | Recv:<br>le<br>I Trip<br>Is Lost:<br>I Error:<br>ed RTP<br>Loopbeck: |                    |         |       |
|                | Cell 1 Packets Reov.<br>Cell 1 Bytes Sent:<br>Cell 1 Bytes Reov.<br>Cell 1 Decode<br>Lietency:<br>Cell 1 Jitter:<br>Cell 1 Jitter:<br>Cell 1 Mackets Lost:<br>Cell 1 Packets Lost:<br>Cell 1 Packets Error:<br>Cell 1 Media Loopbact                                                  | ĸ                  | Call 2 Pryles<br>Call 2 Devices<br>Call 2 Decor<br>Latency:<br>Call 2 Mitter:<br>Call 2 Packe<br>Call 2 Packe<br>Call 2 Packe<br>Call 2 Packe<br>Call 2 Packe<br>Call 2 Mapp<br>Port:<br>Call 2 Mapp | Recv:<br>le<br>I Trip<br>Is Lost:<br>I Error:<br>Id RTP<br>Loopback: |                    |         |       |

Voice > Info (Voix > Info)

## Informations produit

**Product Name** (Nom du produit) : les références du modèle du routeur s'affichent.

Serial Number (Numéro de série) : le numéro de série du routeur s'affiche.

**Software Version** (Version du logiciel) : le numéro de version du logiciel du routeur s'affiche.

Hardware Version (Version du matériel) : le numéro de version du matériel du routeur s'affiche.

**MAC Address** (Adresse MAC) : l'adresse MAC du routeur s'affiche.

**Client Certificate** (Certificat client) : indique l'état du certificat client, lequel précise que le routeur a été autorisé par votre FAI.

## Etat du système

**Current Time** (Heure actuelle) : la date et l'heure actuelles du routeur s'affichent.

**Elapsed Time** (Temps écoulé) : indique le temps qui s'est écoulé depuis le dernier redémarrage du routeur.

**RTP Packets Sent** (Paquets RTP envoyés) : indique le nombre de paquets RTP envoyés par le routeur.

**RTP Bytes Sent** (Octets RTP envoyés) : indique le nombre d'octets RTP envoyés par le routeur.

**RTP Packets Recv** (Paquets RTP reçus) : indique le nombre de paquets RTP reçus par le routeur.

**RTP Bytes Recv** (Octets RTP reçus) : indique le nombre d'octets RTP reçus par le routeur.

**SIP Messages Sent** (Messages SIP envoyés) : indique le nombre de messages SIP envoyés par le routeur.

**SIP Bytes Sent** (Octets SIP envoyés) : indique le nombre d'octets SIP envoyés par le routeur.

**SIP Messages Recv** (Messages SIP reçus) : indique le nombre de messages SIP reçus par le routeur.

**SIP Bytes Recv** (Octets SIP reçus) : indique le nombre d'octets RTP reçus par le routeur.

**External IP** (IP externe) : indique l'adresse IP externe utilisée pour le mappage NAT.

### Etat de la ligne 1/2

Les lignes 1 et 2 disposent des mêmes informations d'état.

**Hook State** (Etat du combiné) : indique l'état de disponibilité du téléphone (décroché/raccroché). On (Raccroché) indique que le téléphone est disponible, tandis que Off (Décroché) indique que le téléphone est en cours d'utilisation.

**Registration State** (Etat de l'enregistrement) : indique l'état de l'enregistrement de la ligne auprès du FAI.

**Last Registration At** (Dernier enregistrement) : indique la date et l'heure du dernier enregistrement de la ligne.

**Next Registration In** (Prochain enregistrement) : indique le nombre de secondes avant le prochain enregistrement.

**Message Waiting** (Message en attente) : indique si un nouveau message vocal est en attente.

**Call Back Active** (Rappel actif) : indique si une demande de rappel est en cours.

**Last Called Number** (Dernier numéro appelé) : indique le dernier numéro appelé.

Last Caller Number (Numéro du dernier appelant) : indique le numéro de téléphone du dernier appelant.

**Mapped SIP Port** (Port SIP mappé) : indique le numéro du port SIP mappé.

Les appels 1 et 2 disposent des mêmes informations d'état.

**Call 1/2 State** (Appel 1/2 - état) : indique l'état de l'appel.

**Call 1/2 Tone** (Appel 1/2 - tonalité) : indique le type de tonalité utilisé par l'appel.

**Call 1/2 Encoder** (Appel 1/2 - codage) : indique le codec utilisé pour le codage.

**Call 1/2 Decoder** (Appel 1/2 - décodage) : indique le codec utilisé pour le décodage.

**Call 1/2 FAX** (Appel 1/2 - télécopie) : indique l'état du mode d'intercommunication de télécopie.

**Call 1/2 Type** (Appel 1/2 - type) : indique la direction de l'appel.

**Call 1/2 Remote Hold** (Appel 1/2 - mise en attente à distance) : indique si le poste distant a placé l'appel en attente.

**Call 1/2 Callback** (Appel 1/2 - rappel) : indique si l'appel a été déclenché par une demande de rappel.

**Call 1/2 Peer Name** (Appel 1/2 - nom du poste) : indique le nom du téléphone interne.

**Call 1/2 Peer Phone** (Appel 1/2 - numéro de téléphone du poste) : indique le numéro de téléphone du téléphone interne.

**Call 1/2 Duration** (Appel 1/2 - durée) : indique la durée de l'appel.

**Call 1/2 Packets Sent** (Appel 1/2 - paquets envoyés) : indique le nombre de paquets envoyés.

**Call 1/2 Packets Recv** (Appel 1/2 - paquets reçus) : indique le nombre de paquets reçus.

**Call 1/2 Bytes Sent** (Appel 1/2 - octets envoyés) : indique le nombre d'octets envoyés.

**Call 1/2 Bytes Recv** (Appel 1/2 - octets reçus) : indique le nombre d'octets reçus.

**Call 1/2 Decode Latency** (Appel 1/2 - temps d'attente avant le décodage) : indique, en millisecondes, le délai d'attente avant le décodage.

**Call 1/2 Jitter** (Appel 1/2 - instabilité) : indique le nombre de millisecondes d'instabilité du récepteur.

**Call 1/2 Round Trip Delay** (Appel 1/2 - délai de propagation) : indique le délai de propagation, en millisecondes.

**Call 1/2 Packets Lost** (Appel 1/2 - paquets perdus) : indique le nombre de paquets perdus.

**Call 1/2 Packet Error** (Appel 1/2 - paquets en erreur) : indique le nombre de paquets erronés reçus.

**Call 1/2 Mapped RTP Port** (Appel 1/2 - ports RTP mappés) : indique le numéro du port RTP mappé NAT.

**Call 1/2 Media Loopback** (Appel 1/2 - bouclage multimédia) : la fonction Bouclage multimédia permet au FAI de tester la qualité de connexion du routeur. L'état de cette fonction s'affiche.

## Voix > Système

L'écran *System* (Système) affiche le paramètre de mot de passe de l'utilisateur.

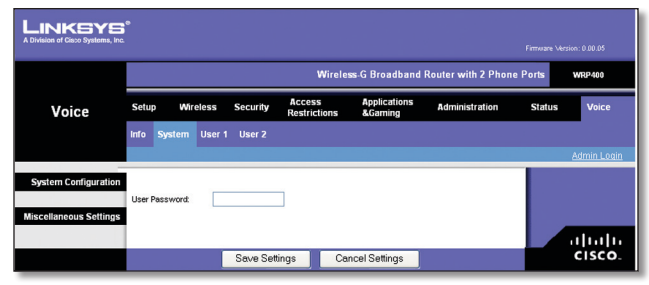

Voice > System (Voix > Système)

### Configuration du système

**User Password** (Mot de passe utilisateur) : saisissez le mot de passe pour l'accès utilisateur aux écrans *Voice* (Voix). (Par défaut, il n'y a pas de mot de passe.)

## Paramètres divers

Aucun paramètre ne s'affiche.

Cliquez sur le bouton **Save Settings** (Enregistrer les paramètres) pour appliquer vos modifications ou sur **Cancel Changes** (Annuler les modifications) pour les annuler.

## Voix > utilisateur 1/2

Les écrans *User 1* et *2* (Utilisateur 1 et Utilisateur 2) indiquent des paramètres similaires. L'écran *User 1* (Utilisateur 1) affiche les paramètres pour les utilisateurs de la ligne téléphonique 1 et l'écran *User 2* (Utilisateur 2) affiche les paramètres pour les utilisateurs de la ligne téléphonique 2.

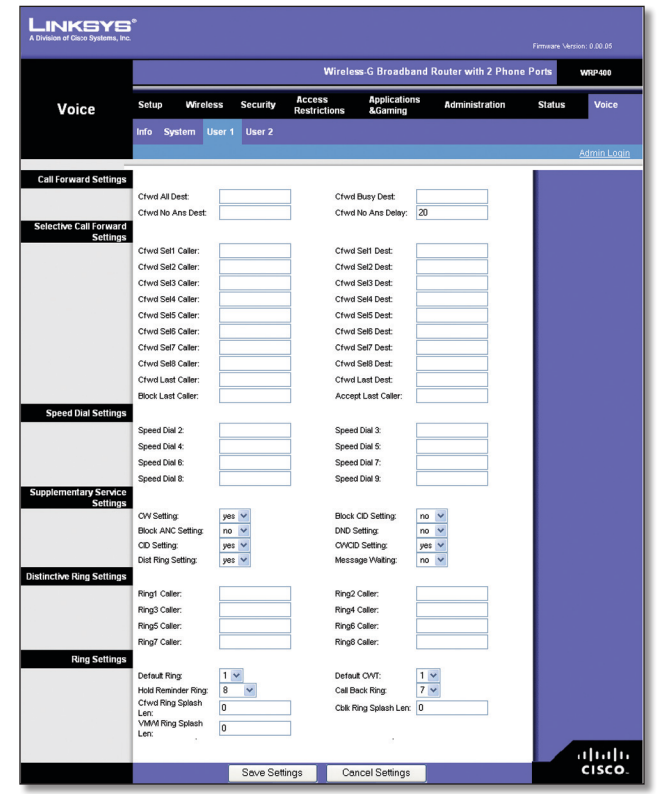

Voice > User 1 (Voix > utilisateur 1)

## Paramètres de transfert d'appel

Saisissez les numéros de renvoi d'appel que vous souhaitez utiliser.

**Cfwd All Dest** (Transfert d'appel tous les dest.) : saisissez le numéro de la fonction Call Forward All (Transférer tous les appels) (lorsque vous souhaitez renvoyer tous les appels).

**Cfwd Busy Dest** (Transfert d'appel dest. occupé) : saisissez le numéro de la fonction Call Forward Busy (Transfert d'appel si occupé) (lorsque la ligne est occupée).

**Cfwd No Ans Dest** (Transfert d'appel dest. sans réponse) : saisissez le numéro de la fonction Call Forward No Answer (Transfert d'appel si pas de réponse) (lorsque la ligne ne répond pas).

**Cfwd No Ans Delay** (Délai de transfert pour non réponse) : saisissez le délai, en secondes, avant que la fonction Call Forward No Answer (Transfert d'appel si pas de réponse) ne soit déclenchée. Le délai par défaut est **20**.

## Paramètres de transfert d'appel sélectif

Saisissez les numéros d'appelants qui seront transférés vers des numéros spécifiques.

**Cfwd Sel1-8 Caller** (Transfert d'appel appelant sélectif 1-8) : saisissez le modèle de numéro de l'appelant pour déclencher la fonction Call Forward Selective (Transfert d'appel sélectif) (1-8).

**Cfwd Sel1-8 Dest** (Transfert d'appel dest. sélectif 1-8) : saisissez le numéro de transfert d'appel pour la fonction Call Forward Selective (Transfert d'appel sélectif) (1-8).

**Cfwd Last Caller** (Transfert d'appel du dernier appelant) : à l'aide du code d'activation Call Forward Last (Transfert d'appel du dernier appel), saisissez le numéro de l'appelant actuellement transféré vers le numéro Cfwd Last Dest (Transfert d'appel du dernier destinataire).

**Cfwd Last Dest** (Transfert d'appel du dernier dest.) : saisissez le numéro à transférer pour la fonction Cfwd Last Caller (Transfert d'appel du dernier appelant).

**Block Last Caller** (Bloquer le dernier appelant) : saisissez l'ID de l'appelant à bloquer au moyen du service Block Last Caller (Bloquer le dernier appelant).

Accept Last Caller (Accepter le dernier appelant) : saisissez l'ID de l'appelant à accepter au moyen du service Block Last Caller (Bloquer le dernier appelant).

### Paramètres de numérotation rapide

**Speed Dial 2-9** (Numérotation rapide 2-9) : saisissez le numéro de téléphone pour chaque paramètre Speed Dial (Numérotation rapide).

### Paramètres des services supplémentaires

**CW Setting** (Paramètre de mise en attente) : sélectionnez **yes** (oui) si vous souhaitez utiliser la fonction Call Waiting (Mise en attente) ou **no** (non) si vous ne souhaitez pas l'utiliser. La valeur par défaut est **yes** (oui). **Block CID Setting** (Paramètre Bloquer identifiant) : sélectionnez **yes** (oui) si vous souhaitez bloquer l'identifiant pour tous les appels, sinon sélectionnez **no** (non). La valeur par défaut est **no** (non).

**Block ANC Setting** (Paramètre blocage des ANC) : sélectionnez **yes** (oui) si vous souhaitez bloquer les appels anonymes, sinon sélectionnez **no** (non). La valeur par défaut est **no** (non).

**DND Setting** (Paramètre Ne pas déranger) : sélectionnez **yes** (oui) si vous souhaitez utiliser la fonction DND (Ne pas déranger), sinon sélectionnez **no** (non). La valeur par défaut est **no** (non).

**CID Setting** (Paramètre identifiant) : sélectionnez **yes** (oui) si vous souhaitez activer la génération de l'identifiant de l'appelant, sinon sélectionnez **no** (non). La valeur par défaut est **yes** (oui).

**CWCID Setting** (Paramètre CWCID) : sélectionnez **yes** (oui) si vous souhaitez activer l'identification de l'appelant pour la mise en attente, sinon sélectionnez **no** (non). La valeur par défaut est **yes** (oui).

**Dist Ring Setting** (Paramètre sonnerie distinctive) : sélectionnez **yes** (oui) si vous souhaitez utiliser la fonction Distinctive Ring (Sonnerie distinctive), sinon sélectionnez **no** (non). La valeur par défaut est **yes** (oui).

**Message Waiting** (Message en attente) : sélectionnez **yes** (oui) si vous souhaitez utiliser la fonction Message Waiting (Message en attente), sinon sélectionnez **no** (non). La valeur par défaut est **no** (non).

### Paramètres des sonneries distinctives

**Ring1-8 Caller** (Sonneries de l'appelant 1-8) : saisissez le modèle de numéro de l'appelant auquel attribuer un des paramètres Distinctive Ring/Call Waiting Tone (1-8) (Sonneries et tonalités d'attente d'appel distinctives 1 à 8).

### Paramètres des sonneries

**Default Ring** (Sonnerie par défaut) : sélectionnez la sonnerie par défaut attribuée à tous les appelants. La valeur par défaut est **1**.

**Default CWT** (Tonalité d'appel en attente par défaut) : sélectionnez le modèle de tonalité d'appel en attente par défaut qui sera attribué à tous les appelants. La valeur par défaut est **1**.

**Hold Reminder Ring** (Sonnerie de rappel d'appel en attente) : sélectionnez le modèle de sonnerie qui vous rappellera un appel en attente une fois le téléphone raccroché. La valeur par défaut est **8**.

**Call Back Ring** (Sonnerie de rappel) : sélectionnez le modèle de sonnerie attribué aux notifications de rappel. La valeur par défaut est **7**.

**Cfwd Ring Splash Len** (Durée de la sonnerie du transfert d'appel) : saisissez la durée de la sonnerie lorsqu'un appel est transféré. Cet intervalle peut être compris entre 0 et 10 secondes. Le délai par défaut est **0**.

**Cblk Ring Splash Len** (Durée de la sonnerie du transfert d'appel) : saisissez la durée de la sonnerie lorsqu'un appel est bloqué. Cet intervalle peut être compris entre 0 et 10 secondes. Le délai par défaut est **0**.

VMWI Ring Splash Len (Durée de la sonnerie nouveau message en attente) : saisissez la durée de la sonnerie lorsque de nouveaux messages sont reçus avant le signal VMWI (Indicateur de message en attente). Cet intervalle peut être compris entre 0 et 10 secondes. Le délai par défaut est **0**.

Cliquez sur **Save Settings** (Enregistrer les paramètres) pour appliquer vos modifications ou sur **Cancel Changes** (Annuler les modifications) pour les annuler.

## Voix > Connexion administrateur

La connexion administrateur permet d'accéder à des paramètres plus avancés. Pour accéder aux écrans administrateur, cliquez sur **Admin Login** (Connexion administrateur) et saisissez le nom d'utilisateur et le mot de passe fournis par votre FAI. Contactez votre FAI pour plus d'informations. (Le nom et le mot de passe de connexion administrateur d'usine par défaut sont **admin**.)

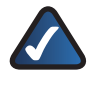

**REMARQUE :** En règle générale, il n'est pas nécessaire d'utiliser les écrans d'administration. Contactez votre FAI pour plus d'informations.

## Chapitre 4 : Menu de réponse vocale interactif

## Présentation

Ce chapitre explique comment utiliser le menu de réponse vocale interactif (IVR) pour configurer les paramètres réseau du routeur. Utilisez le clavier du téléphone pour entrer vos commandes et faire vos sélections ; le routeur utilise les réponses vocales.

Pour accéder au menu de réponse vocale interactif :

- Utilisez un téléphone connecté au port téléphonique 1 ou 2 du routeur. (Vous pouvez accéder au menu de réponse vocale interactif depuis un téléphone analogique uniquement, pas depuis un téléphone Internet.)
- 2. Appuyez sur \*\*\*\* (appuyez sur la touche étoile quatre fois).
- Attendez jusqu'à ce que vous entendiez la réponse du routeur : « Configuration menu. Please enter the option followed by the # (pound) key, or hang up to exit. » (Menu de configuration. Entrez l'option suivie de la touche # (dièse) ou raccrochez pour quitter le menu).

## Commandes du menu

Reportez-vous au tableau suivant qui répertorie les actions, commandes, menus et descriptions. Après avoir sélectionné une option, appuyez sur la touche # (dièse). Pour quitter le menu, raccrochez le téléphone.

Si le menu est inactif pendant plus d'une minute, il se ferme automatiquement. Pour revenir au menu, appuyez sur \*\*\*\*.

| Action                                                                                                    | ion Commande Choix |                                                                                                    | Description                                                                                                    |  |  |
|----------------------------------------------------------------------------------------------------|--------------------|----------------------------------------------------------------------------------------------------|----------------------------------------------------------------------------------------------------|--|--|
| Accès au<br>menu IVR                                                                                                    | ****               |                                                                                                    | Utilisez cette<br>commande pour<br>entrer dans le menu<br>de réponse vocale<br>interactif. Ignorez la<br>Tonalité d'Information<br>Spéciale (TIS) ou<br>toute autre tonalité<br>jusqu'à ce que<br>vous entendiez,<br>« Configuration<br>menu. Please enter<br>the option followed<br>by the # (pound)<br>key, or hang up to<br>exit. » (Menu de<br>configuration. Entrez<br>l'option suivie de<br>la touche # (dièse)<br>ou raccrochez pour<br>quitter le menu). |  |  |
| Vérification<br>du DHCP                                                                                                    | 100                |                                                                                                    | Le système IVR<br>indique si le DHCP est<br>activé ou désactivé.                                                                                                    |  |  |
| Vérification<br>de l'adresse<br>IP                                                                                                    | 110                |                                                                                                    | Le système IVR<br>indique l'adresse IP<br>actuelle du routeur.                                                                                                    |  |  |
| Vérification<br>du masque<br>de sous-<br>réseau                                                                                                    | 120                |                                                                                                    | Le système IVR<br>indique le masque de<br>sous-réseau actuel du<br>routeur.                                                                                                    |  |  |
| Vérification<br>de l'adresse<br>IP statique<br>du modem<br>routeur                                                                                      | 130                |                                                                                                    | Le système IVR<br>indique l'adresse<br>IP de la passerelle<br>actuelle du routeur.                                                                                                    |  |  |
| Vérification<br>de l'adresse<br>MAC                                                                                                    | 140                |                                                                                                    | Le système IVR<br>indique l'adresse MAC<br>du routeur au format<br>chaîne hexadécimal.                                                                                                    |  |  |
| Vérification<br>de la<br>version de<br>micrologiciel                                                                                                    | 150                |                                                                                                    | Le système IVR<br>indique le numéro<br>de version du<br>micrologiciel exécuté<br>sur le routeur.                                                                                                    |  |  |
| Restauration<br>des<br>paramètres<br>vocaux<br>d'usine du<br>routeur<br>Avertissement :<br>Tous vos<br>paramètres<br>personnalisés<br>seront<br>perdus. | 73738              | Confirmer :<br>appuyez<br>sur la<br>touche <b>1</b> .<br>Annuler :<br>appuyez<br>sur la<br>touche *<br>(étoile). | Lorsque le routeur<br>demande une<br>confirmation,<br>appuyez sur 1 pour<br>confirmer.<br>Lorsque vous<br>entendez le message<br>« Option successful »<br>(Option réussie),<br>raccrochez le<br>combiné. Tous les<br>paramètres vocaux<br>sont restaurés.                                                                                                    |  |  |

## Annexe A : Dépannage

#### L'ordinateur ne parvient pas à se connecter à Internet.

Suivez ces instructions jusqu'à ce que l'ordinateur se connecte à Internet :

- Assurez-vous que le routeur est sous tension. Le voyant d'alimentation doit être vert et ne pas clignoter.
- Si le voyant d'alimentation clignote, mettez hors tension tous les périphériques réseau, y compris le modem, le routeur et les ordinateurs. Attendez 30 secondes. Allumez ensuite chaque périphérique dans l'ordre suivant :
  - 1. Câble ou modem DSL
  - 2. Routeur
  - 3. Ordinateur
- Vérifiez que les câbles sont bien branchés. L'ordinateur doit être connecté à l'un des ports numérotés de 1 à 4 sur le routeur et le modem doit être connecté au port Internet sur le routeur.

#### Aucune tonalité n'est émise et le voyant Phone 1 ou 2 (Téléphone 1 ou 2) est éteint.

Suivez ces instructions jusqu'à ce que le problème soit résolu :

- Assurez-vous que le téléphone est bien branché au port Phone 1 ou 2.
- Débranchez, puis branchez à nouveau le câble téléphonique RJ-11 reliant le routeur et le téléphone.
- Assurez-vous que le téléphone est configuré pour les fréquences vocales (et non décimales).
- Vérifiez qu'une connexion Internet est activée sur votre réseau. Essayez de vous connecter à Internet et vérifiez que le voyant Internet du routeur s'allume. Si vous ne parvenez pas à vous connecter, mettez hors tension tous les périphériques réseau, y compris le modem, le routeur et les ordinateurs. Attendez 30 secondes. Allumez ensuite chaque périphérique dans l'ordre suivant :
  - 1. Câble ou modem DSL
  - 2. Routeur
  - 3. Ordinateurs et autres périphériques
- Vérifiez les informations de votre compte et confirmez que la ligne téléphonique est enregistrée auprès de votre fournisseur de téléphonie Internet (ITSP).

## Pendant un appel téléphonique sur Internet, vous entendez des bribes d'autres conversations.

Suivez ces instructions jusqu'à ce que le problème soit résolu :

- Si vous utilisez la fonction sans fil du routeur et un téléphone sans fil, il est possible qu'ils utilisent la même fréquence, provoquant des interférences. Eloignez le téléphone sans fil du routeur.
- Ce problème peut être lié à une forte activité réseau, notamment si vous gérez un serveur ou utilisez un programme de partage de fichiers. Essayez de réduire l'activité réseau ou Internet lors des appels téléphoniques sur Internet. Par exemple, si vous utilisez un programme de partage de fichiers, il est possible que certains fichiers soient envoyés en tâche de fond, même si vous n'effectuez aucun téléchargement. Pensez donc à quitter le programme de partage avant d'effectuer un appel téléphonique sur Internet.
- La bande passante disponible n'est peut-être pas suffisante pour passer un appel téléphonique sur Internet. Vous pouvez le vérifier à l'aide des tests de bande passante disponibles en ligne. Si besoin, accédez à votre compte de téléphonie sur Internet et réduisez la bande passante nécessaire au fonctionnement de ce service. Pour plus d'informations, reportez-vous au site Web de votre ITSP.

#### Le modem n'a pas de port Ethernet.

Il s'agit d'un modem avec connexion à distance destiné à un service de connexion à distance traditionnel. Pour utiliser le routeur, vous devez disposer d'un modem câble/ DSL et d'une connexion Internet haut débit.

## *Le service DSL ne permet pas de se connecter manuellement à Internet.*

Une fois installé, le routeur se connecte automatiquement au réseau de votre fournisseur d'accès Internet (FAI) ou de votre fournisseur de téléphonie sur Internet (ITSP), aucune connexion manuelle n'est nécessaire.

#### Le port Internet du routeur ne permet pas d'y brancher la prise téléphonique de la ligne DSL.

Le routeur ne remplace pas votre modem. Votre modem DSL reste nécessaire à l'utilisation du routeur. Connectez la ligne téléphonique au modem DSL, insérez le CD-ROM d'installation dans votre ordinateur, puis suivez les instructions à l'écran.

#### Lorsque vous cliquez deux fois sur votre navigateur Web, un nom d'utilisateur et un mot de passe vous sont demandés. Pour ne plus avoir à saisir ces informations, suivez ces instructions.

Lancez le navigateur Web et procédez comme suit (les instructions suivantes correspondent à Internet Explorer, mais sont similaires pour les autres navigateurs) :

- 1. Sélectionnez Outils > Options Internet.
- 2. Cliquez sur l'onglet Connexions.
- 3. Sélectionnez Ne jamais établir de connexion.
- 4. Cliquez sur OK.

## Le routeur ne dispose pas de port coaxial pour la connexion par câble.

Le routeur ne remplace pas votre modem. Votre modem câble reste nécessaire à l'utilisation du routeur. Branchez votre connexion par câble au modem câble, insérez le CD d'installation dans votre ordinateur, puis suivez les instructions à l'écran.

## L'ordinateur ne parvient pas à établir de connexion sans fil au réseau.

Assurez-vous que l'ordinateur et le routeur utilisent le même nom ou SSID de réseau sans fil. Si la sécurité sans fil est activée, vérifiez que l'ordinateur et le routeur utilisent la même méthode de sécurité et la même clé de sécurité.

#### Vous devez modifier les paramètres du routeur.

Pour accéder à l'utilitaire Web, suivez ces instructions :

 Lancez le navigateur Web sur votre ordinateur, puis saisissez l'adresse IP par défaut du routeur, 192.168.15.1, dans le champ *Adresse*. Appuyez ensuite sur la touche Entrée.

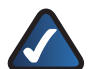

**REMARQUE :** Si le routeur est placé derrière un routeur principal dont l'adresse IP est 192.168.15.1, votre routeur adopte automatiquement une nouvelle adresse IP par défaut, **192.168.16.1**.

- Un écran de connexion s'affiche. Utilisez les nom d'utilisateur et mot de passe par défaut (admin) la première fois que vous ouvrez l'utilitaire Web (vous pouvez définir un nouveau mot de passe à partir de l'écran *Management* (Gestion) de l'onglet Administration), puis cliquez sur OK.
- 3. Cliquez sur l'onglet approprié pour modifier les paramètres.

# Vous ne pouvez pas configurer les paramètres pour le second réseau sans fil car les paramètres SSID2 sont grisés.

Il se peut que votre fournisseur de service contrôle les paramètres du second réseau sans fil (SSID2) ; contactez votre fournisseur de service pour obtenir plus d'informations.

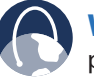

**WEB :** Si certaines de vos questions ne sont pas abordées dans cette annexe, consultez le site de Linksys, à l'adresse : **www.linksys.com**.

## **Spécifications**

## Annexe B : Spécifications

Modèle

WRP400

\*Remarque : De nombreuses fonctions sont programmables par un ensemble ou une liste d'options définis. Reportezvous au guide de l'administrateur SPA ATA pour plus de détails. Le profil de configuration cible est téléchargé sur le WRP400 au moment de l'approvisionnement.

Mise en réseau des données

Adresse MAC (IEEE 802.3)

IPv4 - protocole Internet v4 (RFC 791) possibilité de mise à niveau vers v6 (RFC 1883)

Protocole ARP (Address Resolution Protocol)

DNS - Enregistrement A (RFC 1706), enregistrement SRV (RFC 2782)

Serveur DHCP - Dynamic Host Configuration Protocol (RFC 2131)

Serveur DHCP - Dynamic Host Configuration Protocol (RFC 2131)

Client PPPoE - Point to Point Protocol over Ethernet (RFC 2516)

Protocole ICMP - Internet Control Message Protocol (RFC 792)

Protocole TCP - Transmission Control Protocol (RFC 793)

Protocole UDP - User Datagram Protocol (RFC 768)

Protocole RTP - Real Time Protocol (RFC 1889) (RFC 1890)

Protocole RTCP - Real Time Control Protocol (RFC 1889)

TFTP

RTSP

HTTP

NAT (RFC 1631)

NAT d'inversion

SDP

Protocole SNTP - Simple Network Time Protocol (RFC 2030)

Type de service - TOS (RFC 791/1349)

QS - priorité du paquet par type

Mode de fonctionnement : routeur ou pont

MAC Address Cloning (Clonage de l'adresse MAC)

Transfert de connexion

Multidiffusion IP / IGMP v1/v2/v3 / Proxy IGMP Fonctions vocales Algorithmes vocaux G.711 (a-law et µ-law) G.726 (16/24/32/40 Kbit/s) G.729 AB G.723.1 (6.3 Kbit/s, 5.3 Kbit/s) Renvoi d'appel : sans réponse / occupé / tous Prise en charge de 2 appels simultanés SIP TLS (Transport Layer Security) Transfert d'appel Mise en attente / récupération Conférences à trois Nom et numéro de l'appelant (ligne principale et mise en attente)

Blocage de l'identification de l'appelant (empêche d'envoyer l'identifiant de l'appelant)

Blocage des appelants anonymes

Sonnerie distinctive

Réglage Ne pas déranger

Rappel automatique

Rappel du dernier appelant

Assistance téléphonique d'urgence

Dial Plan (Plan de numérotation)

Numérotation rapide

Réception automatique

Conférence multi-salles

Traduction intrabande / DTMF SIP-INFO

#### Déploiement, administration et

maintenance Ac

Administration et configuration du navigateur Web à l'aide du serveur Web intégré

Configuration du clavier téléphonique avec invites vocales interactives

Approvisionnement et mises à jour automatiques via HTTP, TFTP, HTTPS

Notification asynchrone des disponibilités de mises à jour via NOTIFY

Mises à niveau en service discrètes

Création de rapports et consignation des événements

Statistiques transmises par message BYE

Enregistrement des serveurs Syslog et Debug

Options de débogage et Syslog configurables par objet et par lignes

## Annexe B

## Spécifications

| Interfaces<br>physiques                       | 4 ports Ethernet 100Base-T RJ-45<br>(IEEE 802.3)                                                                                     | Voyants lumineux                 | Power (Alimentation), Ethernet,<br>Wireless (Sans fil), Phone 1-2<br>(Téléphone 1 et 2), Internet, WPS                         |
|-----------------------------------------------|----------------------------------------------------------------------------------------------------|----------------------------------|----------------------------------------------------------------------------------------------------|
|                                               | Deux ports téléphoniques FXS RJ-11<br>pour une prise en charge des<br>périphériques analogiques<br>USB 2.0 (réservé aux utilisations | Documentation                    | Le guide d'installation rapide et le<br>guide de l'utilisateur peuvent<br>être téléchargés à partir du site<br>www.linksys.com |
| Boutons                                       | ultérieures via la mise à niveau du<br>micrologiciel)<br>Reset (Réinitialisation), WPS                                               |                                  | Guide de l'administrateur SPA ATA de<br>Linksys (fournisseurs de services<br>uniquement)                                       |
| Ligne d'abonné<br>Circuit interface<br>(SLIC) | Tension d'appel · 40-90 Vrms                                                                                                    |                                  | Guide de l'approvisionnement de<br>Linksys (fournisseurs de services<br>uniquement)                                            |
| ()                                            | configurable<br>Fréquence d'appel : 20 à 25 Hz                                                                                       | Fonctions de<br>sécurité         | Configuration protégée par mot de                                                                                              |
|                                               | Forme d'onde de la sonnerie :<br>trapézoïdale avec un maximum de                                                                     |                                  | passe pour l'accès Web<br>Prévention des attaques DoS (Denial<br>of Service)                                                   |
|                                               | Charge maximale de la ligne : 3 REN<br>Caractéristiques raccroché / décroché :                                                       |                                  | Filtrage des URL et blocage des<br>mots-clés, de Java, d'ActiveX, de<br>Proxy et des cookies                                   |
|                                               | Tension en mode raccroché<br>(prise jack) : -46 V à -56 V                                                                            |                                  | Passthrough VPN pour protocoles<br>IPSec, PPTP et L2TP                                                                         |
|                                               | Courant electrique en mode<br>décroché : 18 à 25 mA                                                                                  |                                  | WEP 64 bits, 128 bits avec génération de clé WEP/phrase de passe                                                               |
|                                               |                                                                                                    |                                  | Désactivation de la diffusion SSID                                                                                             |
|                                               | 600 ohms                                                                                                    |                                  | Restriction d'accès par les adresses<br>MAC et IP                                                                              |
|                                               | 270 ohms + 750 ohms/150nF<br>Réponse en fréquence : 300 – 3 400 Hz                                                                   |                                  | Wi-Fi Protected Setup (WPS),<br>Wi-Fi Protected Access <sup>™</sup> (WPA),<br>Wi-Fi Protected Access <sup>™</sup> 2 (WPA2)     |
| Conformité à la                               |                                                                                                    | Configuration                    | WI-ITTOLECIEU ACCESS 2 (WI AZ)                                                                                                 |
| réglementation                                | FCC (Part 15 Class B), marquage CE,<br>ICES-003                                                                                      | binaire de la clé<br>de sécurité | 64/128 bits                                                                                                    |
| Nombre                                        | 1                                                                                                    | <b>Conditions</b> envi           | ronnementales                                                                                                    |
|                                               | I<br>Five                                                                                                    | Dimensions                       | $140 \times 140 \times 27 \text{ mm}$                                                                                          |
| A movible (e/n)                               | Fixe                                                                                                    | Poids                            | 285 a                                                                                                    |
| AMOVIDIE (0/11)                               | NOII                                                                                                    | Alimentation                     | Externe commutation 5 V/cc 2 A                                                                                                 |
| en dBm                                        | (en moyenne, sans l'antenne)                                                                                                    | Certifications                   | FCC, CE, CB, IC, UdL,                                                                                                    |
|                                               | plage de températures normale                                                                                                    | Tompáraturo do                   | 802.11g + WPA2, WMM)                                                                                                    |
|                                               | 802.11b : Type : 20 dBm dans une                                                                                                    | fonctionnement                   | 0 à 40 °C                                                                                                    |
| Gain de l'antenne                             | normale (avec PA)                                                                                                    | stockage                         | -20 à 70 °C                                                                                                    |
| en dBi<br>Prise en charge UPnP                | 2 dBi                                                                                                    | fonctionnement                   | 10 à 85 %, humidité relative,<br>non condensée                                                                                 |
| possible/certifiée                            | Oui                                                                                                    | Humidité de                      |                                                                                                    |
| Alimentation                                  | Type de commutateur (100-240 V)<br>Automatique                                                                                       | stockage                         | 5 à 90 %, non condensée                                                                                                    |
|                                               | Tension d'entrée cc : 5 Vcc. 2 A maximum                                                                                             |                                  |                                                                                                    |
|                                               | Consommation électrique : 7,9 Watts<br>(en moyenne)                                                                                  | Les specifications peuv          | ent etre modifiees sans préavis.                                                                                               |
|                                               | Adaptateur électrique : 100 - 240 V -<br>50 - 60 Hz (26 - 34 VA), entrée CA,<br>cordon 1,8 m                                         |                                  |                                                                                                    |

## Annexe C : Informations de garantie

## Garantie limitée

Linksys garantit ce produit Linksys contre tout vice matériel et de fabrication dans des conditions normales d'utilisation pendant la période de garantie, qui commence à la date de son acquisition par l'acheteur d'origine et s'applique pendant la durée indiquée ci-dessous :

- un (1) an pour un produit neuf ;
- quatre-vingt-dix (90) jours pour un produit réusiné.

Cette garantie limitée est non transférable et concerne uniquement l'acheteur d'origine. Votre unique recours et l'entière responsabilité de Linksys sont limités, au choix de Linksys, (a) à la réparation du produit par des pièces neuves ou remises à neuf, (b) au remplacement du produit par un produit Linksys disponible raisonnablement équivalent, neuf ou remis à neuf, ou (c) au remboursement du prix d'achat du produit, déduction faite des remises. Tous les produits réparés ou de remplacement seront garantis jusqu'à l'échéance de la période de garantie initiale ou, si cette période s'achève dans moins de 30 jours, pendant une durée de (30) jours. Tous les produits et pièces remplacés deviennent la propriété de Linksys.

## **Exclusions et limitations**

Cette garantie limitée ne s'applique pas si (a) le sceau d'assemblage du produit a été retiré ou endommagé, (b) le produit a été modifié, sauf si cette modification est le fait de Linksys, (c) le produit a été endommagé parce qu'il a été utilisé avec des produits non-Linksys, (d) le produit n'a pas été installé, utilisé, réparé ou entretenu conformément aux instructions fournies par Linksys, (e) le produit a été altéré suite à une charge physique ou électrique anormale, un usage inadapté du produit, une négligence ou un accident, (f) le numéro de série inscrit sur le produit a été altéré, dégradé ou retiré, ou (g) le produit est fourni ou concédé sous licence pour un essai pilote, une évaluation, des tests ou une démonstration auxquels aucun prix d'achat ou frais de licence n'est appliqué par Linksys.

TOUS LES LOGICIELS FOURNIS PAR LINKSYS AVEC LE PRODUIT, SOIT CHARGES SUR LE PRODUIT A L'USINE SOIT CONTENUS SUR LE SUPPORT QUI ACCOMPAGNE LE PRODUIT, SONT FOURNIS EN L'ETAT SANS AUCUNE GARANTIE D'AUCUNE SORTE. Sans limitation des clauses précédentes, Linksys ne garantit pas que le produit ou le logiciel fonctionnera de manière ininterrompue ou qu'il est exempt d'erreurs. De plus, en raison du développement permanent de nouvelles techniques visant à infiltrer et à attaquer les réseaux, Linksys ne garantit pas que le produit, le logiciel ou tout équipement, système ou réseau sur lequel le produit ou le logiciel sera utilisé, sera protégé contre les intrusions ou les attaques dont vous pourriez faire l'objet. Ce produit peut contenir ou être associé a un logiciel ou a des offres de services émanant de tiers. Cette garantie limitée ne s'applique pas à ces logiciels ou offres de services. Cette garantie limitée ne garantit aucune disponibilité permanente d'un service tiers pour lequel l'utilisation ou le fonctionnement de ce produit est nécessaire.

SOUS RESERVE DE DISPOSITIONS LEGALES CONTRAIRES, TOUTES LES GARANTIES TACITES ET CONDITIONS DE VALEUR MARCHANDE OU D'ADEQUATION A UN USAGE PARTICULIER SONT LIMITEES A LA DUREE DE LA PERIODE DE GARANTIE. TOUTES LES AUTRES CONDITIONS, DECLARATIONS ET GARANTIES EXPRESSES OU TACITES, Y COMPRIS, MAIS SANS LIMITATION, TOUTE GARANTIE TACITE DE NON-CONTREFACON, SONT EXCLUES. Certains pays n'autorisent pas les limitations relatives à la durée d'une garantie tacite. Par conséquent, la limitation susmentionnée peut ne pas s'appliquer à vous. Cette garantie vous accorde des droits spécifiques. Vous pouvez disposer d'autres droits qui varient en fonction des pays.

CONFORMEMENT A LA LOI ET INDEPENDAMMENT DU FONDEMENT DE LA RESPONSABILITE (Y COMPRIS LA NEGLIGENCE), LINKSYS NE PEUT EN AUCUN CAS ETRE TENU POUR RESPONSABLE DES PERTES DE DONNEES, DE REVENUS OU DE BENEFICES, OU DES DOMMAGES SPECIAUX, INDIRECTS, ACCESSOIRES OU EXEMPLAIRES LIES OU NON A L'UTILISATION OU A L'INCAPACITE A UTILISER LE PRODUIT (Y COMPRIS TOUS LES LOGICIELS), MEME SI LINKSYS A ETE AVERTI DE L'EVENTUALITE DE TELS DOMMAGES. LA RESPONSABILITE DE LINKSYS N'EXCEDERA EN AUCUN CAS LE MONTANT QUE VOUS AVEZ DEPENSE POUR LE PRODUIT. Les limitations susmentionnées s'appliquent même si toutes les garanties ou les recours stipulés dans la présente garantie limitée ne remplissent pas leur fonction principale. Certains pays n'autorisant pas l'exclusion ou la limitation des dommages accessoires ou indirects, les limitations ou exclusions susmentionnées sont susceptibles de ne pas s'appliquer à vous.

## Obtention du service de garantie

Pour toute question relative aux services proposés par votre fournisseur de service ou votre produit Linksys, contactez le fournisseur de service vous ayant procuré le produit Linksys. Vous trouverez également différents outils d'assistance en ligne et des informations sur le produit à l'adresse <u>www.linksys.com/support</u>. Si ce produit s'avérait défectueux pendant la période de garantie, contactez votre fournisseur de service pour obtenir des instructions sur l'obtention du service de garantie. Vous trouverez le numéro de téléphone de votre fournisseur de service local dans la documentation fournie avec votre produit Linksys. Veillez à disposer du numéro de série de votre produit et de votre preuve d'achat (le cas échéant) lorsque vous contactez le fournisseur de service. Si vous êtes invité à retourner votre produit, vous recevrez un numéro d'autorisation de retour d'article (RMA, Return Materials Authorization), ainsi que des instructions pour renvoyer le produit à votre fournisseur de service. Les frais d'emballage et d'expédition du produit à Linksys sont à votre charge. Lorsque vous retournez le produit, vous devez inclure le numéro d'autorisation de retour d'article (RMA) et une copie datée de votre preuve d'achat originale (le cas échéant). Les produits reçus sans ces éléments seront refusés. N'incluez aucun autre article avec le produit renvoyé. Tout produit défectueux couvert par cette garantie limitée sera remplacé ou réparé par Linksys et renvoyé gratuitement. S'agissant des clients résidant en dehors des Etats-Unis et du Canada, les frais d'envoi, de douane, de T.V.A. et autres taxes restent à leur charge. Les réparations ou remplacements de votre produit non couverts par cette garantie limitée seront facturés aux tarifs en vigueur de Linksys.

## Support technique

Cette garantie limitée ne représente ni un contrat de service ni un contrat d'assistance. Pour obtenir des informations sur les offres et stratégies d'assistance technique de Linksys (y compris les tarifs applicables aux services d'assistance), consultez l'adresse suivante : **www.linksys.com/support**.

Cette garantie limitée est régie par les lois de la juridiction dans laquelle vous avez acheté le produit Linksys.

Veuillez envoyer toutes vos demandes de renseignements à l'adresse suivante : Linksys, P.O. Box 18558, Irvine, CA 92623, Etats-Unis.

## Annexe D : Réglementation

## **FCC Statement**

This device complies with Part 15 of the FCC Rules. Operation is subject to the following two conditions: (1) This device may not cause harmful interference, and (2) this device must accept any interference received, including interference that may cause undesired operation.

This product has been tested and complies with the specifications for a Class B digital device, pursuant to Part 15 of the FCC Rules. These limits are designed to provide reasonable protection against harmful interference in a residential installation. This equipment generates, uses, and can radiate radio frequency energy and, if not installed and used according to the instructions, may cause harmful interference to radio communications. However, there is no guarantee that interference will not occur in a particular installation. If this equipment does cause harmful interference to radio or television reception, which is found by turning the equipment off and on, the user is encouraged to try to correct the interference by one or more of the following measures:

- Reorient or relocate the receiving antenna
- Increase the separation between the equipment or devices
- Connect the equipment to an outlet other than the receiver's
- Consult a dealer or an experienced radio/TV technician for assistance

FCC Caution: Any changes or modifications not expressly approved by the party responsible for compliance could void the user's authority to operate this equipment.

## **FCC Radiation Exposure Statement**

This equipment complies with FCC radiation exposure limits set forth for an uncontrolled environment. This equipment should be installed and operated with minimum distance 20cm between the radiator and your body.

This transmitter must not be co-located or operating in conjunction with any other antenna or transmitter. IEEE 802.11b or 802.11g operation of this product in the USA is firmware-limited to channels 1 through 11.

## **Safety Notices and Information**

• Caution: To reduce the risk of fire, use only No.26 AWG or larger telecommunication line cord.

- Do not use this product near water, for example, in a wet basement or near a swimming pool.
- Avoid using this product during an electrical storm. There may be a remote risk of electric shock from lightning.

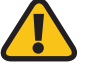

**WARNING:** This equipment will be inoperable when main power fails.

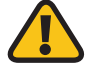

**WARNING:** Many Internet phone service providers do not support calls to emergency service numbers (000 in Australia or 111 in New Zealand). An alternative phone should be used to make emergency calls.

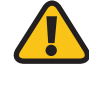

**WARNING:** To ensure compliance with explosure limits to radiofrequency fields, the antenna of the WRP400 should be no closer than 20 cm from the body during use.

## **Industry Canada Statement**

This Class B digital apparatus complies with Canadian ICES-003 and RSS210.

Operation is subject to the following two conditions:

- 1. This device may not cause interference and
- 2. This device must accept any interference, including interference that may cause undesired operation of the device.

To reduce potential radio interference to other users, the antenna type and its gain should be so chosen that the EIRP is not more than required for successful communication.

## **Industry Canada Radiation Exposure Statement**

This equipment complies with IC radiation exposure limits set forth for an uncontrolled environment. This equipment should be installed and operated with minimum distance 20cm between the radiator & your body.

This transmitter must not be co-located or operating in conjunction with any other antenna or transmitter.

## Avis d'Industrie Canada

Cet appareil numérique de la classe B est conforme aux normes NMB-003 et RSS210 du Canada.

L'utilisation de ce dispositif est autorisée seulement aux conditions suivantes :

- 1. il ne doit pas produire de brouillage et
- il doit accepter tout brouillage radioélectrique reçu, même si ce brouillage est susceptible de compromettre le fonctionnement du dispositif. Afin de réduire le risque d'interférence aux autres utilisateurs, le type d'antenne et son gain doivent être choisis de façon à ce que la puissance isotrope rayonnée équivalente (p.i.r.e.) ne soit pas supérieure au niveau requis pour obtenir une communication satisfaisante.

# Avis d'Industrie Canada concernant l'exposition aux radiofréquences :

Ce matériel est conforme aux limites établies par IC en matière d'exposition aux radiofréquences dans un environnement non contrôlé. Ce matériel doit être installé et utilisé à une distance d'au moins 20 cm entre l'antenne et le corps de l'utilisateur.

L'émetteur ne doit pas être placé près d'une autre antenne ou d'un autre émetteur, ou fonctionner avec une autre antenne ou un autre émetteur.

## **Wireless Disclaimer**

The maximum performance for wireless is derived from IEEE Standard 802.11 specifications. Actual performance can vary, including lower wireless network capacity, data throughput rate, range and coverage. Performance depends on many factors, conditions and variables, including distance from the access point, volume of network traffic, building materials and construction, operating system used, mix of wireless products used, interference and other adverse conditions.

# Avis de non-responsabilité concernant les appareils sans fil

Les performances maximales pour les réseaux sans fil sont tirées des spécifications de la norme IEEE 802.11. Les performances réelles peuvent varier, notamment en fonction de la capacité du réseau sans fil, du débit de la transmission de données, de la portée et de la couverture. Les performances dépendent de facteurs, conditions et variables multiples, en particulier de la distance par rapport au point d'accès, du volume du trafic réseau, des matériaux utilisés dans le bâtiment et du type de construction, du système d'exploitation et de la combinaison de produits sans fil utilisés, des interférences et de toute autre condition défavorable.

## **Telepermit Statement**

The cabling between the phone port and the phone shall not exceed 100 metres.

# Déclaration de conformité concernant la directive européenne 1999/5/CE (R&TTE)

Informations de conformité pour les produits sans fil 2,4 GHz et 5 GHz concernant l'Union européenne et les autres pays se conformant à la directive européenne 1999/5/CE (R&TTE)

| Български<br>[Bulgarian]  | Това оборудване отговаря на съществените<br>изисквания и приложими клаузи на<br>Директива 1999/5/ЕС.                                |
|---------------------------|----------------------------------------------------------------------------------------------------|
| Česky<br>[Czech]:         | Toto zařízení je v souladu se základními<br>požadavky a ostatními odpovídajícími<br>ustanoveními Směrnice 1999/5/EC.                |
| Dansk<br>[Danish]:        | Dette udstyr er i overensstemmelse med<br>de væsentlige krav og andre relevante<br>bestemmelser i Direktiv 1999/5/EF.               |
| Deutsch<br>[German]:      | Dieses Gerät entspricht den grundlegenden<br>Anforderungen und den weiteren<br>entsprechenden Vorgaben der Richtlinie<br>1999/5/EU. |
| Eesti<br>[Estonian]:      | See seade vastab direktiivi 1999/5/EÜ olulistele<br>nõuetele ja teistele asjakohastele sätetele.                                    |
| English:                  | This equipment is in compliance with the essential requirements and other relevant provisions of Directive 1999/5/EC.               |
| Español<br>[Spanish]:     | Este equipo cumple con los requisitos esenciales asi como con otras disposiciones de la Directiva 1999/5/CE.                        |
| Ελληνική<br>[Greek]:      | Αυτός ο εξοπλισμός είναι σε συμμόρφωση με<br>τις ουσιώδεις απαιτήσεις και άλλες σχετικές<br>διατάξεις της Οδηγίας 1999/5/EC.        |
| Français<br>[French]:     | Cet appareil est conforme aux exigences<br>essentielles et aux autres dispositions<br>pertinentes de la Directive 1999/5/EC.        |
| Íslenska<br>[lcelandic]:  | Þetta tæki er samkvæmt grunnkröfum og<br>öðrum viðeigandi ákvæðum Tilskipunar<br>1999/5/EC.                                         |
| ltaliano<br>[Italian]:    | Questo apparato é conforme ai requisiti<br>essenziali ed agli altri principi sanciti dalla<br>Direttiva 1999/5/CE.                  |
| Latviski<br>[Latvian]:    | Šī iekārta atbilst Direktīvas 1999/5/<br>EK būtiskajām prasībām un citiem ar to<br>saistītajiem noteikumiem.                        |
| Lietuvių<br>[Lithuanian]: | Šis įrenginys tenkina 1999/5/EB Direktyvos<br>esminius reikalavimus ir kitas šios direktyvos<br>nuostatas.                          |

| Nederlands<br>[Dutch]:     | Dit apparaat voldoet aan de essentiele eisen<br>en andere van toepassing zijnde bepalingen<br>van de Richtlijn 1999/5/EC.                       |  |  |
|----------------------------|----------------------------------------------------------------------------------------------------|--|--|
| Malti<br>[Maltese]:        | Dan l-apparat huwa konformi mal-ħtiġiet<br>essenzjali u l-provedimenti l-oħra rilevanti<br>tad-Direttiva 1999/5/EC.                             |  |  |
| Magyar<br>[Hungarian]:     | Ez a készülék teljesíti az alapvető<br>követelményeket és más 1999/5/EK<br>irányelvben meghatározott vonatkozó<br>rendelkezéseket.              |  |  |
| Norsk<br>[Norwegian]:      | Dette utstyret er i samsvar med de<br>grunnleggende krav og andre relevante<br>bestemmelser i EU-direktiv 1999/5/EF.                            |  |  |
| Polski<br>[Polish]:        | Urządzenie jest zgodne z ogólnymi<br>wymaganiami oraz szczególnymi warunkami<br>określonymi Dyrektywą UE: 1999/5/EC.                            |  |  |
| Português<br>[Portuguese]: | Este equipamento está em conformidade com<br>os requisitos essenciais e outras provisões<br>relevantes da Directiva 1999/5/EC.                  |  |  |
| Română<br>[Romanian]       | Acest echipament este in conformitate<br>cu cerintele esentiale si cu alte prevederi<br>relevante ale Directivei 1999/5/EC.                     |  |  |
| Slovensko<br>[Slovenian]:  | Ta naprava je skladna z bistvenimi zahtevami<br>in ostalimi relevantnimi pogoji Direktive<br>1999/5/EC.                                         |  |  |
| Slovensky<br>[Slovak]:     | Toto zariadenie je v zhode so základnými<br>požiadavkamiainýmipríslušnýminariadeniami<br>direktív: 1999/5/EC.                                   |  |  |
| Suomi<br>[Finnish]:        | Tämä laite täyttää direktiivin 1999/5/EY<br>olennaiset vaatimukset ja on siinä asetettujen<br>muiden laitetta koskevien määräysten<br>mukainen. |  |  |
| Svenska<br>[Swedish]:      | Denna utrustning är i överensstämmelse med<br>de väsentliga kraven och andra relevanta<br>bestämmelser i Direktiv 1999/5/EC.                    |  |  |

Pour tous les produits, la déclaration de conformité est mise à votre disposition sous différentes formes :

- Un fichier PDF figure sur le CD du produit.
- Une copie imprimée est fournie avec le produit.
- Un fichier PDF est disponible sur la page Web du produit. Visitez le site **www.linksys.com/international** et sélectionnez votre pays ou zone géographique. Sélectionnez ensuite votre produit.

Si vous avez besoin de documentation technique complémentaire, reportez-vous à la section « Documents techniques disponibles sur le site www.linksys.com/ international » située plus loin dans l'annexe. Les normes suivantes ont été appliquées lors de l'évaluation du produit conformément aux normes de la directive 1999/5/CE :

- Radio : EN 300 328 et/ou EN 301 893
- Compatibilité électromagnétique : EN 301 489-1, EN 301 489-17
- Sécurité : EN 60950 et EN 50385 ou EN 50371

DFS (sélection dynamique de la fréquence) et TPC (contrôle de la puissance de transmission) sont nécessaires pour fonctionner dans la bande 5 GHz.

DFS : ce produit est conforme aux recommandations DFS (sélection dynamique de la fréquence) comme défini dans ETSI EN 301 893. Cette fonctionnalité est requise par les réglementations pour éviter toute interférence avec les services de radiolocalisation (radars).

TPC : pour le fonctionnement dans la bande 5 GHz, le niveau de puissance maximum est inférieur d'au moins 3 dB à la limite applicable. De ce fait, TPC (contrôle de la puissance de transmission) n'est pas requis.

## Marquage CE

Pour les produits Linksys sans fil N, G, B et/ou A, le marquage CE, le numéro de l'organisme notifié (le cas échéant) et l'identifiant de classe 2 suivants sont ajoutés à l'équipement.

 $C \in 0560 ext{ (1)}$  $C \in 0678 ext{ (1)}$  $C \in 0336 ext{ (1)}$  $C \in (1)$ 

Vérifiez l'étiquette CE sur le produit pour déterminer le numéro de l'organisme notifié chargé de l'évaluation.

## **Restrictions nationales**

This product may be used in all EU countries (and other countries following the EU directive 1999/5/EC) without any limitation except for the countries mentioned below:

Ce produit peut être utilisé dans tous les pays de l'UE (et dans tous les pays ayant transposés la directive 1999/5/CE) sans aucune limitation, excepté pour les pays mentionnés cidessous:

Questo prodotto è utilizzabile in tutte i paesi EU (ed in tutti gli altri paesi che seguono le direttive EU 1999/5/EC) senza nessuna limitazione, eccetto per i paesii menzionati di seguito:

Das Produkt kann in allen EU Staaten ohne Einschränkungen eingesetzt werden (sowie in anderen Staaten die der EU Direktive 1999/5/CE folgen) mit Außnahme der folgenden aufgeführten Staaten:

Dans la plupart des pays d'Europe, les bandes 2,4 et 5 GHz sont disponibles pour être utilisées par les WLAN (Wireless Local Area Network, réseau local sans fil). Le tableau intitulé « Présentation de la réglementation en vigueur pour les WLAN (réseaux sans fil locaux) » présente la réglementation en vigueur applicable pour les bandes 2,4 et 5 GHz.

Vous trouverez ci-dessous une présentation des pays dans lesquels des restrictions supplémentaires ou limitations sont applicables.

Les exigences pour chaque pays peuvent évoluer. Linksys vous recommande de consulter les autorités locales afin de connaître leur réglementation actuelle concernant les réseaux sans fil locaux 2,4 et 5 GHz.

| WLAN (reseaux sans in locaux) |                                                       |                            |                                       |  |  |  |  |
|-------------------------------|-------------------------------------------------------|----------------------------|---------------------------------------|--|--|--|--|
| Bande de<br>fréquences (MHz)  | Niveau de<br>puissance<br>maximal EIRP<br>(PIRE) (mW) | En intérieur<br>uniquement | En<br>intérieur<br>et en<br>extérieur |  |  |  |  |
| 2 400 à 2 483,5               | 100                                                   |                            | Х                                     |  |  |  |  |
| 5150-5350 <sup>+</sup>        | 200                                                   | х                          |                                       |  |  |  |  |
| 5470-5725 <sup>+</sup>        | 1000                                                  |                            | Х                                     |  |  |  |  |

#### Présentation de la réglementation en vigueur pour les WLAN (réseaux sans fil locaux)

+DFS (sélection dynamique de la fréquence) et TPC (contrôle de la puissance de transmission) sont requis pour les bandes de fréquence de 5 250-5 350 MHz et 5 470-5 725 MHz.

En plus de celles répertoriées dans le tableau « Présentation de la réglementation en vigueur pour les WLAN (réseaux sans fil locaux) », les restrictions et/ou exigences ci-dessous sont appliquées dans les pays suivants :

### Danemark

In Denmark, the band 5150 - 5350 MHz is also allowed for outdoor usage.

I Danmark må frekvensbåndet 5150 - 5350 også anvendes udendørs.

## France

For 2,4 GHz, the product should not be used outdoors in the band 2454 - 2483,5 MHz. There are no restrictions when used in other parts of the 2,4 GHz band when used indoors. Check http://www.arcep.fr/ for more details.

Pour la bande 2,4 GHz, l' équipement ne doit pas être utilisé en extérieur dans la bande 2454 - 2483,5 MHz. Il n'y a pas de restrictions pour des utilisations en intérieur dans d'autres parties de la bande 2,4GHz. Consultez http://www.arcep.fr/ pour de plus amples détails.

| Niveaux de | puissance | en vigueur | en France |
|------------|-----------|------------|-----------|
|            |           |            |           |

| Emplacement                                          | Bande de<br>fréquences (MHz)     | Puissance (PIRE)                  |
|------------------------------------------------------|----------------------------------|-----------------------------------|
| Utilisation en<br>intérieur (pas de<br>restrictions) | 2 400 à 2 483,5                  | 100 mW (20 dBm)                   |
| Utilisation en<br>extérieur                          | 2 400 à 2 454<br>2 454 à 2 483,5 | 100 mW (20 dBm)<br>10 mW (10 dBm) |

## Italy

This product meets the National Radio Interface and the requirements specified in the National Frequency Allocation Table for Italy. Unless this 2,4-GHz wireless LAN product is operating within the boundaries of the owner's property, its use requires a "general authorization". Please check http://www.comunicazioni.it/it/ for more details.

Questo prodotto è conforme alla specifiche di Interfaccia Radio Nazionali e rispetta il Piano Nazionale di ripartizione delle frequenze in Italia. Se non viene installato all'interno del proprio fondo, l'utilizzo di prodotti Wireless LAN a 2,4 GHz richiede una "Autorizzazione Generale". Consultare http://www.comunicazioni.it/it/ per maggiori dettagli.

## Latvia

The outdoor usage of the 2,4 GHz band requires an authorization from the Electronic Communications Office. Please check http://www.esd.lv for more details.

2,4 GHz frekveču joslas izmantošanai ārpus telpām nepieciešama atļauja no Elektronisko sakaru direkcijas. Vairāk informācijas: http://www.esd.lv.

Notes:

- 1. Although Norway, Switzerland and Liechtenstein are not EU member states, the EU Directive 1999/5/EC has also been implemented in those countries.
- The regulatory limits for maximum output power are specified in EIRP. The EIRP level of a device can be calculated by adding the gain of the antenna used (specified in dBi) to the output power available at the connector (specified in dBm).

## **Restrictions d'utilisation du produit**

Ce produit est conçu pour une utilisation en intérieur uniquement. L'utilisation en extérieur n'est pas recommandée, sauf indication contraire.

## **Restrictions 2,4 GHz**

Ce produit est conçu pour une utilisation avec une ou plusieurs antennes standard, intégrées ou dédiées (externes) livrées avec l'équipement. Toutefois, certaines applications peuvent exiger que la ou les antennes soient physiquement séparées du produit, si elles sont amovibles et installées à distance de l'équipement à l'aide de câbles d'extension. Pour ces applications, Linksys propose deux câbles d'extension R-SMA (AC9SMA) et R-TNC (AC9TNC). Ces câbles mesurent tous les deux 9 mètres de long et présentent une atténuation de 5 dB. Pour la compenser, Linksys propose également des antennes à gain plus élevé, la HGA7S (avec le connecteur R-SMA) et la HGA7T (avec le connecteur R-TNC). Ces antennes présentent un gain de 7 dBi et ne peuvent être utilisées qu'avec le câble R-SMA ou R-TNC.

L'utilisation conjointe de câbles d'extension et d'antennes générant un niveau de puissance émise supérieur à 100 mW de la puissance isotrope rayonnée équivalente (PIRE) est considérée comme non conforme.

## Logiciel ou micrologiciel tiers

L'utilisation d'un logiciel ou d'un micrologiciel non pris en charge/non fourni par Linksys peut se traduire par une non conformité de l'équipement aux réglementations en vigueur.

# Documents techniques disponibles sur le site www.linksys.com/international

Pour accéder aux documents techniques, procédez comme suit :

- 1. Saisissez http://www.linksys.com/international dans la barre d'adresse de votre navigateur Web.
- 2. Sélectionnez votre pays ou région de résidence.
- 3. Cliquez sur l'onglet **Produits**.
- 4. Sélectionnez la catégorie de produits appropriée.
- 5. Le cas échéant, sélectionnez la sous-catégorie de produits appropriée.
- 6. Sélectionnez un produit.
- Sélectionnez le type de documentation que vous souhaitez obtenir dans la section Plus d'informations.
   Si le logiciel Acrobat est installé sur l'ordinateur, le document s'ouvre au format PDF.

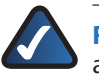

**REMARQUE :** Si vous avez des questions au sujet de la conformité de ces produits ou si vous ne trouvez pas les informations que vous recherchez, contactez votre bureau de vente local ou consultez le site **www.linksys.com/international** 

## Informations pour les utilisateurs sur les biens de consommation dans le cadre de l'application de la directive européenne 2002/96/CE relative aux déchets d'équipements électriques et électroniques (DEEE)

Ce document contient des informations importantes destinées aux utilisateurs concernant la mise au rebut et le recyclage appropriés des produits Linksys. Les consommateurs sont tenus de se conformer à cet avis pour tous les produits électroniques présentant le symbole suivant :

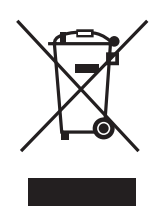

## English - Environmental Information for Customers in the European Union

European Directive 2002/96/EC requires that the equipment bearing this symbol ≚ on the product and/or its packaging must not be disposed of with unsorted municipal waste. The symbol indicates that this product should be disposed of separately from regular household waste streams. It is your responsibility to dispose of this and other electric and electronic equipment via designated collection facilities appointed by the government or local authorities. Correct disposal and recycling will help prevent potential negative consequences to the environment and human health. For more detailed information about the disposal of your old equipment, please contact your local authorities, waste disposal service, or the shop where you purchased the product.

#### Български (Bulgarian) - Информация относно опазването на околната среда за потребители в Европейския съюз

Европейска директива 2002/96/ЕС изисква уредите, носещи този символ Ж върху изделието и/или опаковката му, да не се изхвърля т с несортирани битови отпадъци. Символът обозначава, че изделието трябва да се изхвърля отделно от сметосъбирането на обикновените битови отпадъци. Ваша е отговорността този и другите електрически и електронни уреди да се изхвърлят в предварително определени от държавните или общински органи специализирани пунктове за събиране. Правилното изхвърляне и рециклиране ще спомогнат да се предотвратят евентуални вредни за околната среда и здравето на населението последствия. За по-подробна информация относно изхвърлянето на вашите стари уреди се обърнете към местните власти, службите за сметосъбиране или магазина, от който сте закупили уреда.

## Ceština (Czech) - Informace o ochraně životního prostředí pro zákazníky v zemích Evropské unie

Evropská směrnice 2002/96/ES zakazuje, aby zařízení označené tímto symbolem <sup>™</sup> na produktu anebo na obalu bylo likvidováno s netříděným komunálním odpadem. Tento symbol udává, že daný produkt musí být likvidován odděleně od běžného komunálního odpadu. Odpovídáte za likvidaci tohoto produktu a dalších elektrických a elektronických zařízení prostřednictvím určených sběrných míst stanovených vládou nebo místními úřady. Správná likvidace a recyklace pomáhá předcházet potenciálním negativním dopadům na životní prostředí a lidské zdraví. Podrobnější informace o likvidaci starého vybavení si laskavě vyžádejte od místních úřadů, podniku zabývajícího se likvidací komunálních odpadů nebo obchodu, kde jste produkt zakoupili.

#### Dansk (Danish) - Miljøinformation for kunder i EU

EU-direktiv 2002/96/EF kræver, at udstyr der bærer dette symbol <sup>™</sup> på produktet og/eller emballagen ikke må bortskaffes som usorteret kommunalt affald. Symbolet betyder, at dette produkt skal bortskaffes adskilt fra det almindelige husholdningsaffald. Det er dit ansvar at bortskaffe dette og andet elektrisk og elektronisk udstyr via bestemte indsamlingssteder udpeget af staten eller de lokale myndigheder. Korrekt bortskaffelse og genvinding vil hjælpe med til at undgå mulige skader for miljøet og menneskers sundhed. Kontakt venligst de lokale myndigheder, renovationstjenesten eller den butik, hvor du har købt produktet, angående mere detaljeret information om bortskaffelse af dit gamle udstyr.

## Deutsch (German) - Umweltinformation für Kunden innerhalb der Europäischen Union

Die Europäische Richtlinie 2002/96/EC verlangt, dass technische Ausrüstung, die direkt am Gerät und/oder an der Verpackung mit diesem Symbol versehen ist ≚, nicht zusammen mit unsortiertem Gemeindeabfall entsorgt werden darf. Das Symbol weist darauf hin, dass das Produkt von regulärem Haushaltmüll getrennt entsorgt werden sollte. Es liegt in Ihrer Verantwortung, dieses Gerät und andere elektrische und elektronische Geräte über die dafür zuständigen und von der Regierung oder örtlichen Behörden dazu bestimmten Sammelstellen zu entsorgen. Ordnungsgemäßes Entsorgen und Recyceln trägt dazu bei, potentielle negative Folgen für Umwelt und die menschliche Gesundheit zu vermeiden. Wenn Sie weitere Informationen zur Entsorgung Ihrer Altgeräte benötigen, wenden Sie sich bitte an die örtlichen Behörden oder städtischen Entsorgungsdienste oder an den Händler, bei dem Sie das Produkt erworben haben.

#### Eesti (Estonian) - Keskkonnaalane informatsioon Euroopa Liidus asuvatele klientidele

Euroopa Liidu direktiivi 2002/96/EÜ nõuete kohaselt on seadmeid, millel on tootel või pakendil käesolev sümbol ≚, keelatud kõrvaldada koos sorteerimata olmejäätmetega. See sümbol näitab, et toode tuleks kõrvaldada eraldi tavalistest olmejäätmevoogudest. Olete kohustatud kõrvaldama käesoleva ja ka muud elektri- ja elektroonikaseadmed riigi või kohalike ametiasutuste poolt ette nähtud kogumispunktide kaudu. Seadmete korrektne kõrvaldamine ja ringlussevõtt aitab vältida võimalikke negatiivseid tagajärgi keskkonnale ning inimeste tervisele. Vanade seadmete kõrvaldamise kohta täpsema informatsiooni saamiseks võtke palun ühendust kohalike ametiasutustega, jäätmekäitlusfirmaga või kauplusega, kust te toote ostsite.

#### Español (Spanish) - Información medioambiental para clientes de la Unión Europea

La Directiva 2002/96/CE de la UE exige que los equipos que lleven este símbolo <sup>™</sup> en el propio aparato y/o en su embalaje no deben eliminarse junto con otros residuos urbanos no seleccionados. El símbolo indica que el producto en cuestión debe separarse de los residuos domésticos convencionales con vistas a su eliminación. Es responsabilidad suya desechar este y cualesquiera otros aparatos eléctricos y electrónicos a través de los puntos de recogida que ponen a su disposición el gobierno y las autoridades locales. Al desechar y reciclar correctamente estos aparatos estará contribuyendo a evitar posibles consecuencias negativas para el medio ambiente y la salud de las personas. Si desea obtener información más detallada sobre la eliminación segura de su aparato usado, consulte a las autoridades locales, al servicio de recogida y eliminación de residuos de su zona o pregunte en la tienda donde adquirió el producto.

#### ξλληνικά (Greek) - Στοιχεία περιβαλλοντικής προστασίας για πελάτες εντός της Ευρωπαϊκής Ένωσης

Η Κοινοτική Οδηγία 2002/96/ΕC απαιτεί ότι ο εξοπλισμός ο οποίος φέρει αυτό το σύμβολο <sup>\*</sup> στο προϊόν και/ή στη συσκευασία του δεν πρέπει να απορρίπτεται μαζί με τα μικτά κοινοτικά απορρίμματα. Το σύμβολο υποδεικνύει ότι αυτό το προϊόν θα πρέπει να απορρίπτεται ξεχωριστά από τα συνήθη οικιακά απορρίμματα. Είστε υπεύθυνος για την απόρριψη του παρόντος και άλλου ηλεκτρικού και ηλεκτρονικού εξοπλισμού μέσω των καθορισμένων εγκαταστάσεων συγκέντρωσης απορριμμάτων οι οποίες παρέχονται από το κράτος ή τις αρμόδιες τοπικές αρχές. Η σωστή απόρριψη και ανακύκλωση συμβάλλει στην πρόληψη πιθανών αρνητικών συνεπειών για το περιβάλλον και την υγεία. Για περισσότερες πληροφορίες σχετικά με την απόρριψη του παλιού σας εξοπλισμού, παρακαλώ επικοινωνήστε με τις τοπικές αρχές, τις υπηρεσίες απόρριψης ή το κατάστημα από το οποίο αγοράσατε το προϊόν.

## Français (French) - Informations environnementales pour les clients de l'Union européenne

La directive européenne 2002/96/CE exige que l'équipement sur lequel est apposé ce symbole ≚ sur le produit et/ou son emballage ne soit pas jeté avec les autres ordures ménagères. Ce symbole indique que le produit doit être éliminé dans un circuit distinct de celui pour les déchets des ménages. Il est de votre responsabilité de jeter ce matériel ainsi que tout autre matériel électrique ou électronique par les moyens de collecte indiqués par le gouvernement et les pouvoirs publics des collectivités territoriales. L'élimination et le recyclage en bonne et due forme ont pour but de lutter contre l'impact néfaste potentiel de ce type de produits sur l'environnement et la santé publique. Pour plus d'informations sur le mode d'élimination de votre ancien équipement, veuillez prendre contact avec les pouvoirs publics locaux, le service de traitement des déchets, ou l'endroit où vous avez acheté le produit.

## Italiano (Italian) - Informazioni relative all'ambiente per i clienti residenti nell'Unione Europea

La direttiva europea 2002/96/EC richiede che le apparecchiature contrassegnate con questo simbolo 🛎 sul prodotto e/o sull'imballaggio non siano smaltite insieme ai rifiuti urbani non differenziati. Il simbolo indica che questo prodotto non deve essere smaltito insieme ai normali rifiuti domestici. È responsabilità del proprietario smaltire sia questi prodotti sia le altre apparecchiature elettriche ed elettroniche mediante le specifiche strutture di raccolta indicate dal governo o dagli enti pubblici locali. Il corretto smaltimento ed il riciclaggio aiuteranno a prevenire conseguenze potenzialmente negative per l'ambiente e per la salute dell'essere umano. Per ricevere informazioni più dettagliate circa lo smaltimento delle vecchie apparecchiature in Vostro possesso, Vi invitiamo a contattare gli enti pubblici di competenza, il servizio di smaltimento rifiuti o il negozio nel quale avete acquistato il prodotto.

## Latviešu valoda (Latvian) - Ekoloģiska informācija klientiem Eiropas Savienības jurisdikcijā

Direktīvā 2002/96/EK ir prasība, ka aprīkojumu, kam pievienota zīme ≚ uz paša izstrādājuma vai uz tā iesaiņojuma, nedrīkst izmest nešķirotā veidā kopā ar komunālajiem atkritumiem (tiem, ko rada vietēji iedzīvotāji un uzņēmumi). Šī zīme nozīmē to, ka šī ierīce ir jāizmet atkritumos tā, lai tā nenonāktu kopā ar parastiem mājsaimniecības atkritumiem. Jūsu pienākums ir šo un citas elektriskas un elektroniskas ierīces izmest atkritumos, izmantojot īpašus atkritum savākšanas veidus un līdzekļus, ko nodrošina valsts un pašvaldību iestādes. Ja izmešana atkritumos un pārstrāde tiek veikta pareizi, tad mazinās iespējamais kaitējums dabai un cilvēku veselībai. Sīkākas ziņas par novecojuša aprīkojuma izmešanu atkritumos jūs varat saņemt vietējā pašvaldībā, atkritumu savākšanas dienestā, kā arī veikalā, kur iegādājāties šo izstrādājumu.

## Lietuvškai (Lithuanian) - Aplinkosaugos informacija, skirta Europos Sąjungos vartotojams

Europos direktyva 2002/96/EC numato, kad įrangos, kuri ir kurios pakuotė yra pažymėta šiuo simboliu (įveskite simbolį), negalima šalinti kartu su nerūšiuotomis komunalinėmis atliekomis. Šis simbolis rodo, kad gaminį reikia šalinti atskirai nuo bendro buitinių atliekų srauto. Jūs privalote užtikrinti, kad ši ir kita elektros ar elektroninė įranga būtų šalinama per tam tikras nacionalinės ar vietinės valdžios nustatytas atliekų rinkimo sistemas. Tinkamai šalinant ir perdirbant atliekas, bus išvengta galimos žalos aplinkai ir žmonių sveikatai. Daugiau informacijos apie jūsų senos įrangos šalinimą gali pateikti vietinės valdžios institucijos, atliekų šalinimo tarnybos arba parduotuvės, kuriose įsigijote tą gaminį.

#### Malti (Maltese) - Informazzjoni Ambjentali għal Klijenti fl-Unjoni Ewropea

Id-Direttiva Ewropea 2002/96/KE titlob li t-tagħmir li jkun fih is-simbolu ≚ fuq il-prodott u/jew fuq l-ippakkjar ma jistax jintrema ma' skart munićipali li ma ģiex isseparat. Is-simbolu jindika li dan il-prodott għandu jintrema separatament minn ma' l-iskart domestiku regolari. Hija responsabbiltà tiegħek li tarmi dan it-tagħmir u kull tagħmir ieħor ta' l-elettriku u elettroniku permezz ta' faċilitajiet ta' ġbir appuntati apposta mill-gvern jew mill-awtoritajiet lokali. Ir-rimi b'mod korrett u r-riċiklaġġ jgħin jipprevjeni konsegwenzi negattivi potenzjali għall-ambjent u għas-saħħa tal-bniedem. Għal aktar informazzjoni dettaljata dwar ir-rimi tat-tagħmir antik tiegħek, jekk jogħġbok ikkuntattja lill-awtoritajiet lokali tiegħek, is-servizzi għar-rimi ta' l-iskart, jew il-ħanut minn fejn xtrajt il-prodott.

#### Magyar (Hungarian) - Környezetvédelmi információ az európai uniós vásárlók számára

A 2002/96/EC számú európai uniós irányelv megkívánja, hogy azokat a termékeket, amelyeken, és/vagy amelyek csomagolásán az alábbi címke <sup>™</sup> megjelenik, tilos a többi szelektálatlan lakossági hulladékkal együtt kidobni. A címke azt jelöli, hogy az adott termék kidobásakor a szokványos háztartási hulladékelszállítási rendszerektől elkülönített eljárást kell alkalmazni. Az Ön felelössége, hogy ezt, és más elektromos és elektronikus berendezéseit a kormányzati vagy a helyi hatóságok által kijelölt gyűjtőredszereken keresztül számolja fel. A megfelelő hulladékfeldolgozás segít a környezetre és az emberi egészségre potenciálisan ártalmas negatív hatások megelőzésében. Ha elavult berendezéseinek felszámolásához további részletes információra van szüksége, kérjük, lépjen kapcsolatba a helyi hatóságokkal, a hulladékfeldolgozási szolgálattal, vagy azzal üzlettel, ahol a terméket vásárolta.

## Nederlands (Dutch) - Milieu-informatie voor klanten in de Europese Unie

De Europese Richtlijn 2002/96/EC schrijft voor dat apparatuur die is voorzien van dit symbool ≚ op het product of de verpakking, niet mag worden ingezameld met niet-gescheiden huishoudelijk afval. Dit symbool geeft aan dat het product apart moet worden ingezameld. U bent zelf verantwoordelijk voor de vernietiging van deze en andere elektrische en elektronische apparatuur via de daarvoor door de landelijke of plaatselijke overheid aangewezen inzamelingskanalen. De juiste vernietiging en recycling van deze apparatuur voorkomt mogelijke negatieve gevolgen voor het milieu en de gezondheid. Voor meer informatie over het vernietigen van uw oude apparatuur neemt u contact op met de plaatselijke autoriteiten of afvalverwerkingsdienst, of met de winkel waar u het product hebt aangeschaft.

#### Norsk (Norwegian) - Miljøinformasjon for kunder i EU

EU-direktiv 2002/96/EF krever at utstyr med følgende symbol <sup>★</sup> avbildet på produktet og/eller pakningen, ikke må kastes sammen med usortert avfall. Symbolet indikerer at dette produktet skal håndteres atskilt fra ordinær avfallsinnsamling for husholdningsavfall. Det er ditt ansvar å kvitte deg med dette produktet og annet elektrisk og elektronisk avfall via egne innsamlingsordninger slik myndighetene eller kommunene bestemmer. Korrekt avfallshåndtering og gjenvinning vil være med på å forhindre mulige negative konsekvenser for miljø og helse. For nærmere informasjon om håndtering av det kasserte utstyret ditt, kan du ta kontakt med kommunen, en innsamlingsstasjon for avfall eller butikken der du kjøpte produktet.

#### Polski (Polish) - Informacja dla klientów w Unii Europejskiej o przepisach dotyczących ochrony środowiska

Dyrektywa Europejska 2002/96/EC wymaga, aby sprzęt oznaczony symbolem <sup>™</sup> znajdującym się na produkcie i/lub jego opakowaniu nie był wyrzucany razem z innymi niesortowanymi odpadami komunalnymi. Symbol ten wskazuje, że produkt nie powinien być usuwany razem ze zwykłymi odpadami z gospodarstw domowych. Na Państwu spoczywa obowiązek wyrzucania tego i innych urządzeń elektrycznych oraz elektronicznych w punktach odbioru wyznaczonych przez władze krajowe lub lokalne. Pozbywanie się sprzętu we właściwy sposób i jego recykling pomogą zapobiec potencjalnie negatywnym konsekwencjom dla środowiska i zdrowia ludzkiego. W celu uzyskania szczegółowych informacji o usuwaniu starego sprzętu, prosimy zwrócić się do lokalnych władz, służb oczyszczania miasta lub sklepu, w którym produkt został nabyty.

## Português (Portuguese) - Informação ambiental para clientes da União Europeia

A Directiva Europeia 2002/96/CE exige que o equipamento que exibe este símbolo ≚ no produto e/ou na sua embalagem não seja eliminado junto com os resíduos municipais não separados. O símbolo indica que este produto deve ser eliminado separadamente dos resíduos domésticos regulares. É da sua responsabilidade eliminar este e qualquer outro equipamento eléctrico e electrónico através das instalações de recolha designadas pelas autoridades governamentais ou locais. A eliminação e reciclagem correctas ajudarão a prevenir as consequências negativas para o ambiente e para a saúde humana. Para obter informações mais detalhadas sobre a forma de eliminar o seu equipamento antigo, contacte as autoridades locais, os serviços de eliminação de resíduos ou o estabelecimento comercial onde adquiriu o produto.

#### Română (Romanian) - Informații de mediu pentru clienții din Uniunea Europeană

Directiva europeană 2002/96/CE impune ca echipamentele care prezintă acest simbol ≚ pe produs și/sau pe ambalajul acestuia să nu fie casate împreună cu gunoiul menajer municipal. Simbolul indică faptul că acest produs trebuie să fie casat separat de gunoiul menajer obișnuit. Este responsabilitatea dvs. să casați acest produs și alte echipamente electrice și electronice prin intermediul unităților de colectare special desemnate de guvern sau de autoritățile locale. Casarea și reciclarea corecte vor ajuta la prevenirea potențialelor consecințe negative asupra sănătății mediului și a oamenilor. Pentru mai multe informații detaliate cu privire la casarea acestui echipament vechi, contactați autoritățile locale, serviciul de salubrizare sau magazinul de la care ați achiziționat produsul.

## Slovenčina (Slovak) - Informácie o ochrane životného prostredia pre zákazníkov v Európskej únii

Podľa európskej smernice 2002/96/ES zariadenie s týmto symbolom ≚ na produkte a/alebo jeho balení nesmie byť likvidované spolu s netriedeným komunálnym odpadom. Symbol znamená, že produkt by sa mal likvidovať oddelene od bežného odpadu z domácností. Je vašou povinnosťou likvidovať toto i ostatné elektrické a elektronické zariadenia prostredníctvom špecializovaných zberných zariadení určených vládou alebo miestnymi orgánmi. Správna likvidácia a recyklácia pomôže zabrániť prípadným negatívnym dopadom na životné prostredie a zdravie ľudí. Ak máte záujem o podrobnejšie informácie o likvidácii starého zariadenia, obráťte sa, prosím, na miestne orgány, organizácie zaoberajúce sa likvidáciou odpadov alebo obchod, v ktorom ste si produkt zakúpili.

## Slovenčina (Slovene) - Okoljske informacije za stranke v Evropski uniji

Evropska direktiva 2002/96/EC prepoveduje odlaganje opreme, označene s tem simbolom ≚ – na izdelku in/ali na embalaži – med običajne, nerazvrščene odpadke. Ta simbol opozarja, da je treba izdelek odvreči ločeno od preostalih gospodinjskih odpadkov. Vaša odgovornost je, da to in preostalo električno in elektronsko opremo odnesete na posebna zbirališča, ki jih določijo državne ustanove ali lokalna uprava. S pravilnim odlaganjem in recikliranjem boste preprečili morebitne škodljive vplive na okolje in zdravje ljudi. Če želite izvedeti več o odlaganju stare opreme, se obrnite na lokalno upravo, odpad ali trgovino, kjer ste izdelek kupili.

#### Suomi (Finnish) - Ympäristöä koskevia tietoja EUalueen asiakkaille

EU-direktiivi 2002/96/EY edellyttää, että jos laitteistossa on tämä symboli ≚ itse tuotteessa ja/tai sen pakkauksessa, laitteistoa ei saa hävittää lajittelemattoman yhdyskuntajätteen mukana. Symboli merkitsee sitä, että tämä tuote on hävitettävä erillään tavallisesta kotitalousjätteestä. Sinun vastuullasi on hävittää tämä elektroniikkatuote ja muut vastaavat elektroniikkatuotteet viemällä tuote tai tuotteet viranomaisten määräämään keräyspisteeseen. Laitteiston oikea hävittäminen estää mahdolliset kielteiset vaikutukset ympäristöön ja ihmisten terveyteen. Lisätietoja vanhan laitteiston oikeasta hävitystavasta saa paikallisilta viranomaisilta, jätteenhävityspalvelusta tai siitä myymälästä, josta ostit tuotteen.

## Svenska (Swedish) - Miljöinformation för kunder i Europeiska unionen

Det europeiska direktivet 2002/96/EC kräver att utrustning med denna symbol ≚ på produkten och/eller förpackningen inte får kastas med osorterat kommunalt avfall. Symbolen visar att denna produkt börkastas efter att den avskiljts från vanligt hushållsavfall. Det faller på ditt ansvar att kasta denna och annan elektrisk och elektronisk utrustning på fastställda insamlingsplatser utsedda av regeringen eller lokala myndigheter. Korrekt kassering och återvinning skyddar mot eventuella negativa konsekvenser för miljön och personhälsa. För mer detaljerad information om kassering av din gamla utrustning kontaktar du dina lokala myndigheter, avfallshanteringen eller butiken där du köpte produkten.

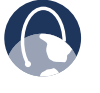

**WEB** : Pour plus d'informations, rendez-vous sur le site Web **www.linksys.com** 

## Annexe E : Contrat de licence logicielle

## Logiciels fournis dans les produits Linksys

Ce produit de Cisco-Linksys LLC ou de l'une de ses filiales Cisco Systems-Linksys (Asie) Pte Ltd. ou Cisco-Linksys K.K. (« Linksys ») renferme des logiciels (y compris des micrologiciels) émanant de Linksys et de ses fournisseurs et peut également inclure des logiciels libres. Tout logiciel fourni par Linksys et ses fournisseurs est cédé sous licence conformément aux dispositions du Contrat de licence logicielle présenté dans la section 1 ci-dessous. Vous pourrez également être invité à accepter le Contrat de licence logicielle Linksys au moment de l'installation du logiciel.

Tout logiciel libre est cédé selon les termes et conditions de licence spécifiques de ce logiciel, mis à disposition par Linksys à l'adresse **www.linksys.com/gpl** ou comme indiqué dans les sections 2 et 3 ci-dessous.

Lorsque les conditions spécifiques de cette licence vous autorisent à posséder le code source du logiciel, ce code source peut être acheté sur demande auprès de Linksys pendant au moins trois ans après la date d'achat du produit. Il peut également être téléchargé depuis le site **www.linksys.com/gpl**.Pourobtenirledétaildesconditions de licence ainsi que des informations supplémentaires sur les logiciels libres des produits, reportez-vous au site Web public de Linksys à l'adresse suivante : **www.linksys.com/gpl/**ou à la section 2 ci-dessous selon le cas<u></u>

EN TELECHARGEANT OU EN INSTALLANT LE LOGICIEL, OU EN UTILISANT LE PRODUIT CONTENANT LE LOGICIEL, VOUS RECONNAISSEZ ETRE LIE PAR LES DISPOSITIONS DES CONTRATS DE LICENCE LOGICIELLE CI-DESSOUS. SI VOUS ETES EN DESACCORD AVEC L'ENSEMBLE DE CES DISPOSITIONS, VOUS NE POUVEZ PAS TELECHARGER, INSTALLER OU UTILISER LE LOGICIEL. VOUS POUVEZ RENVOYER LE LOGICIEL INUTILISE (OU LE PRODUIT INUTILISE, SI LE LOGICIEL FAIT PARTIE INTEGRANTE D'UN AUTRE PRODUIT) AFIN D'EN OBTENIRLE REMBOURSEMENT INTEGRAL, JUSQU'A 30 JOURS A COMPTER DE LA DATE D'ACHAT, SELON LA PROCEDURE DE RETOUR ET LES CONDITIONS DE LA PARTIE AUPRES DE LAQUELLE VOUS AVEZ ACHETE LEDIT PRODUIT OU LOGICIEL.

## **Licences logicielles**

Les licences logicielles applicables aux logiciels Linksys sont mises à disposition des clients sur le site Web public de Linksys aux adresses : <u>www.linksys.com</u> et <u>www.linksys.com/gpl/</u> respectivement. Pour plus de commodité et pour faciliter les références ultérieures, une copie du Contrat de licence logicielle Linksys et des licences du principal code source libre utilisé par Linksys dans ses produits est proposée dans les sections ci-dessous.

## Section 1 - Contrat de licence logicielle Linksys

LE PRESENT CONTRAT DE LICENCE EST CONCLU ENTRE VOUS ET CISCO-LINKSYS LLC OU L'UNE DE SES FILIALES CISCO SYSTEMS-LINKSYS (ASIE) PTE LTD. OU CISCO-LINKSYS K.K. (« LINKSYS ») AYANT EMIS LA LICENCE DE CE LOGICIEL A LA PLACE DE CISCO-LINKSYS LLC. EN TELECHARGEANT OU EN INSTALLANT LE LOGICIEL, OU EN UTILISANT LE PRODUIT CONTENANT LE LOGICIEL. VOUS RECONNAISSEZ ETRE LIE PAR LES DISPOSITIONS DU PRESENT CONTRAT. SI VOUS ETES EN DESACCORD AVEC L'ENSEMBLE DE CES DISPOSITIONS, VOUS NE POUVEZ PAS TELECHARGER, INSTALLER OU UTILISER LE LOGICIEL. VOUS POUVEZ RENVOYER LE LOGICIEL INUTILISE (OU LE PRODUIT INUTILISE, SI LE LOGICIEL FAIT PARTIE INTEGRANTE D'UN AUTRE PRODUIT) AFIN D'EN OBTENIR LE REMBOURSEMENT INTEGRAL, JUSQU'A 30 JOURS A COMPTER DE LA DATE D'ACHAT, SELON LA PROCEDURE DE RETOUR ET LES CONDITIONS DE LA PARTIE AUPRES DE LAOUELLE VOUS AVEZ ACHETE LEDIT PRODUIT OU LOGICIEL.

**Licence**. Selon les conditions générales du présent Contrat, Linksys concède à l'acheteur utilisateur final d'origine du produit Linksys contenant le Logiciel (« vous ») une licence non exclusive d'utilisation du Logiciel en l'état ou (en vertu de la documentation applicable) de communication avec ledit produit. Aucune sous-licence ne peut être créée à partir de la présente licence. Celle-ci ne peut être transférée qu'à une personne physique ou morale à laquelle vous transférez la propriété de l'intégralité du produit Linksys contenant le Logiciel, sous réserve du transfert définitif de tous les droits créés au titre du présent Contrat, de votre destruction de tout ou partie du Logiciel en votre possession et de l'acceptation par le bénéficiaire du transfert des dispositions du présent Contrat.

Le « Logiciel » renvoie, et le présent Contrat s'applique (a) au logiciel de Linksys ou de ses fournisseurs livré avec le produit Linksys applicable et (b) à toutes les mises à niveau, mises à jour, corrections ou versions modifiées (« mises à niveau ») ou copies de sauvegarde du Logiciel vous étant fournies par Linksys ou un revendeur agréé, à condition que vous déteniez déjà une licence valide d'utilisation du logiciel d'origine et que vous ayez acquitté les frais relatifs à la mise à niveau.

**Protection des informations.** Le Logiciel et sa documentation incluent du contenu protégé par le secret industriel et/ou des droits d'auteur de Linksys ou de ses fournisseurs. Vous n'êtes pas autorisé à copier ou modifier le Logiciel, à en reconstituer la logique, à le décompiler ou à le désassembler (sauf dans la mesure où ces opérations seraient expressément autorisées par la réglementation applicable nonobstant la présente limitation), ni à divulguer ou mettre à la disposition de tiers ledit contenu protégé, par quelque moyen que ce soit. Linksys ou ses fournisseurs demeurent les titulaires et propriétaires exclusifs des droits de propriété sur le Logiciel, sa documentation et toute partie de ces derniers.

**Recueil et traitement des informations**. Vous acceptez que Linksys et/ou ses filiales puissent, de temps à autre, recueillir et traiter des informations relatives à votre produit et/ou Logiciel Linksys et/ou à votre utilisation de l'un ou l'autre dans le but (i) de permettre à Linksys de vous proposer des mises à niveau ; (ii) de s'assurer que votre produit et/ou Logiciel Linksys est utilisé conformément aux conditions du présent contrat ; (iii) de fournir, à vous et aux autres clients Linksys, des améliorations à l'offre de technologies de Linksys ; (iv) de permettre à Linksys de respecter les termes des accords passés avec des tiers concernant votre produit et/ou Logiciel Linksys et/ou (v) de permettre à Linksys de respecter les lois et/ou réglementations en vigueur ou toute exigence d'un organisme de régulation ou établissement public. Linksys et/ou ses filiales peuvent recueillir et traiter ces informations à condition qu'elles ne vous identifient pas personnellement. En utilisant votre produit et/ou Logiciel Linksys, vous acceptez que Linksys et/ou ses filiales recueillent et utilisent de telles informations et, pour les clients de la zone euro, vous acceptez le transfert de ces informations hors de la zone euro.

Mises à niveau de logiciels, etc. Si le Logiciel vous permet de recevoir des mises à niveau, vous pourrez choisir à tout moment de recevoir ces mises à niveau automatiquement ou manuellement. Si vous choisissez de recevoir les mises à niveau manuellement, de ne pas en recevoir ou de ne pas être averti des mises à niveau disponibles, il se peut que vous exposiez votre produit et/ou logiciel Linksys à de graves menaces de sécurité et/ou certaines fonctions de votre produit et/ou logiciel Linksys risquent de devenir inaccessibles. Il est possible que des circonstances nous obligent à appliquer automatiquement une mise à niveau afin de respecter certaines modifications de la loi ou de la réglementation ou d'être conforme aux termes d'un accord passé par Linksys avec un tiers au sujet de votre produit et/ou Logiciel Linksys. Vous serez toujours averti des mises à niveau installées automatiquement. Les conditions de la présente licence s'appliquent à toutes les mises à niveau, sauf si la mise à niveau est accompagnée d'une licence distincte, auguel cas les conditions de cette licence s'appliqueront.

**Logiciel libre**. Le code source GPL ou autre intégré à ce Logiciel et la licence libre correspondant à ce code source peuvent être téléchargés gratuitement à l'adresse : <u>http://www.linksys.com/gpl</u>. Si vous souhaitez recevoir une copie du code source GPL ou autre de ce Logiciel sous forme de CD-ROM, Linksys peut vous l'adresser sur demande, moyennant une participation de 9,99 \$, outre les frais d'expédition.

**Durée de validité et résiliation**. Vous pouvez résilier la présente Licence à tout moment en détruisant toutes les copies du Logiciel et de sa documentation en votre possession. Vos droits au titre de la Licence seront résiliés immédiatement et de plein droit, sans préavis de Linksys, si vous ne respectez pas l'une des dispositions du présent Contrat.

*Garantie limitée*. Les modalités et la durée de validité de la garantie indiquées dans le Guide de l'utilisateur du produit Linksys s'appliquent également au Logiciel.

Exclusions de responsabilité. LINKSYS OU SES FOURNISSEURS NE POURRONT EN AUCUN CAS ETRE TENUS RESPONSABLES DES DOMMAGES CAUSES PAR UNE PERTE DE DONNEES, DE REVENUS OU DE BENEFICES, OU DE DOMMAGES SPECIAUX, INDIRECTS, ACCESSOIRES OU PRONONCES A TITRE DE SANCTION, QUELLE QU'EN SOIT LA CAUSE (Y COMPRIS LES ACTES DE NEGLIGENCE), LIES D'UNE QUELCONQUE FACON A L'UTILISATION DU LOGICIEL OU A L'IMPOSSIBILITE D'UNE TELLE UTILISATION, MEME SI LINKSYS A ETE INFORME DE L'EVENTUALITE DE TELS DOMMAGES. LA RESPONSABILITE DE LINKSYS N'EXCEDERA EN AUCUN CAS LE MONTANT QUE VOUS AVEZ DEPENSE POUR LE PRODUIT. Les restrictions précédentes s'appliquent même si elles ont pour conséquence de priver de son effet substantiel une garantie ou un recours prévu dans le présent Contrat. Certains pays n'autorisant pas l'exclusion ou la limitation des dommages accessoires ou indirects, les restrictions ou exclusions susmentionnées sont susceptibles de ne pas s'appliquer à vous.

**Exportations.** Le Logiciel, y compris les informations techniques qui l'accompagnent, peut être soumis aux lois et réglementations des Etats-Unis en matière de contrôle des exportations et/ou aux réglementations en matière d'exportation ou d'importation dans les autres pays. Vous vous engagez à vous conformer strictement à l'ensemble desdites lois et réglementations.

*Utilisateurs membres de l'Administration américaine.* Le Logiciel et sa documentation sont reconnus comme « éléments commerciaux » au sens de la définition indiquée dans les réglementations américaines 48 C.F.R. 2.101 et 48 C.F.R. 12.212. Les utilisateurs membres de l'Administration américaine acquièrent le Logiciel et sa documentation avec les seuls droits mentionnés ciaprès qui s'appliquent aux clients non membres de l'Administration.

**Dispositions générales**. Le présent Contrat est régi par le droit de l'Etat de Californie, Etats-Unis, et doit être interprété selon ses dispositions, à l'exception des principes relatifs aux conflits de droits. La convention des Nations Unies sur les contrats de vente internationale de marchandises ne s'applique pas. Si une quelconque disposition du présent Contrat est déclarée nulle ou non applicable au regard des lois en vigueur, les autres dispositions du Contrat constitue l'intégralité de l'accord conclu entre les parties en ce qui concerne le Logiciel et annule et remplace toute disposition conflictuelle ou supplémentaire indiquée dans tout bon de commande ou tout autre document.

#### **FIN DE LA SECTION 1**

## Section 2

Si ce produit Linksys renferme un logiciel libre accordé sous une licence correspondant à la version 2 de la « Licence publique générale GNU », les conditions de licence mentionnées dans la section 2 ci-dessous s'appliquent à ce logiciel libre. Les conditions de la licence énoncées dans la section 2 sont disponibles sur le site Web public http://www.gnu.org/copyleft/gpl.html.

### LICENCE PUBLIQUE GENERALE GNU

Version 2, juin 1991

Copyright (C) 1989, 1991 Free Software Foundation, Inc. 51 Franklin Street, Fifth Floor, Boston, MA 02110-1301, Etats-Unis Tous les utilisateurs sont autorisés à copier et à distribuer des copies à l'identique de la présente licence, mais aucune modification quelle qu'elle soit n'est autorisée.

#### Préambule

Les licences de la plupart des logiciels sont conçues pour interdire leur partage et leur modification. Au contraire, la Licence publique générale GNU est destinée à assurer votre liberté de partager et de modifier les logiciels libres, afin de garantir que ces logiciels soient véritablement libres pour tous leurs utilisateurs. Cette Licence publique générale s'applique à la plupart des logiciels de la Free Software Foundation (FSF) et à tout autre programme pour lequel ses auteurs s'engagent à l'utiliser. (Certains autres logiciels de la Free Software Foundation sont cependant couverts par la Licence publique générale limitée GNU et non par la Licence publique générale.) Vous pouvez également l'appliquer à vos programmes.

Lorsqu'on parle de logiciels libres, il est fait référence à la liberté d'utilisation et non au prix. Nos Licences publiques générales sont conçues pour vous donner l'assurance d'être libre de distribuer des copies des logiciels libres (et de facturer ce service, si vous le souhaitez), de recevoir le code source ou de pouvoir l'obtenir si vous le souhaitez, de pouvoir modifier les logiciels ou d'en utiliser des éléments dans de nouveaux programmes libres, tout en sachant que vous avez le droit de le faire.

Pour protéger vos droits, il nous est toutefois nécessaire d'imposer des limitations qui interdisent à quiconque de vous refuser ces droits ou de vous demander d'y renoncer. En raison de ces limitations, certaines responsabilités vous incombent si vous distribuez des copies de ces logiciels ou si vous les modifiez.

Par exemple, si vous distribuez des copies d'un tel programme, que ce soit à titre gratuit ou contre une rémunération, vous devez accorder aux destinataires tous les droits dont vous disposez. Vous devez vous assurer qu'eux aussi reçoivent ou puissent disposer du code source. Vous devez en outre leur donner accès aux présentes conditions afin qu'ils aient connaissance de leurs droits.

Nous protégeons vos droits en deux étapes : (1) nous sommes titulaires des droits d'auteur du logiciel et (2) nous vous délivrons cette licence, qui vous donne l'autorisation légale de copier, distribuer et/ou modifier le logiciel.

En outre, dans le but de protéger à la fois chaque auteur et nous-mêmes, nous voulons nous assurer que chacun comprenne bien que ce logiciel libre ne fait l'objet d'aucune garantie. Si le logiciel est modifié par un tiers puis transmis à d'autres personnes, nous voulons que ces personnes sachent qu'elles ne sont pas en possession du logiciel d'origine, de sorte que tous les problèmes introduits par des tiers ne puissent entacher la réputation de l'auteur du logiciel d'origine.

Enfin, tout programme libre reste à la merci des brevets de logiciels. Nous souhaitons éviter que les redistributeurs d'un programme libre ne fassent des demandes individuelles de licence de brevet, ce qui en ferait un programme propriétaire. Pour éviter cela, nous établissons clairement que toute licence de brevet doit être concédée de façon à ce que l'usage en soit libre pour tous ou qu'aucune licence ne soit concédée.

Les termes exacts et les conditions de copie, de distribution et de modification figurent ci-après.

## TERMES ET CONDITIONS DE COPIE, DE DISTRIBUTION ET DE MODIFICATION

0. La présente Licence s'applique à tout programme ou tout autre ouvrage contenant un avis, apposé par le titulaire des droits d'auteur, stipulant qu'il peut être distribué au titre des conditions de cette Licence publique générale. Le « Programme » ci-après désigne l'un de ces programmes ou ouvrages et un « ouvrage fondé sur le Programme » désigne soit le Programme lui-même, soit un ouvrage en dérivant au titre des lois sur les droits d'auteur, c'est-à-dire un ouvrage contenant le Programme ou une partie de ce dernier, soit identique, soit modifié et/ou traduit dans une autre langue. (Ci-après, le terme « modification » implique, sans s'y limiter, le terme traduction.) Chaque licencié sera ci-après désigné par le terme « vous ».

Les activités autres que la copie, la distribution et la modification ne sont pas couvertes par la présente Licence ; elles sont hors de son champ d'application. L'opération consistant à exécuter le Programme n'est soumise à aucune limitation et les résultats du programme ne sont couverts que si leur contenu constitue un ouvrage fondé sur le Programme (indépendamment du fait qu'ils aient été obtenus par l'exécution du Programme). La validité de ce qui précède dépend de l'action du Programme.

 Vous pouvez copier et distribuer des copies à l'identique du code source du Programme tel que vous l'avez reçu, sur n'importe quel support, à condition que vous apposiez sur chaque copie, de manière appropriée et parfaitement visible, l'avis de droit d'auteur adéquat et une exonération de garantie, que vous gardiez intacts tous les avis faisant référence à la présente Licence et à l'absence de toute garantie et que vous fournissiez à tout destinataire du Programme autre que vous-même un exemplaire de la présente Licence en même temps que le Programme.

Vous pouvez faire payer l'acte physique de transmission d'une copie et vous pouvez, à votre discrétion, proposer une garantie contre rémunération.

- 2. Vous pouvez modifier votre copie ou des copies du Programme ou de n'importe quelle partie de celui-ci, créant ainsi un ouvrage fondé sur le Programme, et copier et distribuer de telles modifications ou ouvrages selon les termes de l'Article 1 ci-dessus, à condition de vous conformer également à chacune des obligations suivantes :
  - a. Vous devez munir les fichiers modifiés d'avis bien visibles stipulant que vous avez modifié ces fichiers, ainsi que la date de chaque modification.

- b. Vous devez prendre les dispositions nécessaires pour que tout ouvrage que vous distribuez ou publiez et qui, en tout ou partie, contient le Programme ou en dérive (ou dérive d'une partie quelconque de ce dernier), soit concédé comme un tout, à titre gratuit, à n'importe quel tiers, au titre des conditions de la présente Licence.
- Si le programme modifié lit habituellement des с. instructions de façon interactive lors de son exécution, vous devez, au démarrage habituel de ladite utilisation interactive, faire en sorte que le programme imprime ou affiche un message comprenant un avis de droit d'auteur approprié ainsi qu'une notification stipulant l'absence de garantie (ou précisant que vous fournissez la garantie) et indiquant que les utilisateurs peuvent redistribuer le programme en respectant les présentes obligations, en expliguant comment obtenir une copie de la présente Licence. (Exception : si le Programme est lui-même interactif mais n'imprime normalement pas un tel message, votre ouvrage fondé sur le Programme n'est pas tenu d'imprimer de message.)

Ces obligations s'appliquent à l'ouvrage modifié considéré comme un tout. Si des éléments identifiables de cet ouvrage ne dérivent pas du Programme et peuvent raisonnablement être considérés comme des ouvrages indépendants distincts en eux-mêmes, la présente Licence et ses conditions ne s'appliquent pas à ces éléments lorsque vous les distribuez en tant qu'ouvrages distincts. En revanche, lorsque vous distribuez ces mêmes éléments comme partie d'un tout, lequel constitue un ouvrage fondé sur le Programme, la distribution de ce tout doit être soumise aux conditions de la présente Licence; les autorisations qu'elle octroie aux autres licenciés s'étendent à l'ensemble de l'ouvrage et par conséquent à chacune des parties, quel qu'en soit l'auteur.

Par conséquent, l'objet du présent article n'est pas de revendiquer des droits ou de contester vos droits sur un ouvrage entièrement écrit par vous : son objet est plutôt d'exercer le droit de contrôler la distribution des ouvrages dérivés ou des ouvrages collectifs fondés sur le Programme.

De plus, la simple proximité du Programme et d'un autre ouvrage non fondé sur le Programme (ou d'un ouvrage fondé sur le Programme) sur le volume d'un support de stockage ou de distribution ne place pas cet autre ouvrage dans le champ d'application de la présente Licence.

3. Vous pouvez copier et distribuer le Programme (ou un ouvrage fondé sur ce dernier, selon l'Article 2) sous forme de code objet ou d'exécutable, selon les termes des Articles 1 et 2 ci-dessus, à condition que vous respectiez également l'un des points suivants :

- a. l'accompagner de l'intégralité, sous une forme lisible par un ordinateur, du code source correspondant, lequel doit être distribué, au titre des termes des Articles 1 et 2 ci-dessus, sur un support habituellement utilisé pour l'échange de logiciels, ou
- b. l'accompagner d'une proposition écrite, valable pendant au moins trois ans, de fournir à tout tiers, à un tarif qui ne soit pas supérieur à ce que vous coûte l'acte physique de réaliser une distribution source, une copie intégrale du code source correspondant, sous une forme lisible par un ordinateur, qui sera distribuée, au titre des termes des Articles 1 et 2 cidessus, sur un support habituellement utilisé pour l'échange de logiciels, ou
- c. l'accompagner des informations que vous avez reçues concernant la proposition de distribution du code source correspondant. (Cette solution est uniquement autorisée dans le cas d'une distribution non commerciale et seulement si vous avez reçu le programme sous forme de code objet ou d'exécutable accompagné d'une telle proposition, en conformité avec le sous-article b) ci-dessus.)

Le code source d'un ouvrage désigne la forme la plus courante utilisée pour effectuer des modifications de cet ouvrage. Pour un ouvrage exécutable, le code source intégral désigne la totalité du code source de la totalité des modules qu'il contient, ainsi que les éventuels fichiers de définition des interfaces qui y sont associés et les scripts utilisés pour contrôler la compilation et l'installation de l'exécutable. Cependant, par exception spéciale, le code source distribué n'est pas censé inclure quoi que ce soit de normalement distribué (que ce soit sous forme source ou binaire) avec les composants principaux (compilateur, noyau et autre) du système d'exploitation sur lequel l'exécutable tourne, à moins que ce composant luimême n'accompagne l'exécutable.

Si distribuer un exécutable ou un code objet consiste à offrir un accès permettant leur copie depuis un endroit particulier, alors l'offre d'un accès équivalent pour copier le code source depuis le même endroit correspond à une distribution du code source, même si les tiers ne sont pas obligés de copier le code source en même temps que le code objet.

4. Vous ne pouvez copier, modifier, concéder en sous-licence ou distribuer le Programme, sauf tel qu'expressément prévu par la présente Licence. Toute tentative de copie, modification, concession en sous-licence ou distribution du Programme d'une autre manière est réputée nulle et non avenue et met immédiatement fin à vos droits au titre de la présente Licence. Toutefois, les tierces parties ayant reçu de votre part des copies ou des droits au titre de la présente Licence ne verront pas leurs licences résiliées aussi longtemps que lesdits tiers se conformeront pleinement à elle.

- 5. Ne l'ayant pas signée, vous n'êtes pas obligé d'accepter la présente Licence. Cependant, rien d'autre ne vous accorde l'autorisation de modifier ou de distribuer le Programme ou les ouvrages en dérivant. Ces actions sont interdites par la loi si vous n'acceptez pas la présente Licence. Par conséquent, en modifiant ou distribuant le Programme (ou tout ouvrage fondé sur le Programme), vous signifiez votre acceptation de la présente Licence et de toutes ses conditions relatives à la copie, distribution ou modification du Programme ou des ouvrages en dérivant.
- 6. Chaque fois que vous redistribuez le Programme (ou tout ouvrage fondé sur le Programme), une licence est automatiquement concédée au destinataire par le titulaire d'origine de la licence, l'autorisant à copier, distribuer ou modifier le Programme, sous réserve des présentes conditions. Vous ne pouvez imposer au destinataire une quelconque limitation supplémentaire à l'exercice des droits octroyés au titre du présent document. Vous n'avez pas la responsabilité d'imposer le respect de la présente Licence à des tiers.
- 7. Si, à la suite d'une décision de justice, de l'allégation d'une transgression de brevet ou pour toute autre raison (non limitée à un problème de brevet), des obligations vous sont imposées (que ce soit par jugement, conciliation ou autre) et contredisent les conditions de la présente Licence, elles ne vous dispensent pas de respecter les conditions de la présente Licence. Si vous ne pouvez pas distribuer le Programme de manière à remplir simultanément vos obligations au titre de la présente Licence et toute autre obligation pertinente, vous ne pourrez pas distribuer le Programme. Par exemple, si une licence de brevet ne permettait pas une redistribution sans redevance du Programme par tous ceux qui recoivent une copie directement ou indirectement par votre intermédiaire, la seule façon pour vous de respecter à la fois la licence du brevet et la présente Licence serait alors de vous abstenir totalement de distribuer le Programme.

Si une partie quelconque de cet article est tenue pour nulle ou inapplicable dans une circonstance particulière, le reste de l'article concerné continue à s'appliquer. La totalité de l'article s'applique dans toutes les autres circonstances.

Cet article n'a pas pour but de vous pousser à transgresser un quelconque brevet ou d'autres revendications à un droit de propriété ou à contester la validité de l'une de ces revendications. Il a pour seul objectif de protéger l'intégrité du système de distribution des logiciels libres, mis en œuvre par la pratique des licences publiques. De nombreuses personnes ont apporté leurs généreuses contributions à la large gamme de logiciels distribués par ce système en se fiant à l'application cohérente de ce système ; il appartient à chaque auteur/donateur de décider s'il souhaite distribuer des logiciels par l'intermédiaire d'un autre système, aucun licencié ne pouvant imposer ce choix.

Cet article a pour but d'expliciter ce qui est souvent considéré comme une conséquence du reste de la présente Licence.

- 8. Si la distribution et/ou l'utilisation du Programme est limitée dans certains pays, que ce soit par des brevets ou par des interfaces soumises aux droits d'auteur, le titulaire d'origine des droits d'auteur décidant de couvrir le Programme par la présente Licence peut ajouter une limitation géographique explicite de distribution excluant ces pays, afin que la distribution soit uniquement permise dans ou parmi les pays non exclus. Dans ce cas, la présente Licence inclut cette limitation comme si elle était inscrite dans le corps même de la Licence.
- La Free Software Foundation peut, de temps à autre, publier des versions révisées et/ou nouvelles de la Licence publique générale. De telles versions sont semblables à la présente version mais peuvent différer dans le détail pour prendre en compte de nouvelles problématiques.

Chaque version possède un numéro de version différent des autres. Si le Programme précise le numéro de version de la présente Licence qui s'y applique et « toute version ultérieure », vous avez la possibilité de suivre les conditions de la présente version ou de toute autre version ultérieure publiée par la Free Software Foundation. Si le Programme ne spécifie aucun numéro de version de la présente Licence, vous pouvez choisir toute version publiée par la Free Software Foundation.

10. Si vous souhaitez insérer des parties du Programme dans d'autres programmes libres dont les conditions de distribution sont différentes, demandez à l'auteur de vous accorder l'autorisation écrite de le faire. Pour les logiciels dont la Free Software Foundation est titulaire des droits d'auteur, contactez la Free Software Foundation ; nous faisons parfois des exceptions dans ce sens. Notre décision sera motivée par le double objectif de préserver le statut libre de tous les dérivés de nos logiciels libres et de promouvoir le partage et la réutilisation des logiciels en général.

### **ABSENCE DE GARANTIE**

11. LA LICENCE DU PROGRAMME ETANT CONCEDEE A TITRE GRATUIT, AUCUNE GARANTIE NE S'APPLIQUE AU PROGRAMME, DANS LES LIMITES AUTORISEES PAR LA LOI APPLICABLE. SAUF MENTION CONTRAIRE ECRITE, LES TITULAIRES DES DROITS D'AUTEUR ET/OU LES AUTRES PARTIES FOURNISSENT LE PROGRAMME « EN L'ETAT », SANS AUCUNE GARANTIE D'AUCUNE SORTE, EXPRESSE OU IMPLICITE, Y COMPRIS, MAIS SANS S'Y LIMITER, LES GARANTIES TACITES DE VALEUR MARCHANDE ET D'ADEQUATION A UN USAGE PARTICULIER. VOUS ASSUMEZ LA TOTALITE DES RISQUES LIES A LA QUALITE ET AUX PERFORMANCES DU PROGRAMME. SI LE PROGRAMME DEVAIT SE REVELER DEFECTUEUX, LE COUT DE L'ENTRETIEN, DES REPARATIONS OU DES CORRECTIONS NECESSAIRES VOUS INCOMBERAIT INTEGRALEMENT.

12. EN AUCUN CAS, SAUF LORSQUE LA LOI APPLICABLE OU UNE CONVENTION ECRITE L'EXIGE, UN TITULAIRE DU DROIT D'AUTEUR, QUEL QU'IL SOIT, OU TOUTE AUTRE PARTIE SUSCEPTIBLE DE MODIFIER ET/OU DE REDISTRIBUER LE PROGRAMME COMME AUTORISE CI-DESSUS, NE POURRA ETRE TENU POUR RESPONSABLE A VOTRE EGARD DES DOMMAGES, INCLUANT LES DOMMAGES GENERAUX, SPECIFIQUES, SECONDAIRES OU CONSECUTIFS, RESULTANT DE L'UTILISATION OU DE L'INCAPACITE D'UTILISER LE PROGRAMME (Y COMPRIS, MAIS SANS S'Y LIMITER, LA PERTE DE DONNEES, LE FAIT QUE DES DONNEES SOIENT DEVENUES IMPRECISES, LES PERTES SUBIES PAR VOUS-MEME OU PAR DES TIERS, LE FAIT QUE LE PROGRAMME NE FONCTIONNE PAS AVEC UN AUTRE PROGRAMME, QUEL QU'IL SOIT), MEME SI LEDIT TITULAIRE DU DROIT D'AUTEUR OU LA PARTIE CONCERNEE A ETE AVERTI(E) DE L'EVENTUALITE DE TELS DOMMAGES.

FIN DES TERMES ET CONDITIONS

#### FIN DE LA SECTION 2

## Section 3

Si ce produit Linksys renferme un logiciel libre accordé sous une licence correspondant à la licence OpenSSL :

Ce produit comporte un logiciel développé par OpenSSL Project en vue de son utilisation dans OpenSSL Toolkit (http://www.openssl.org/).

Ce produit comprend un logiciel cryptographique dont l'auteur est Eric Young (eay@cryptsoft.com).

Ce produit comprend un logiciel dont l'auteur est Tim Hudson (tjh@cryptsoft.com).

En outre, si ce produit Linksys renferme un logiciel libre accordé sous une licence correspondant à la licence OpenSSL, les conditions de licence mentionnées dans la section 3 ci-dessous s'appliquent à ce logiciel libre. Les conditions de licence énoncées dans la section 3 sont disponibles sur le site Web public http://www.openssl.org/source/license.html.

La boîte à outils OpenSSL Toolkit est soumise à une double licence, c'est-à-dire que les conditions de la licence OpenSSL et celles de la licence originale SSLeay s'y appliquent toutes deux. Voir ci-dessous pour connaître les textes de licence effectifs. En réalité, les deux licences sont des licences de logiciel libre BSD. En cas de problèmes relatifs à la licence OpenSSL, écrivez à cette adresse : openssl-core@openssl.org.

## Licence OpenSSL

Copyright © 1998-2007 The OpenSSL Project. Tous droits réservés.

La redistribution et l'utilisation sous formes source et binaire, avec ou sans modification, sont autorisées sous réserve que les conditions suivantes soient satisfaites :

1. Les redistributions du code source doivent intégrer les informations de copyright susmentionnées, la présente liste de conditions et l'avis de non-responsabilité suivant.

- 2. Les redistributions sous forme binaire doivent reproduire dans la documentation et/ou dans les autres éléments fournis avec la distribution, les informations de copyright susmentionnées, la présente liste de conditions et l'avis de non-responsabilité suivant.
- 3. Tous les supports publicitaires mentionnant des fonctions ou l'utilisation de ce logiciel doivent comporter la mention suivante : « Ce produit comprend un logiciel développé par OpenSSL Project en vue de son utilisation dans OpenSSL Toolkit (http://www.openssl.org/). »
- 4. Les noms « OpenSSL Toolkit » et « OpenSSL Project » ne doivent pas servir à soutenir ou à promouvoir des produits dérivés de ce logiciel sans autorisation écrite préalable. Pour demander une autorisation écrite, écrivez à l'adresse suivante : openssl-core@openssl. org.
- 5. Les produits dérivés de ce logiciel ne doivent pas être appelés « OpenSSL » et « OpenSSL » ne peut pas apparaître dans leur nom sans l'autorisation écrite préalable d'OpenSSL Project.
- Les redistributions, sous quelque forme que ce soit, doivent porter la mention suivante : « Ce produit comporte un logiciel développé par OpenSSL Project en vue de son utilisation dans OpenSSL Toolkit (http://www.openssl.org/). »

OpenSSL PROJECT FOURNIT CE LOGICIEL « EN L'ETAT » SANS AUCUNE GARANTIE EXPRESSE OU TACITE, Y COMPRIS, MAIS SANS Y ETRE LIMITE, LES GARANTIES IMPLICITES DE QUALITE MARCHANDE ET D'ADEQUATION A UN USAGE PARTICULIER. OpenSSL PROJECT OU SES COLLABORATEURS NE POURRONT EN AUCUN CAS ETRE TENUS RESPONSABLES DES DOMMAGES DIRECTS OU INDIRECTS, ACCESSOIRES, SPECIAUX, EXEMPLAIRES OU CONSECUTIFS (Y COMPRIS, MAIS SANS S'Y LIMITER, L'ACQUISITION DE SERVICES OU DE BIENS DE SUBSTITUTION ; LA PERTE D'UTILISATION, DE DONNEES OU DE BENEFICES ; OU L'INTERRUPTION DE L'ACTIVITE) QUELLE QU'EN SOIT LA CAUSE ET INDEPENDAMMENT DU FONDEMENT DE LA RESPONSABILITE, CONTRACTUELLE, STRICTE OU DELICTUELLE (Y COMPRIS LA NEGLIGENCE OU TOUTE AUTRE RAISON) DECOULANT DE QUELQUE FACON QUE CE SOIT DE L'UTILISATION DE CE LOGICIEL, MEME S'ILS ONT ETE AVISES DE LA POSSIBILITE DE TELS DOMMAGES.

Ce produit comprend un logiciel cryptographique dont l'auteur est Eric Young (eay@cryptsoft.com). Ce produit comprend un logiciel dont l'auteur est Tim Hudson (tjh@ cryptsoft.com).

### Licence SSLeay originale

Copyright © 1995-1998 Eric Young (eay@cryptsoft.com) Tous droits réservés.

Ce progiciel est une implémentation SSL dont l'auteur est Eric Young (eay@cryptsoft.com).

L'implémentation a été écrite conformément à SSL de Netscape.

Cette bibliothèque est disponible gratuitement pour un usage commercial ou non, sous réserve du respect des

conditions suivantes. Les conditions suivantes s'appliquent à tout code présent dans cette distribution, il peut s'agir du code RC4, RSA, lhash, DES, etc., et non uniquement du code SSL. La documentation SSL fournie avec cette distribution est soumise aux mêmes dispositions en matière de droit d'auteur, excepté que le détenteur de ce droit est Tim Hudson (tjh@cryptsoft.com).

Eric Young reste le détenteur du droit d'auteur, aucune information de copyright ne doit donc être supprimée du code.

Si ce progiciel est utilisé dans un produit, Eric Young devra se voir reconnaître des attributions en tant qu'auteur des parties de la bibliothèque utilisées. Cela pourra se faire au moyen d'un message textuel au démarrage du programme ou dans la documentation (en ligne ou textuelle) fournie avec le progiciel.

La redistribution et l'utilisation sous formes source et binaire, avec ou sans modification, sont autorisées sous réserve que les conditions suivantes soient satisfaites :

- 1. Les redistributions du code source doivent intégrer les informations de copyright, la présente liste de conditions et l'avis de non-responsabilité suivant.
- Les redistributions sous forme binaire doivent reproduire dans la documentation et/ou dans les autres éléments fournis avec la distribution, les informations de copyright susmentionnées, la présente liste de conditions et l'avis de non-responsabilité suivant.
- 3. Tous les supports publicitaires mentionnant des fonctions ou l'utilisation de ce logiciel doivent comporter la mention suivante :

« Ce produit comprend un logiciel cryptographique dont l'auteur est Eric Young (eay@cryptsoft.com). »

Le terme « cryptographique » peut être omis si les routines de la bibliothèque ne sont pas liées à la cryptographie.

4. Si vous incluez un code spécifique Windows (ou un dérivé) à partir du répertoire des applications (code d'application), vous devez inclure la mention : « Ce produit comporte un logiciel dont l'auteur est Tim Hudson (tjh@cryptsoft.com). ».

ERIC YOUNG FOURNIT CE LOGICIEL « EN L'ETAT » SANS AUCUNE GARANTIE EXPRESSE OU TACITE, Y COMPRIS, MAIS SANS Y ETRE LIMITE, LES GARANTIES IMPLICITES DE QUALITE MARCHANDE ET D'ADEQUATION A UN USAGE PARTICULIER. L'AUTEUR OU SES COLLABORATEURS NE POURRONT EN AUCUN CAS ETRE TENUS RESPONSABLES DES DOMMAGES DIRECTS OU INDIRECTS, ACCESSOIRES, SPECIAUX, EXEMPLAIRES OU CONSECUTIFS (Y COMPRIS, MAIS SANS S'Y LIMITER, L'ACQUISITION DE SERVICES OU DE BIENS DE SUBSTITUTION ; DE LA PERTE D'UTILISATION, DE DONNEES OU DE BENEFICES ; OU DE L'INTERRUPTION DE L'ACTIVITE) QUELLE QU'EN SOIT LA CAUSE ET INDEPENDAMMENT DU FONDEMENT DE LA RESPONSABILITE, CONTRACTUELLE, STRICTE OU DELICTUELLE (Y COMPRIS LA NEGLIGENCE OU TOUTE AUTRE RAISON) DECOULANT DE QUELQUE FACON QUE CE SOIT DE L'UTILISATION DE CE LOGICIEL, MEME S'ILS ONT ETE AVISES DE LA POSSIBILITE DE TELS DOMMAGES.

Les conditions de licence et de distribution applicables à une version publique ou à un dérivé de ce code ne peuvent pas être modifiées. Ce code ne peut donc pas être copié et placé sous une autre licence de distribution [y compris la Licence publique GNU].

#### **FIN DE LA SECTION 3**